# Controllers with Multisim

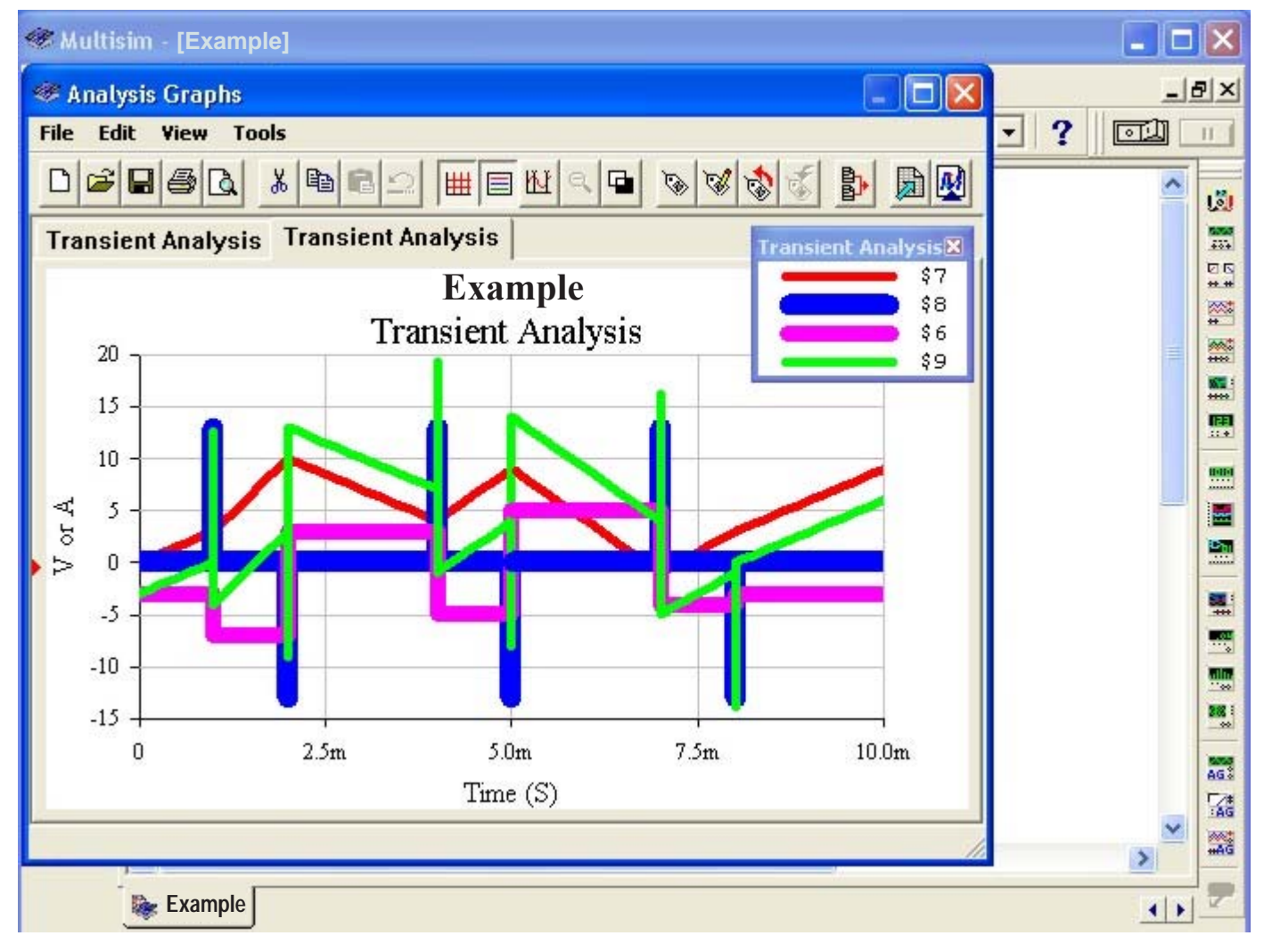

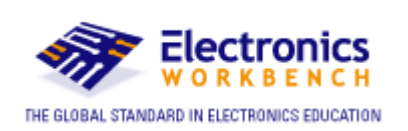

Dr. Julio R. García Villarreal San José State University San José, California - USA

Page

### Index

| Process Control                                                  | 4  |
|------------------------------------------------------------------|----|
| Manual control of a process                                      | 4  |
| Variables of Process Control                                     | 5  |
| Block Diagram of Process Control                                 | 5  |
| Types of Process Control                                         | 8  |
| The electronic Controller                                        | 10 |
| The electronic Controller in Multisim                            | 10 |
| 1. Voltage Gain Block                                            | 12 |
| 2. Voltage Differential                                          | 14 |
| 3. Voltage Integrator                                            | 16 |
| 4. Voltage Summer                                                | 18 |
| Example of simulation of a Process Control                       | 20 |
| Tabulation of the signal of the Input Interface                  | 22 |
| Tabulation of the signal of the Set Point                        | 23 |
| Storage of the signal of the Input Interface in Multisim         | 24 |
| Storage of the signal of the Set Point in Multisim               | 26 |
| The Summer with the signals of the input Interface and Set Point | 28 |
| The Proportional Controller with the Summer and input signals    | 30 |
| Activation of the nodes in the circuit, with the Multisim        | 32 |
| Transient Analysis Configuration of the Proportional Controller  | 34 |
| Presentation of the signals in the Proportional Controller       | 38 |
| Width and color for the presentation of the output signals       | 39 |
| The Derivative Controller with the Summer and input signals      | 42 |
| Configuration of the Derivative Controller's parameters          | 44 |
| Transient Analysis Configuration of the Derivative Controller    | 45 |
| Presentation of the Derivative Controller's signals              | 49 |
| The Integral Controller with the Summer and input signals        | 50 |
| Configuration of the Integral Controller's parameters            | 52 |
| Transient Analysis Configuration of the Integral Controller      | 53 |
| Presentation of the Integral Controller's signals                | 57 |
| The Proportional Integral Derivative (PID) Controller            | 58 |
| Determination of the PID Controller's nodes                      | 59 |
| Transient Analysis Configuration of the PID Controller           | 60 |
| Presentation of the PID Controller's signals                     | 63 |
|                                                                  |    |

The Transient Analysis studies the circuits' responses in very short times. On the following pages and using Multisim, the circuits' responses are described when we apply variable signals with a period of ten milliseconds.

### **Process Control**

The measurement and the control of the process are essential parts of all industry because it improves the quality, the quantity increases and it reduces the cost of manufacturing.

### **Manual Control of a Process**

Figure 1 describes the manual control of a heater where we need to obtain, at the output, hot water at a temperature of 50° C.

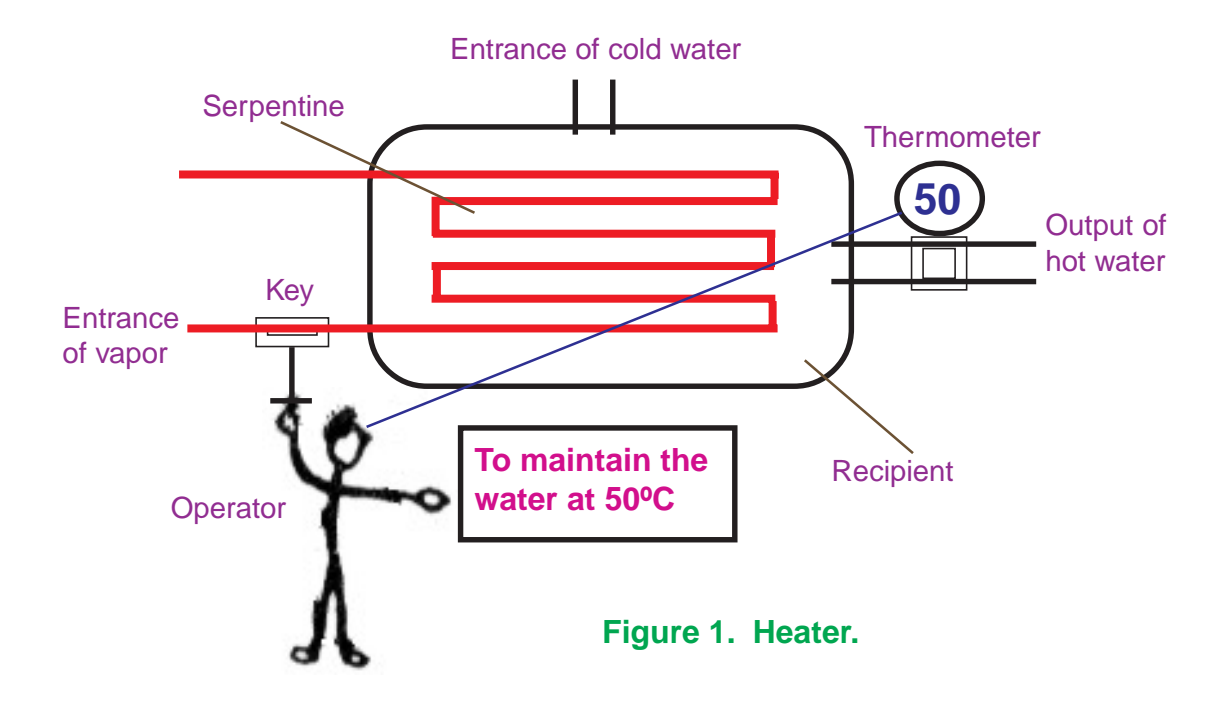

The cold water contained in the recipient warms by means of the heat provided by the vapor that circulates for a pipe in serpentine form. In figure 1 we can see that the operator is observing the reading of the thermometer and compares it with the poster that indicates him **«To maintain the water at 50° C.»** 

If the thermometer marks more than  $50^{\circ}$  C, the operator will close the key of entrance of the vapor little by little until reaching the temperature of  $50^{\circ}$ C. If the thermometer registers less than  $50^{\circ}$  C, the operator will open the key of entrance of the vapor little by little until the water reaches the temperature of  $50^{\circ}$  C.

### Variables of the Process Control

In every process control we find the following variables:

- **Controlled variable:** In figure 1, it is the temperature of the output water.
- Manipulated variable: In figure 1, it is the entrance of the vapor. Controlling the flow of the vapor, we will regulate the output of the process.
- Variable interference: They are all the parameters that destabilize the system. In our example of figure 1, the variable interference is the flow of entrance of cold water.

### **Block Diagram of the Process Control**

The block diagram of figure 1 is the following:

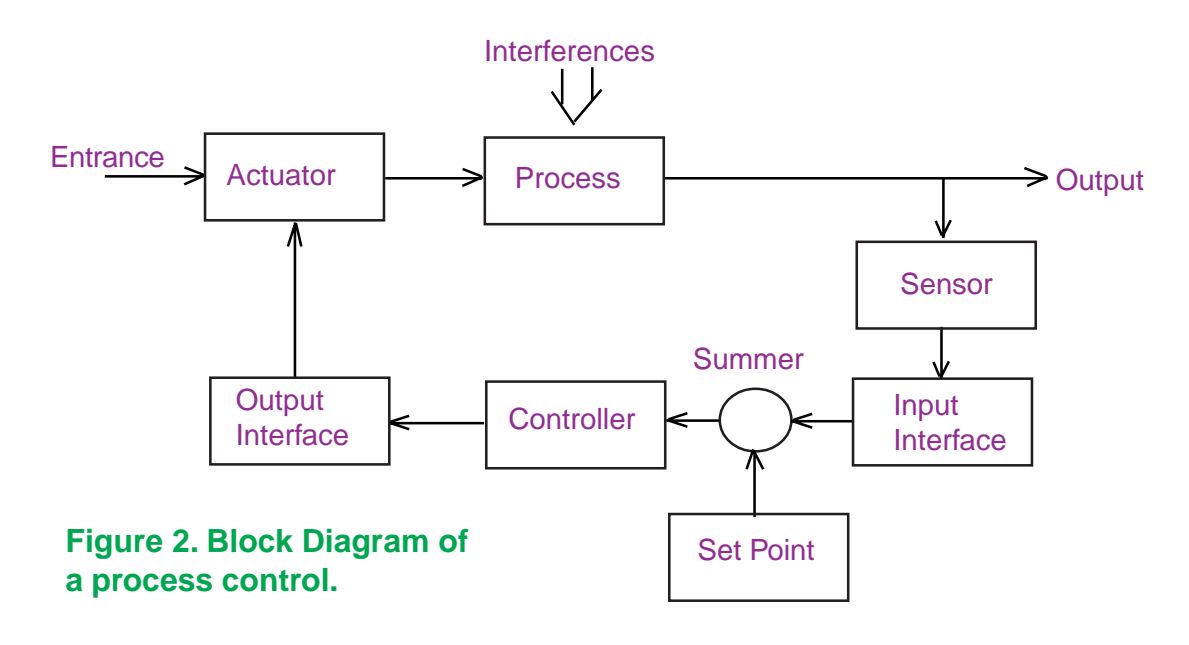

Where:

| it corresponds to the entrance of the vapor.                              |
|---------------------------------------------------------------------------|
| it is equivalent to the tank of the heater.                               |
| it is equal to the entrance of cold water.                                |
| it replaces to the thermometer.                                           |
| it is equivalent to the poster that indicates to the operator to maintain |
| the temperature of the water to a certain value.                          |
| it is equivalent to the comparison that the operator executes between     |
| the reading of the thermometer and the poster.                            |
| it replaces the operator.                                                 |
| it is equivalent to the key that controls of entrance of the vapor.       |
|                                                                           |

### **The Sensor**

It measures the output of the Process and transforms it in an electric signal. The sensors can be of: level, pressure, temperature, flow, viscosity, etc

### **Input Interface**

It conditions the electric signal provided by the Sensor and converts it to an acceptable format for the Controller.

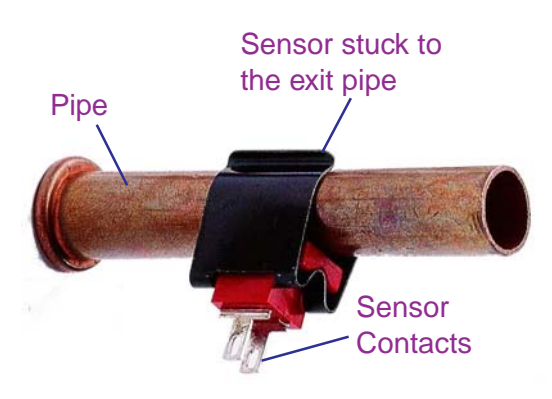

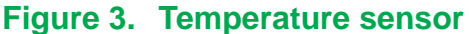

### **Set Point**

Also called desired value or reference point, is a value that the Controller should try to maintain in the output of the process.

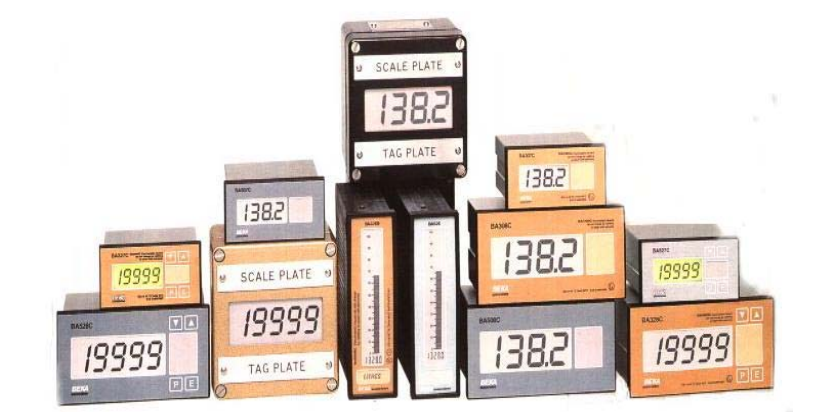

Figure 4. Instruments adjusted to the Set Point value.

### **Voltage Summer**

It adds the signal voltage coming from the Input Interface with the reference value (Set Point) and sends it to the Controller.

### **The Controller**

It processes the information coming from the Summer and it produces an output signal (corrected signal) that sends it to the Actuator by means of the Output Interface

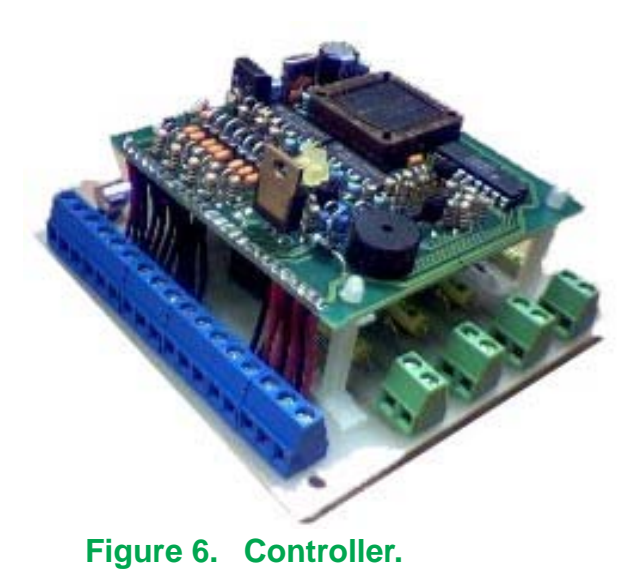

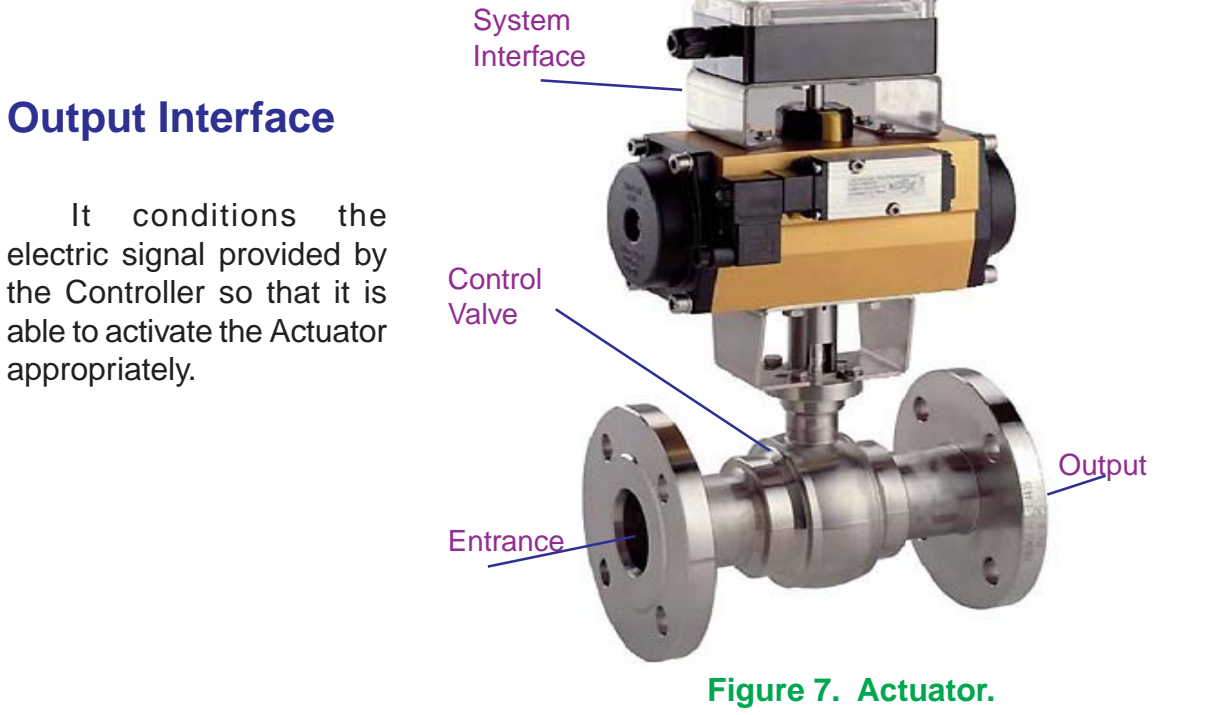

### The Actuator

Also called **element of final control**, it alters the input variable (in our example it is the vapor) to stabilize the output of the process.

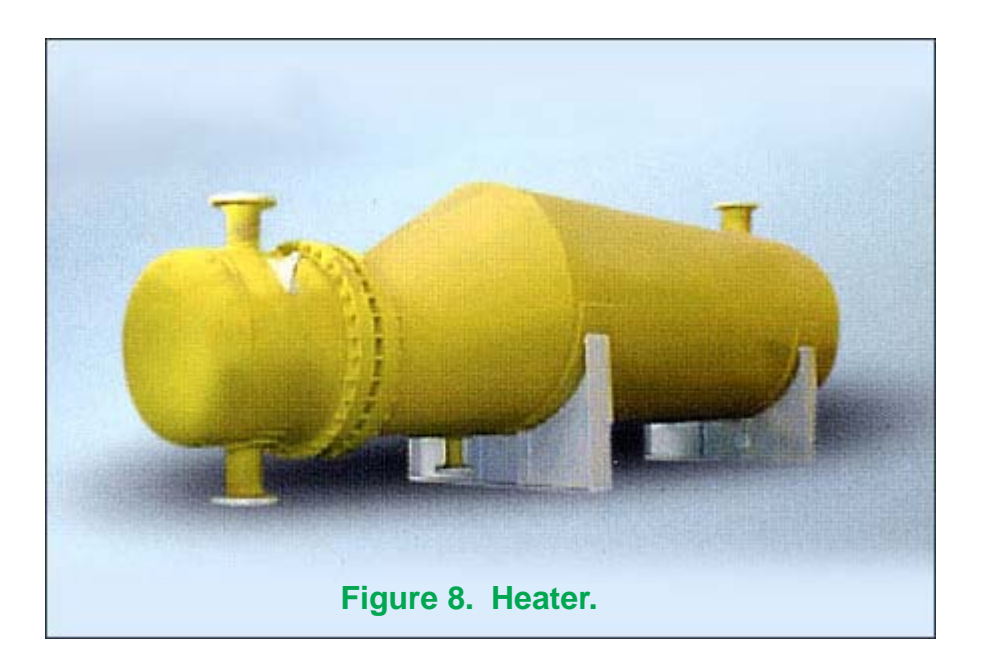

### **Types of Control Systems**

- 1. Programmable Logical control (PLC).
- 2. Distributed Control system (DCS).
- **3.** Personal computers (**PC**).

### Programmable Logical Control (PLC)

It is a device that was developed to replace the sequential circuits of relays for the control of processes. The **PLC** works by checking its inputs and depending on its states, it changes its outputs to **ON/OFF**. The user enters a program, via software, with the results that he wants to obtain.

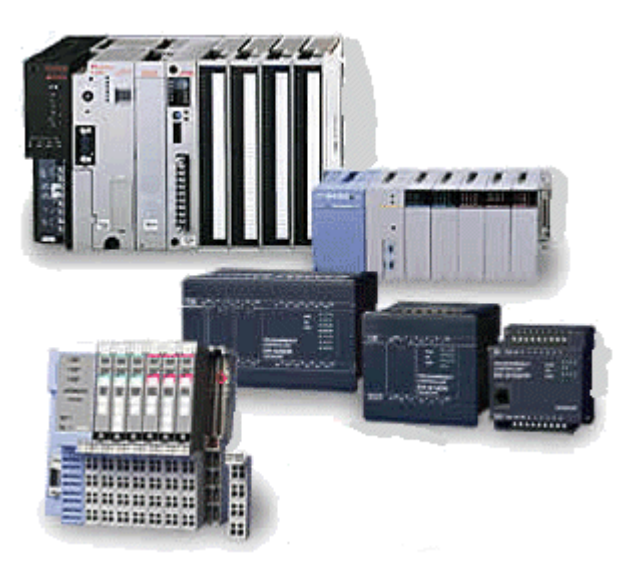

Figure 9. Typical PLC.

### **Distributed Control System (DCS)**

They are based on electronic circuits or special dedicated modules for the independent control of the temperature, pressure, flow or other variables.

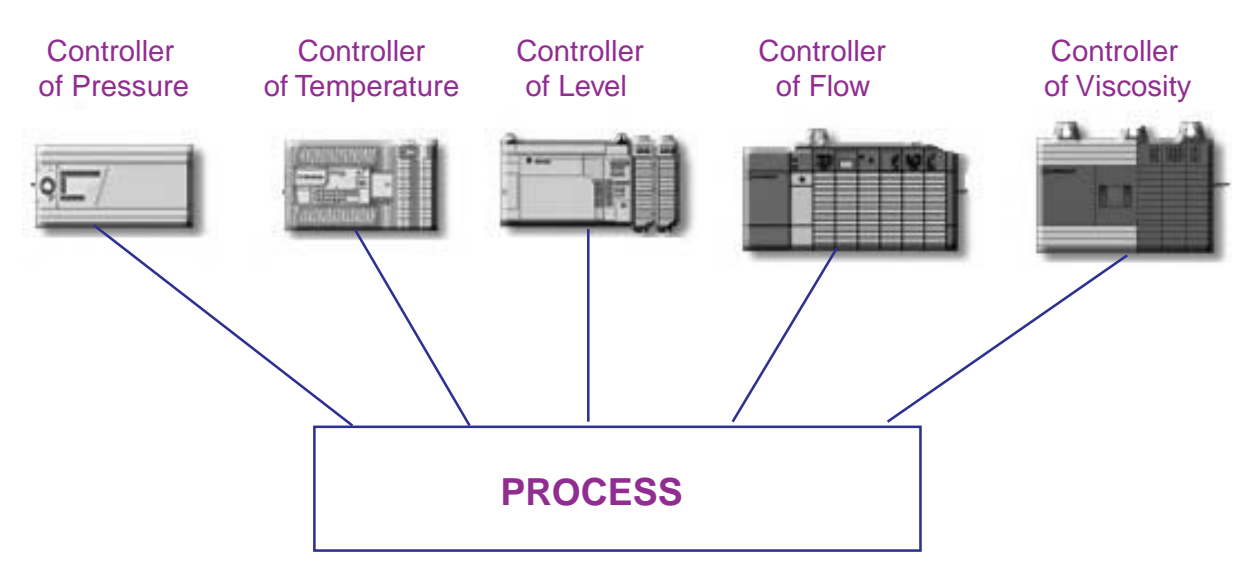

Figure 10. Distributed Control system.

### **Personal Computers (PC)**

Monitor the whole industrial process calculating in real time the reference points or Set Points and send them to the Voltage Summers of individual Controllers, external to the computer.

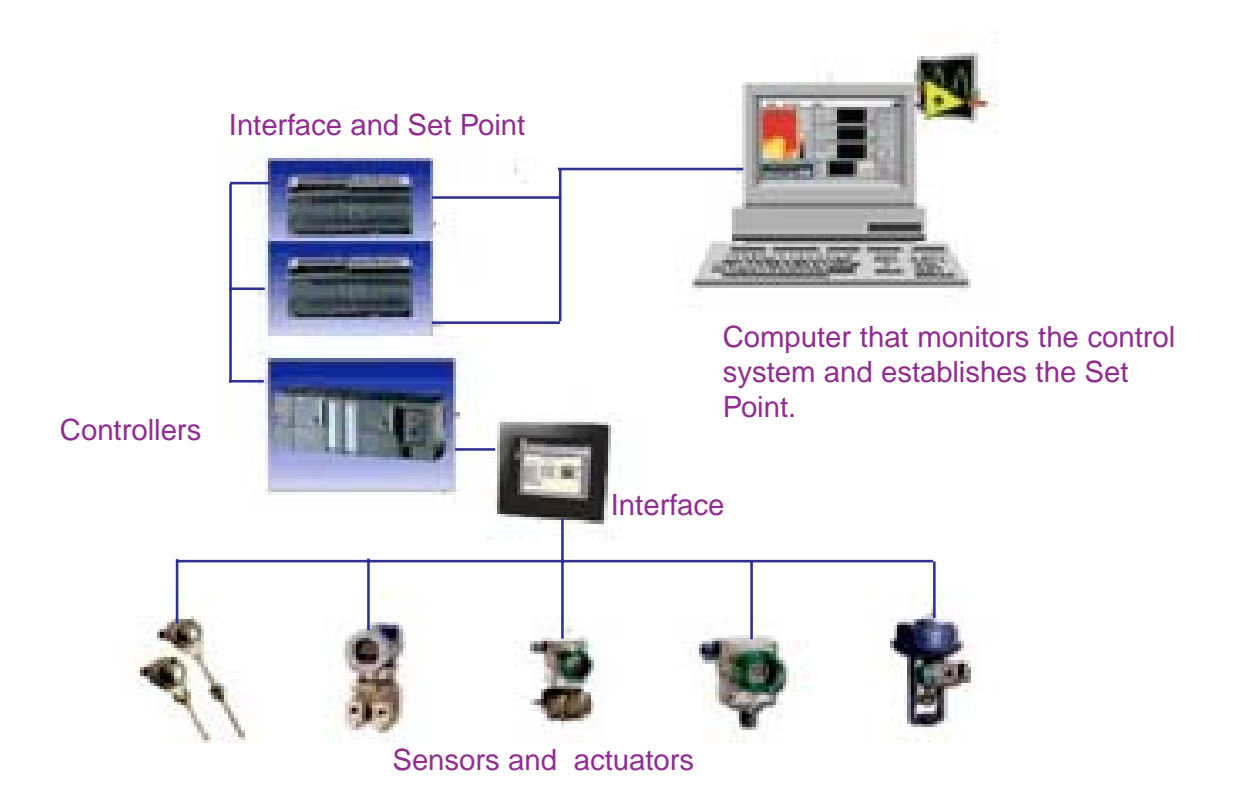

Figure 11. Combination of the Distributed System and the PC.

### **The Electronic Controller**

The Electronic Controller is made up of one or more Operational Amplifiers (Op Amps) configured as an Inverter, Integrator, and Differentiator. These configurations of the Op-Amp are known with the names of Proportional (P), Integral (I), Derivative (D) controllers, respectively.

In practice two or more control actions are usually used, such as Proportional-Integral (PI), Proportional-Derivative (PD), Proportional- Integral-Derivative (PID), etc.

### **The Electronic Controller in Multisim**

Multisim incorporates a series of modules for the simulation of the process control; among them we have:

- **1.** Voltage Gain Block or Proportional Controller.
- 2. Voltage Differential or Derivative Controller.
- **3.** Voltage Integrator or Integral Controller.
- 4. Voltage Summer or Summer.

All the control modules, except the Voltage Summer, have the following diagram: :

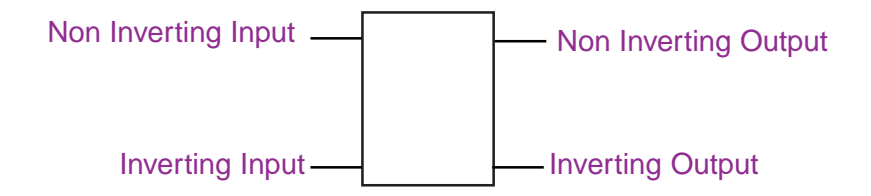

**Note:** The unused output and input should be connected to ground.

To access to the control modules or Controllers, from Multisim, proceed this way:

| -           | Aultis                                                                                      | sim - ( | Circui | t1]   |                   |           |           |                 |          |                |         |     |    |
|-------------|---------------------------------------------------------------------------------------------|---------|--------|-------|-------------------|-----------|-----------|-----------------|----------|----------------|---------|-----|----|
|             | <u>File</u>                                                                                 | Edit    | Yiew   | Place | Simulate          | Transfer  | Tools     | <u>R</u> eports | Options  | <u>W</u> indow | Help    | _   | B× |
|             | ) 🖻                                                                                         |         | X Da   | 8     | • • •             | @, Q,   L |           | 3° 👌 🖌          | ₩ .      |                | •       | ? 💷 | Ш  |
| + * * * * * | 1<br>1<br>1<br>1<br>1<br>1<br>1<br>1<br>1<br>1<br>1<br>1<br>1<br>1<br>1<br>1<br>1<br>1<br>1 |         |        | Wit   | h the mo<br>bear. | use, make | e click ł | nere and        | the wind | ows show       | wn will |     |    |

| 🏶 Multis                                           | sim - [Circuit1]                                                                                                    |                                                                                                    |                                     |                                        |   | ×   |
|----------------------------------------------------|----------------------------------------------------------------------------------------------------|----------------------------------------------------------------------------------------------------|-------------------------------------|----------------------------------------|---|-----|
| 🛛 🕼 File                                           | Edit Yiew Place Si                                                                                                    | imulate T <u>r</u> ansfer <u>T</u> oo                                                                                                    | ols <u>R</u> eports <u>O</u> ptions | s <u>W</u> indow <u>H</u> el           | P | 5 × |
|                                                    |                                                                                                    | •, Q, (), Q,   'E   I                                                                                                    |                                     |                                        |   |     |
| + ~~ + × ☆ 中 『 · · · · · · · · · · · · · · · · · · | Select a Compone Database: Multisim Master Group: Sources Family: POWER_SOURC SIGNAL_VOLTAG SIGNAL_CURRE CONTROL_FUNC CONTROLLED_V CONTROLLED_C With the mouse, make click here | nt<br>Component:<br>CURRENT_LIMITER_BL<br>CURRENT_LIMITER_BL<br>DIVIDER<br>MULTIPLIER<br>NONLINEAR_DEPENDE<br>POLYNOMIAL_VOLTAGE<br>TRANSFER_FUNCTION_<br>VOLTAGE_CONTROLLE<br>VOLTAGE_OIFFERENTI/<br>VOLTAGE_GAIN_BLOCK<br>VOLTAGE_HYSTERISIS<br>VOLTAGE_INTEGRATOF<br>VOLTAGE_LIMITER<br>VOLTAGE_SLEW_RATE<br>VOLTAGE_SUMMER | Symbol (ANSI)                       | OK<br>Close<br>Search<br>Print<br>Help |   |     |
| <b>I</b>                                           | This window will<br>appear with the<br>control modules                                                                                                    |                                                                                                    | Footprint Manuf.\Type:              |                                        |   |     |

Next, we will describe each one of the Controllers.

### 1. Voltage Gain Block (Proportional Controller)

| C.                                                         | Multis                  | im - [Circuit1]                                                                                                    |                                                                                                    |                                                                                                    |                                                              |                                                           |                                                                                                    | - 🗆 🗙   |
|------------------------------------------------------------|-------------------------|----------------------------------------------------------------------------------------------------|----------------------------------------------------------------------------------------------------|----------------------------------------------------------------------------------------------------|--------------------------------------------------------------|-----------------------------------------------------------|----------------------------------------------------------------------------------------------------|---------|
|                                                            | File                    | Edit Yiew Place S                                                                                                    | imulate T <u>r</u> ansfer <u>T</u> oo                                                                                                    | ols <u>R</u> eports                                                                                        | Options                                                      | <u>W</u> indow !                                          | <u>H</u> elp                                                                                         | _ 8 ×   |
|                                                            | 🗅 🗃                     | 8 × 6 6 5                                                                                                    | Q Q Q 18 1                                                                                                    | 🖩 😚 🏠 🥖                                                                                                    | ₩ *                                                          |                                                           | • ? 🖪                                                                                                | न्ये। 📖 |
| + ☆ ☆ ☆ \$P\$ \$P\$ \$P\$ \$P\$ \$P\$ \$P\$ \$P\$ \$P\$ \$ |                         | ■ Select a Component         Database:         Multisim Master         Group:            ★ Sources         Family:            ♥ POWER_SOURC            ↔ SIGNAL_VOLTAG            ↔ SIGNAL_CURRE            ♥ CONTROL_FUNC            ♦ CONTROLLED_V            ♦ CONTROLLED_C            ↓ CONTROLLED_C            ↓ CONTROLLED_C            ↓ CONTROLLED_C | Component:<br>VOLTAGE_GAIN_BLOC<br>CURRENT_LIMITER_BL<br>DIVIDER<br>MULTIPLIER<br>NONLINEAR_DEPENDE<br>POLYNOMIAL_VOLTAGE<br>TRANSFER_FUNCTION<br>VOLTAGE_CONTROLLE<br>VOLTAGE_DIFFERENTI//<br>VOLTAGE_GAIN_SLOCK<br>VOLTAGE_HYSTERISIS<br>VOLTAGE_LIMITER<br>VOLTAGE_SLEW_RATE<br>VOLTAGE_SUMMER<br>2. With the<br>mouse,<br>make click<br>here. | Symbol (Al                                                                                                 | NSI)                                                         | OK<br>Close<br>Search<br>Print<br>Model<br>Help           | <ul> <li>4. With the mouse, make click here.</li> <li>3. With the mouse, make click here.</li> </ul> |         |
| ×                                                          |                         | <br> S                                                                                                    |                                                                                                    |                                                                                                    |                                                              |                                                           |                                                                                                    |         |
|                                                            |                         | 📚 Circuit1                                                                                                    |                                                                                                    |                                                                                                    |                                                              |                                                           |                                                                                                    |         |
| 🖉 Multis<br>😻 Eile                                         | im - [0<br><u>E</u> dit | Circuit1]<br>Yiew Place Simulat<br>6 क 💼 🎒 🕘 🍳 Q                                                                                                    | e Transfer Iools Re                                                                                                    | ports Option                                                                                               | s <u>W</u> inda<br>→    [                                    | w <u>H</u> elp<br>_ <b>★</b>                              | ם <b>- ا</b><br>را_<br>_ الآت   ?                                                                    |         |
| + ~~ + × ☆ B 嗯 @ mm                                        |                         | A1<br>The<br>multiplyir<br>Stric<br>Vout<br>Con<br>To e<br>click in th                                                                                                    | Voltage Gain Bloon<br>of the input voltage<br>of the input voltage<br>of the equation of $f''''''''''''''''''''''''''''''''''$                                                                                                    | ck provides<br>times the g<br>the Voltage<br>o <sub>off</sub><br>= 0 ==> <b>Vo</b><br>of the gain (<br>ck. | s a sigi<br>ain (K)<br>Gain B<br><b>out = K</b><br>(K), with | nal that r<br>of the mo<br>lock is:<br>(Vin)<br>i the mou | results of dule.                                                                                     |         |

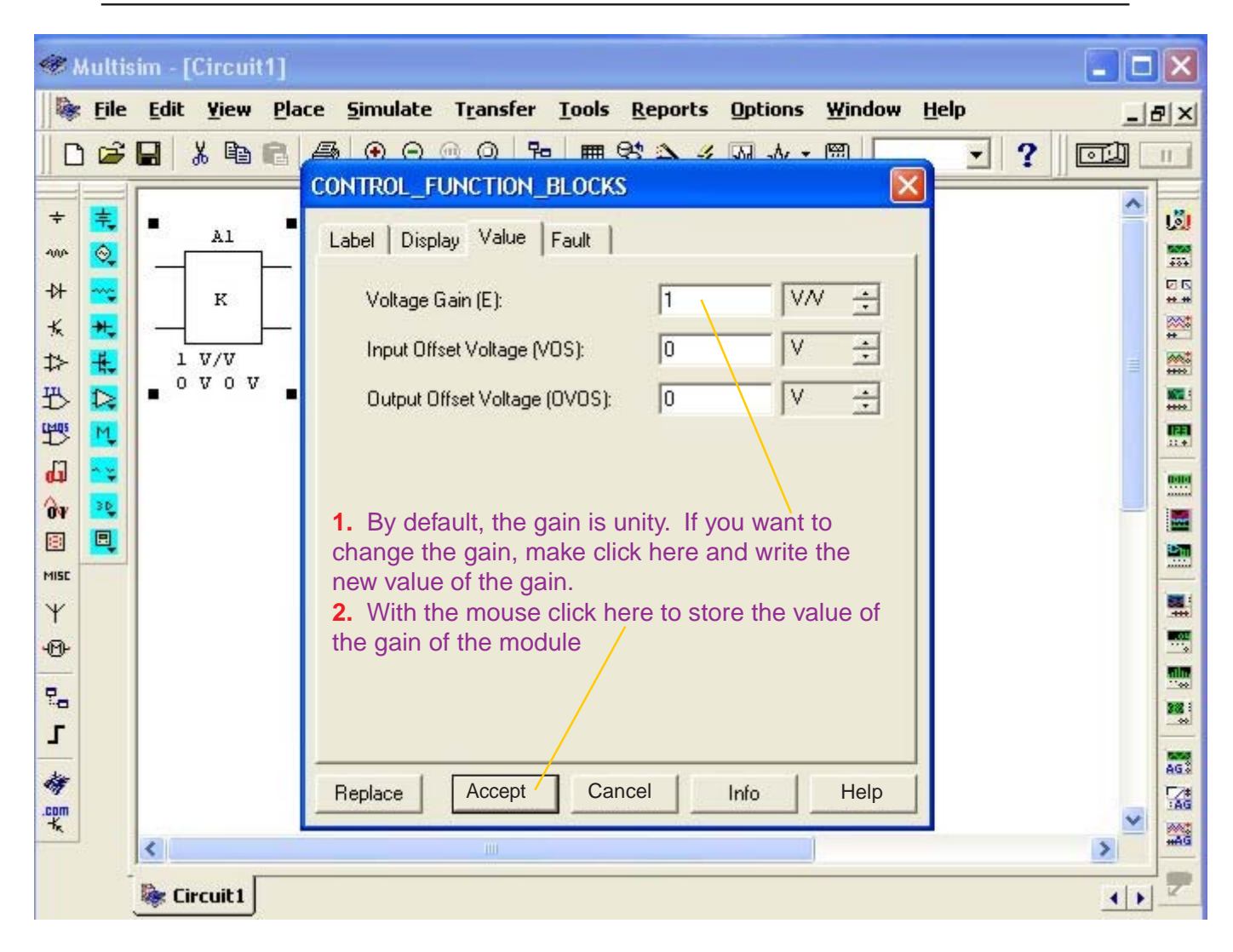

| -                                               | Multis | im - [Circuit1]             |                                                                                                    | × |
|-------------------------------------------------|--------|-----------------------------|----------------------------------------------------------------------------------------------------|---|
| 🗞<br>   C                                       | File   | Edit Yiew Place Simula      | ate Transfer Iools Reports Options Window Help _ਰ<br>c, , , , , , , , , , , , , , , , , , ,                                               | × |
| + ~ + * 444210011111111111111111111111111111111 |        | Al<br>K<br>S V/V<br>O V O V | In case that you have changed the value of the gain of the module (example K = 5), this change will be shown in the symbol of the module. |   |

### 2. Voltage Differential (Derivative Controller)

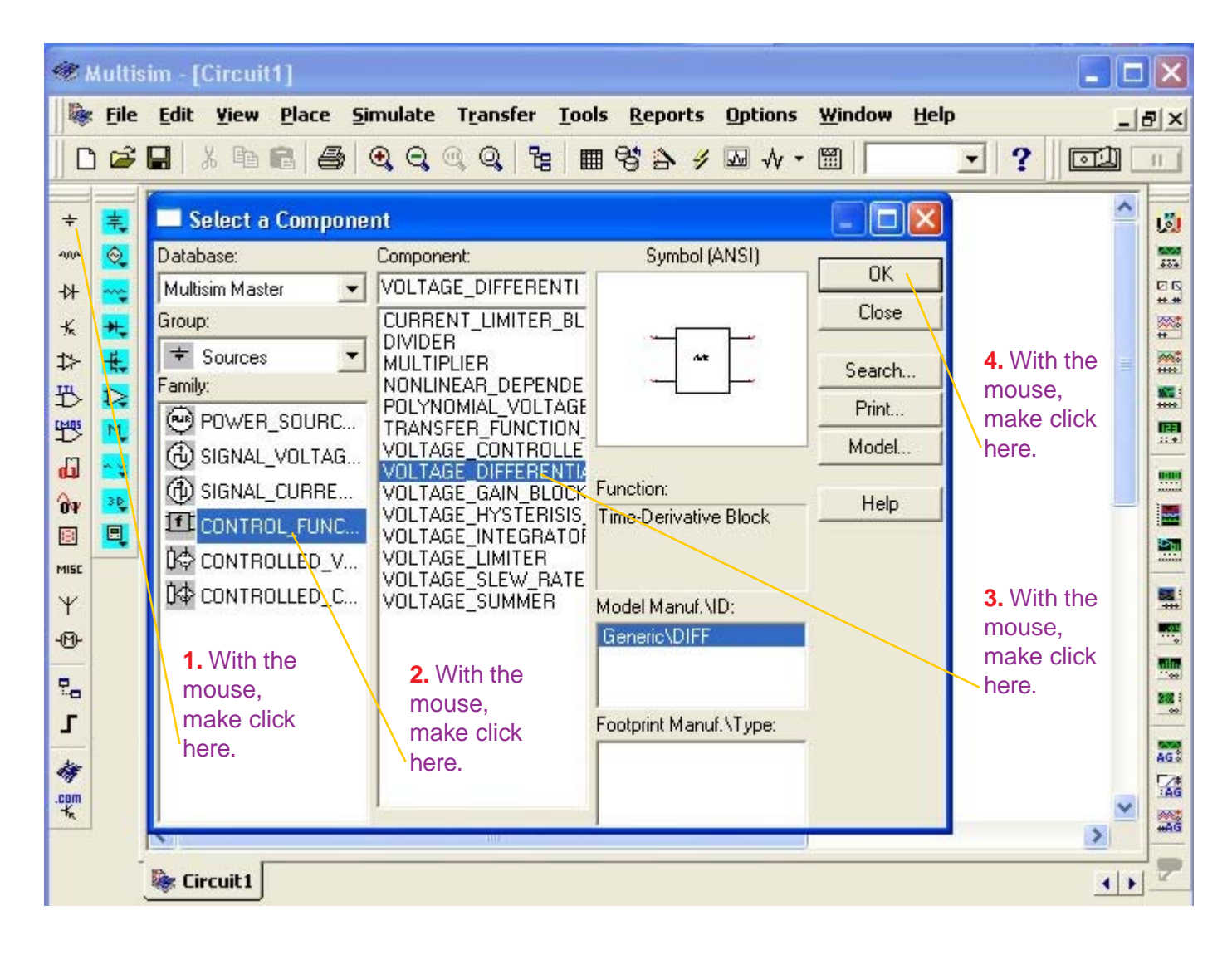

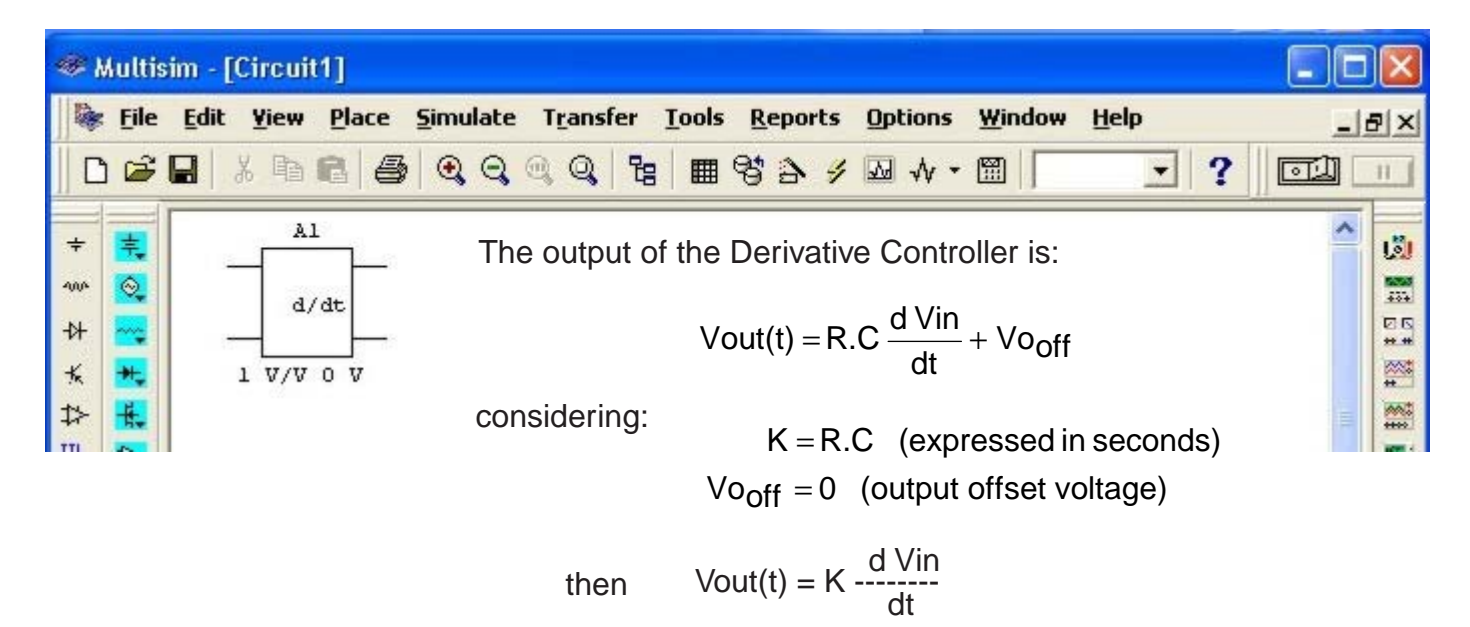

This equation indicates that the output of the Derivative Controller is the product of the derivative of the input voltage times the constant K. For this reason the constant K is known as **voltage gain**.

$$Vout(t) = K - \frac{d Vin}{dt}$$

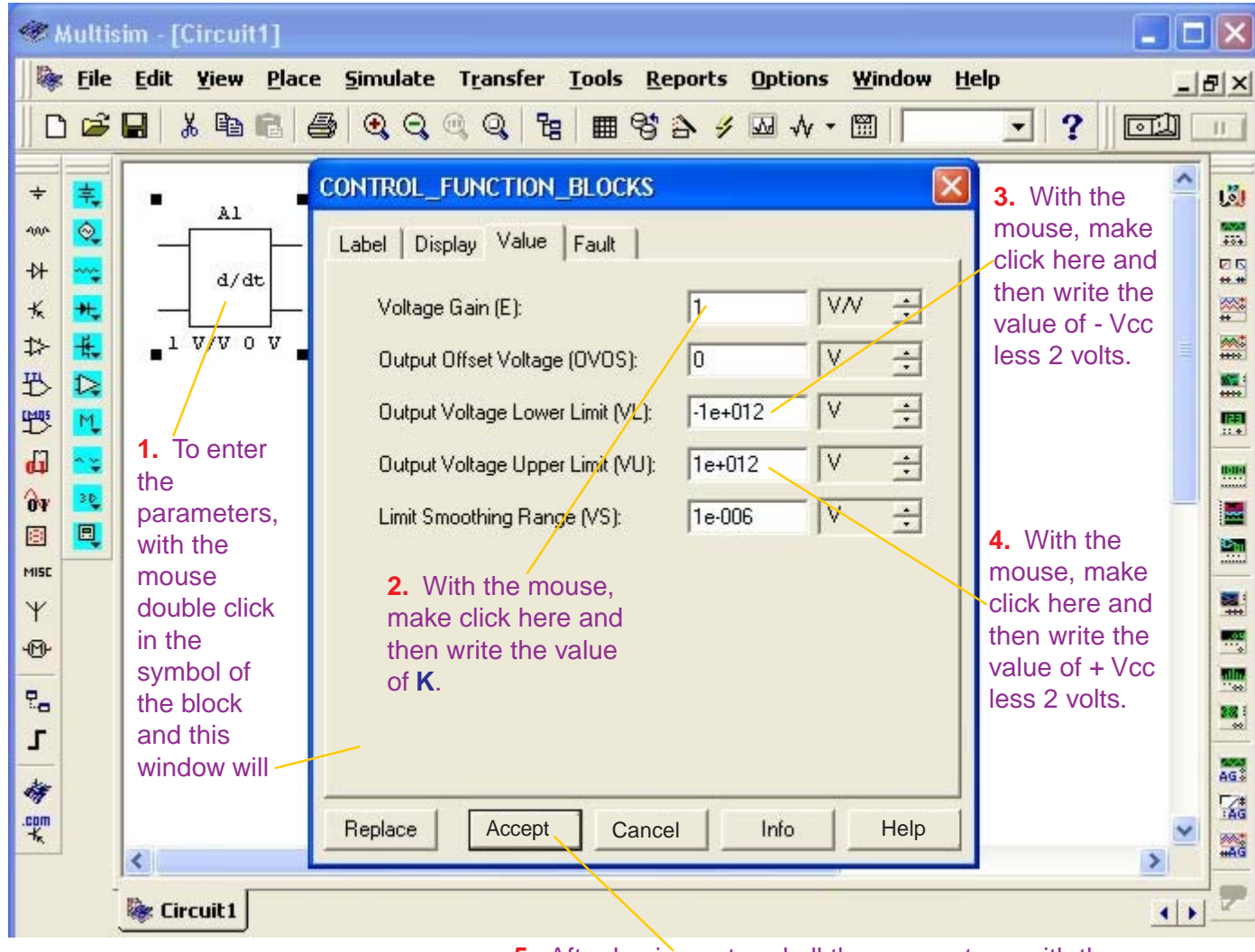

**5.** After having entered all the parameters, with the mouse, make click in **Accept**.

### 3. Voltage Integrator (Integral Controller)

| 🐲 Multisim - [Circuit1]                                                                                                    |                                                                                                    |                                             |                                                 | _ 0                                                                                                  | × |
|----------------------------------------------------------------------------------------------------|----------------------------------------------------------------------------------------------------|---------------------------------------------|-------------------------------------------------|----------------------------------------------------------------------------------------------------|---|
| Image: second system     End     Year     Place       Image: second system     Image: second system     Image: second system     Image: second system                                                                                                    | e Simulate Trੁansfer Ioo<br>⑤ (                                                                                                    | ls <u>R</u> eports Options<br>■ 😚 🏠 🥖 麺 🚸 🕶 | Window Help                                     |                                                                                                    |   |
| Select a Com   Database:   H   Cours:   Sources   Family:   Signal_volt   Signal_volt   Signal_curl   Signal_curl | Component:<br>VOLTAGE_INTEGRATO<br>VOLTAGE_INTEGRATO<br>CURRENT_LIMITER_BL<br>DIVIDER<br>MULTIPLIER<br>NONLINEAR_DEPENDE<br>POLYNOMIAL_VOLTAGE<br>RC<br>TAG<br>VOLTAGE_CONTROLLE<br>VOLTAGE_GAIN_BLOCK<br>VOLTAGE_GAIN_BLOCK<br>VOLTAGE_HYSTERISIS<br>VOLTAGE_SLEW_RATE<br>VOLTAGE_SLEW_RATE<br>VOLTAGE_SLEW_RATE<br>VOLTAGE_SUMMER<br>2. With the<br>mouse,<br>make click<br>here. | Symbol (ANSI)                               | OK<br>Close<br>Search<br>Print<br>Model<br>Help | <ul> <li>4. With the mouse, make click here.</li> <li>3. With the mouse, make click here.</li> </ul> |   |
| Eircuit 1                                                                                                    |                                                                                                    |                                             | 19                                              | <u> </u>                                                                                             | 7 |

| -                                | Multis | sim - [Circuit1]  |                                                                                  |                                                                                                    |                                                                                                    |                                                                                           |                  |
|----------------------------------|--------|-------------------|----------------------------------------------------------------------------------|----------------------------------------------------------------------------------------------------|----------------------------------------------------------------------------------------------------|-------------------------------------------------------------------------------------------|------------------|
| 🗞<br>   C                        | File   | Edit Yiew Place S | jimulate T <u>r</u> ansfer <u>I</u><br>∙•, •, •, •, •, •, •, •, •, •, •, •, •, • | ools <u>R</u> eports                                                                                                | Options Window                                                                                        | Help                                                                                      | ×هـ<br>الله الله |
| + ☆ ★ ☆ ☆ ∰ <mark>13 ℃ 18</mark> |        |                   | The output<br>considering:                                                       | of the Integr<br>Vout(t) = $\frac{1}{R}$ .<br>$K = -\frac{1}{R}$ .<br>Vi <sub>off</sub> = 0<br>Vo <sub>ic</sub> = 0 | al Controller's is<br>L∫(Vin(t) + Vi <sub>o</sub><br>C (expressed<br>C(input offset<br>(output initia | :<br><sub>ff</sub> ) dt + Vo <sub>ic</sub><br>I in seconds)<br>voltage)<br>Is conditions) |                  |
| Ψ                                |        |                   | then                                                                             | Vout(t) = K                                                                                                    | vin(t) dt                                                                                             |                                                                                           |                  |

This equation indicates that the output of the Integral Controller is the product of the integral of the input voltage times the constant K. The constant K is known as **voltage gain**.

 $Vout(t) = K \int vin(t) dt$ 

| 🥐 Mult                      | isim - [Circuit1]                                                                                                    |                                                                                                    | ×                                                                              |
|-----------------------------|----------------------------------------------------------------------------------------------------|----------------------------------------------------------------------------------------------------|--------------------------------------------------------------------------------|
| Eile                        | e <u>E</u> dit <u>Y</u> iew <u>P</u> lace                                                                                  | e <u>S</u> imulate T <u>r</u> ansfer <u>T</u> ools <u>R</u> eports <u>O</u> ptions <u>W</u> indow <u>H</u> elp                                                                                                    | _ & ×                                                                          |
| 0 🖨                         | ; 🖬 👗 🖻 🖻 (e                                                                                                    | 5 3 3 3 4 8 8 8 8 8 4 7 8 8 7 9 7 1                                                                                                    | <u>میا</u>                                                                     |
| □ + ~ + × ☆ 坾 堦 ┛ ms + ゆ い・ | <b>1.</b> To enter<br>the<br>parameters,<br>with the<br>mouse<br>double click<br>in the symbol<br>of the block<br>and this | CONTROL_FUNCTION_BLOCKS       Image: Contract of the second second | ke<br>and<br>cc<br>cc<br>ke<br>ke<br>and<br>ke<br>and<br>ke<br>ke<br>and<br>ke |
| -<br>                       | window will appear.                                                                                                    | Replace Accept Cancel Info Help                                                                                                    |                                                                                |
|                             | Eircuit 1                                                                                                    |                                                                                                    | <b>()</b>                                                                      |

**5.** After having entered all the parameters, with the mouse, make click in **Accept**.

### 4. Voltage Summer (Summer)

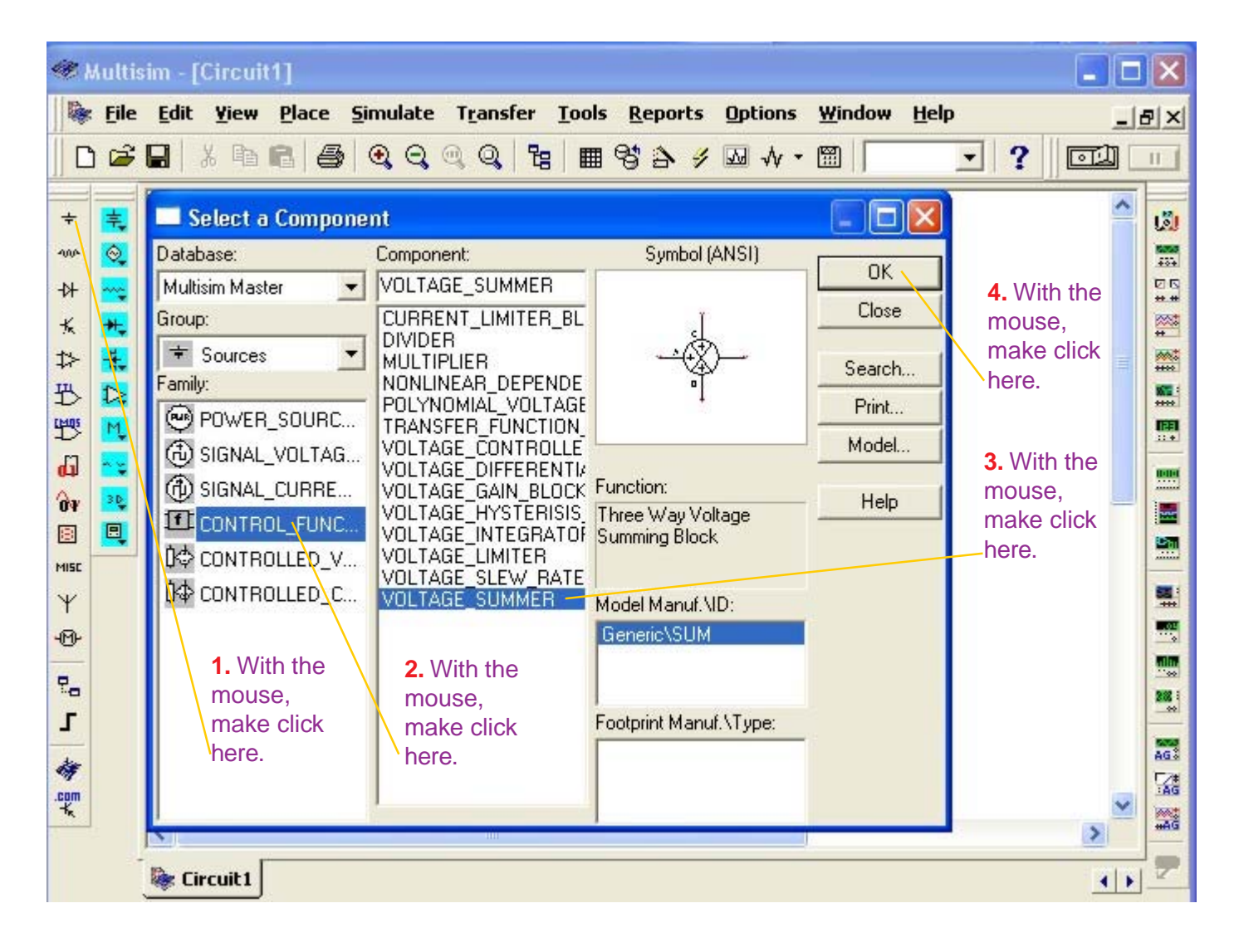

The output of the summer is:

Vout = Kout [ KA (VA + VA<sub>off</sub>) + KB (VB + VB<sub>off</sub>) + KC (VC + VC<sub>off</sub>) ] + Vo<sub>off</sub>

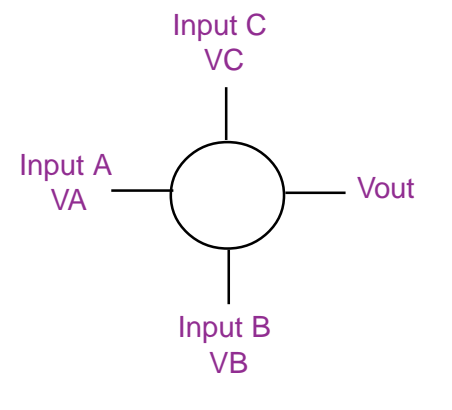

considering:

 $VA_{off} = 0$  (input A offset voltage)  $VB_{off} = 0$  (input B offset voltage)  $VC_{off} = 0$  (input C offset voltage)  $Vo_{off} = 0$  (output offset voltage) then:

Voltage Summer Block (Summer)

Vout = Kout (KA.VA + KB.VB + KC.VC)

**Vout = Kout (KA.VA + KB.VB + KC.VC)** (equation of the summer)

where: KA: Gain of input A. KB: Gain of input B. KC: Gain of input C. Kout: Output gain. VA, VB, VC: Input signals.

If we consider KA = KB = KC = Kout = 1 then the output of the Summer is similar to the arithmetic sum of the input signals.

To enter the parameters of the Summer, proceed in the following way:

| Multisin - [Circuit1]         File       Edit       Yiew       Place       Simulate       Transfer       Tools       Reports       Option         D       D                                                                                                    |                                                                                                    |     |
|----------------------------------------------------------------------------------------------------|----------------------------------------------------------------------------------------------------|-----|
| File Edit Yiew Place Simulate Transfer Tools Reports Option   Image: Simulate Image: Simulate Image: S                                                                                                    |                                                                                                    |     |
| <ul> <li>CONTROL_FUNCTION_BLOCKS</li> <li>A1</li> <li>A1</li> <li>A2</li> <li>A1</li> <li>A1</li> <li>A2</li> <li>A1</li> <li>A1</li> <li>A2</li> <li>A1</li> <li>A1</li> <li>A1</li> <li>A1</li> <li>A1</li> <li< th=""><th>Jptions Window Help</th><th>7 ×</th></li<></ul> | Jptions Window Help                                                                                                    | 7 × |
| ★   ★   ★   ★   ★   ★   ★   ★   ★   ★   ★   ★   ★   ★   ★   ★   ★   ★   ★   ★   ★   ★   ★   ★   ★   ★   ★   ★   ★   ★   ★   ★   ★   ★   ★   ★   ★   ★   ★   ★   ★   ★   ★   ★   ★   ★   ★   ★   ★   ★   ★   ★   ★   ★   ★   ★   ★   ★   ★   ★   ★   ★   ★   ★   ★   ★   ★   ★   ★   ★   ★   ★   ★   ★   ★   ★   ★   ★   ★   ★   ★   ★   ★   ★   ★   ★   ★   ★   ★   ★   ★   ★   ★ <th>₩ + • 🛍 💽 💽 🔤</th> <th>11</th>                                                                                                    | ₩ + • 🛍 💽 💽 🔤                                                                                                    | 11  |
| Replace Accept Cancel Info                                                                                                    | V       Image: Second state state stat |     |

**5.** After having entered all the parameters, with the mouse click in **Accept**.

### **Example of Simulation of a Process Control**

In the block diagram of figure 12, we observe the signals that provide the Sensor, the input Interface and the Set Point. The resultant of the sum of the signals of the input Interface and the Sep Point, carried out by the Summer, is applied to the Controller's input.

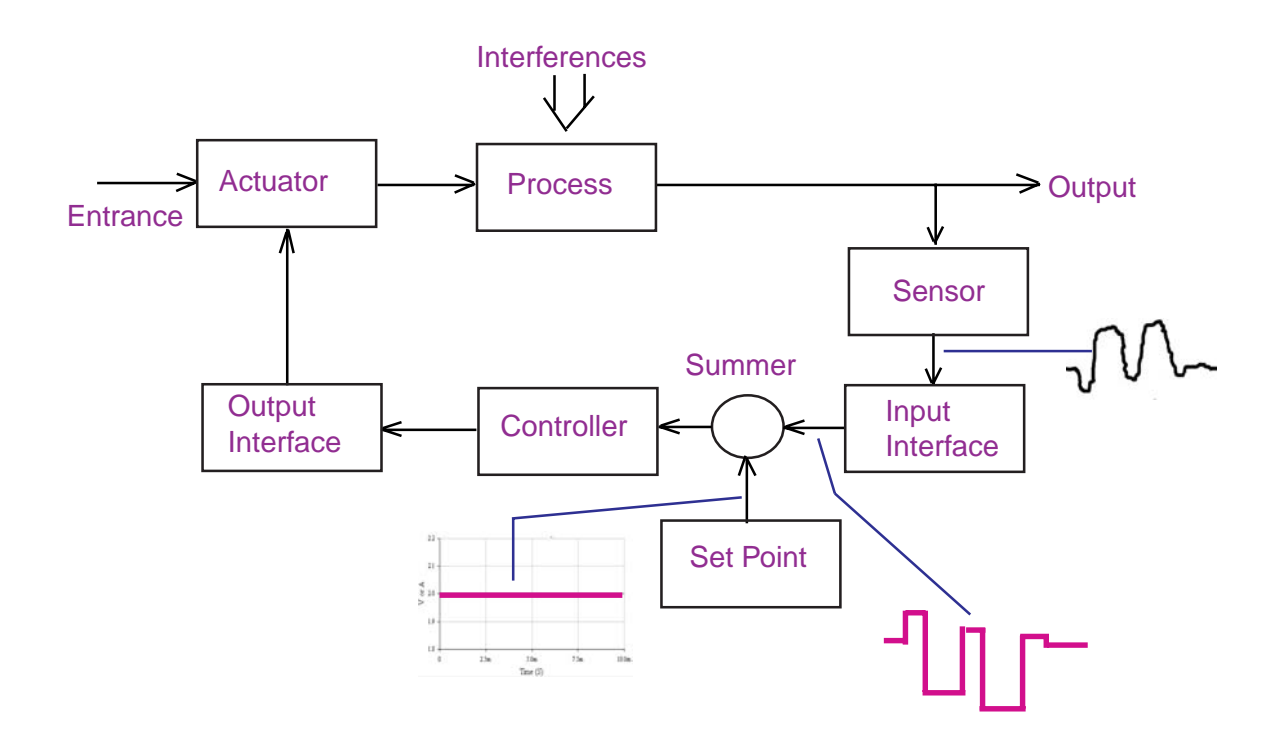

### Figure 12. Block Diagram of a process control with signals of the Sensor, Input Interface and Set Point.

Next we will simulate, with Multisim, the behavior of the Summer and the Controller in their different configurations or control actions (Proportional, Integral, Derivative executing the following steps:

**Step 1:** We tabulate the signal of the Input Interface and the Set Point.

**Step 2:** We store the tabulation of the signals in Multisim.

**Step 3:** With Multisim we'll draw the following circuit:

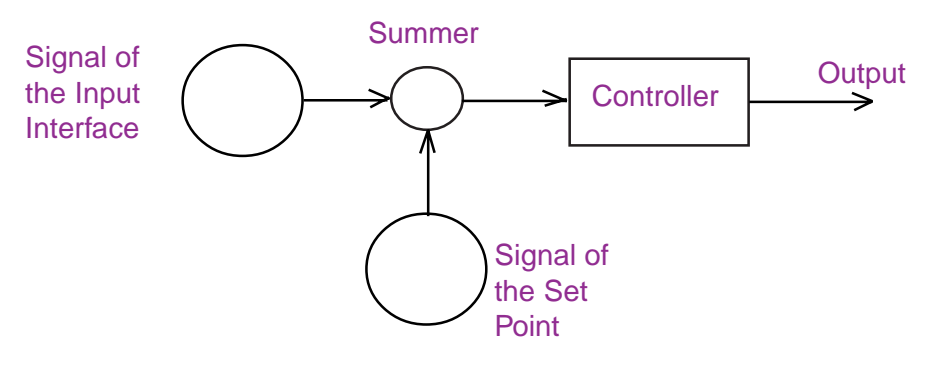

### Figure 13. Controller Circuit with two signals (Input Interface and Set Point) and a Summer.

- **Step 4:** We incorporate the Proportional Controller (P) and we will observe the signals of the Input Interface, Set Point, Summer and output of the Proportional Controller.
- Step 5: We replace the Proportional Controller for the Derivative Controller (D) and we will observe the signals of the Input Interface, Set Point, summer and output of the Derivative Controller.
- **Step 6:** We replace the Derivative Controller for the Integral Controller (I) and we will observe the signals of the Input Interface, Set Point, summer and output of the Integral Controller.
- **Step 7:** We insert the Proportional, Derivative and Integral Controllers (PID) and we will observe the input and output signals of the PID.

To continue with our example, consider the following:

- **1.** The Proportional Controller (P) will have a unity gain.
- The Derivative (D) and Integral (I) Controllers will have an RC constant = 1 millisecond.
- 3. The Summer will have a unity gain.
- 4. The whole electronic system will have a dual-supply of +VCC = 15 V and Vcc = -15 V
- 5. In all the Controllers, use the non-inverting input and the inverting output.

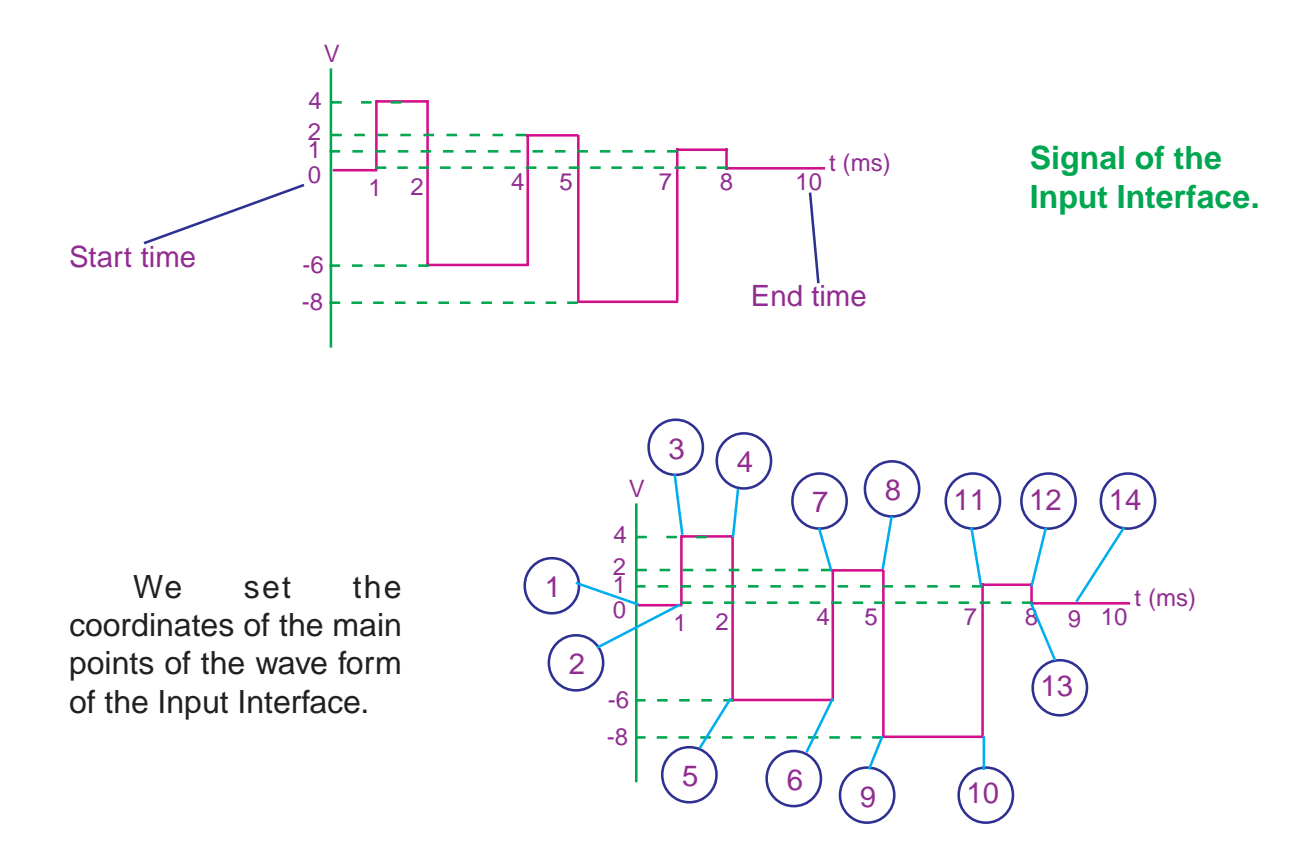

### Tabulation of the signal of the Input Interface

In a table, we write the coordinates of the fixed points.

#### **Notes**

- **1.** In the table, the Time is specified in seconds and the Voltage in volts.
- Multisim works with continuous functions. For this reason, observe that in points 3, 5, 7, 9, 11 and 13, we have added a millionth of second to indicate to Multisim that the signal is a continuous function (remember that in the study of Limits, when for a single value in the «x» axis it corresponds two different values in the «y» axis, the function is discontinuous)

| Point | Time (s) | Voltage |
|-------|----------|---------|
| 1     | 0        | 0       |
| 2     | 0.001    | 0       |
| 3     | 0.001001 | 4       |
| 4     | 0.002    | 4       |
| 5     | 0.002001 | -6      |
| 6     | 0.004    | -6      |
| 7     | 0.004001 | 2       |
| 8     | 0.005    | 2       |
| 9     | 0.005001 | -8      |
| 10    | 0.007    | -8      |
| 11    | 0.007001 | 1       |
| 12    | 0.008    | 1       |
| 13    | 0.008001 | 0       |
| 14    | 0.009    | 0       |

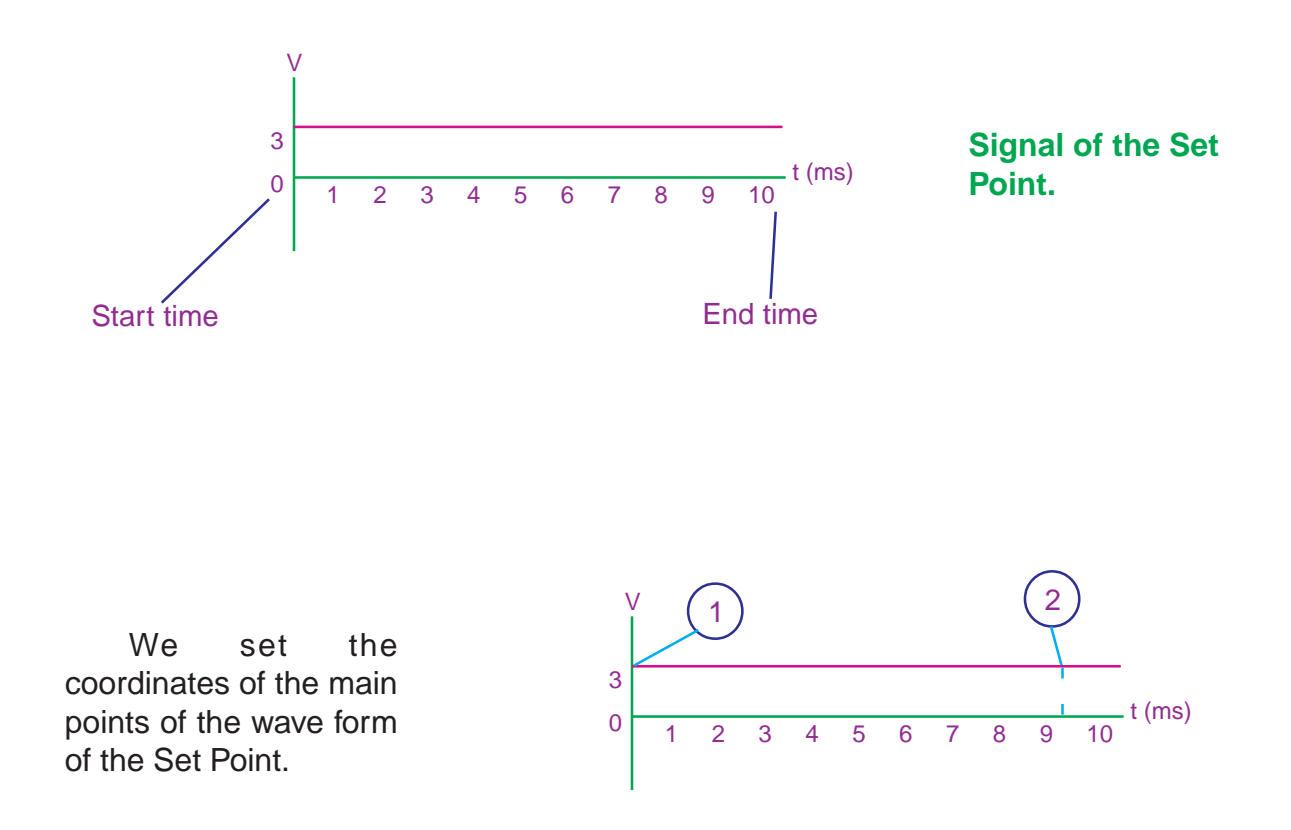

### Tabulation of the signal of the Set Point

In a second table, we write the coordinates of the points indicated in the previous step.

| Point | Time (s) | Voltage |
|-------|----------|---------|
| 1     | 0        | 3       |
| 2     | 0.009    | 3       |

Since the Set Point signal is a straight line, it will be enough with taking two points (at the beginning and the end of the straight line) so that it is mathematically defined.

### Storage of the signal of the Input Interface in Multisim

| 🥮 Multis | im - [Circuit1]                                                                                                    |                                                                                                    |                                            |                                                                    | -            | × |
|----------|----------------------------------------------------------------------------------------------------|----------------------------------------------------------------------------------------------------|--------------------------------------------|--------------------------------------------------------------------|--------------|---|
| ile 🕞 🕞  | Edit Yiew Place Simula                                                                                                    | ate T <u>r</u> ansfer <u>T</u> ool<br>Q @ Q   🏽 🗮                                                                                                    | s <u>R</u> eports Options<br>■ 😚 🏠 🖋 妃 🚸 • | ₩indow Help                                                        | •<br>• ?   • | × |
|          | ■ Select a Component         Database:       Com         Multisim Master       ♥ PIE         Group:       AC         I Sources       ♥ CONTROL_FUNC         I CONTROL_FUNC       PU         I CONTROL_FUNC       3.         I CONTROLLED_V       The control of the control of t | nponent:<br>CEWISE_LINEAR_V<br>VOLTAGE<br>VOLTAGE<br>OCK_VOLTAGE<br>PONENTIAL_VOLTAGE<br>VOLTAGE<br>CEWISE LINEAR_VO<br>LSE_VOLTAGE<br>HITE_NOISE<br>With the mouse,<br>ake click here.<br>With the mouse,<br>ake click here. | Symbol (ANSI)                              | OK<br>Close<br>Search<br>Print<br>Model<br>Help<br>mouse,<br>nere. |              |   |
| -        | 📚 Circuit 1                                                                                                    |                                                                                                    |                                            |                                                                    | 1            | 2 |

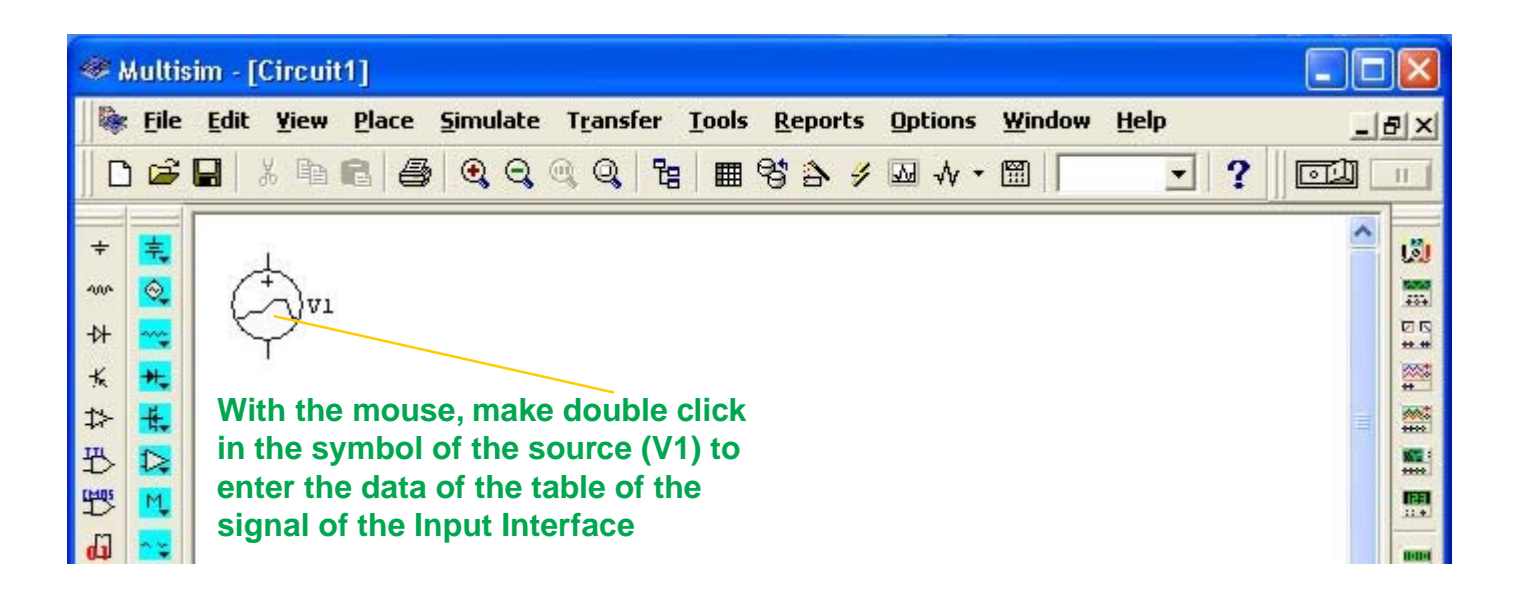

| Point | Time (s) | Voltage |
|-------|----------|---------|
| 1     | 0        | 0       |
| 2     | 0.001    | 0       |
| 3     | 0.001001 | 4       |
| 4     | 0.002    | 4       |
| 5     | 0.002001 | -6      |
| 6     | 0.004    | -6      |
| 7     | 0.004001 | 2       |
| 8     | 0.005    | 2       |
| 9     | 0.005001 | -8      |
| 10    | 0.007    | -8      |
| 11    | 0.007001 | 1       |
| 12    | 0.008    | 1       |
| 13    | 0.008001 | 0       |
| 14    | 0.009    | 0       |

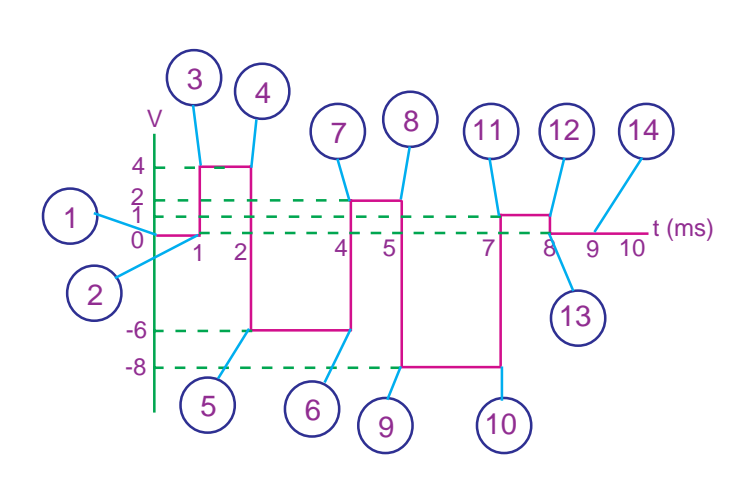

Tabulation of the signal of the Input Interface

| 🥮 Multi                                                                 | isim - [Ci                | rcuit1   | ľ.                                                                                            |                                                                                                    |                                                                  |                            |                                         |                           |                         |                            |                             |                                                                                                    |                                                                                                    |                                                                                                    |                                                            |                 | X |
|-------------------------------------------------------------------------|---------------------------|----------|-----------------------------------------------------------------------------------------------|----------------------------------------------------------------------------------------------------|------------------------------------------------------------------|----------------------------|-----------------------------------------|---------------------------|-------------------------|----------------------------|-----------------------------|----------------------------------------------------------------------------------------------------|----------------------------------------------------------------------------------------------------|----------------------------------------------------------------------------------------------------|------------------------------------------------------------|-----------------|---|
| ile 🕞 🕞                                                                 | • <u>E</u> dit :<br>₩   % | Yiew E   | glace                                                                                         | 5imulate                                                                                                    | T <u>r</u> ans<br>@ Q                                            | sfer :                     | Tools                                   | <u>R</u> epo<br>8 2       | orts<br>4               | Optio                      | ns <u>₩</u><br>/*⊞          | (indow                                                                                                    | <u>H</u> elp<br>_                                                                                                    | ?                                                                                                    |                                                            | را۔<br>_ اللہ   |   |
| ↑ ~~ ~ × × 42 \$P\$ \$P\$ \$P\$ \$P\$ \$P\$ \$P\$ \$P\$ \$P\$ \$P\$ \$P | •                         | ₽<br>)vı | WL Vo<br>Label  <br>C C<br>C C<br>C C<br>C C<br>C<br>C C<br>C<br>C C<br>C<br>C<br>C<br>C<br>C | Itage<br>Display<br>Open Data<br>Enter Points<br>ith the m<br>e click he<br>write the<br>e of the t<br>case it is | Value<br>File<br>nouse,<br>ere, ar<br>e secc<br>able (i<br>0.001 | Fault<br>Reid<br>Time<br>0 | Ana Ana Ana Ana Ana Ana Ana Ana Ana Ana | ysis Se                   | tup  <br>Brows          | se                         |                             | <ol> <li>V key/key/the write Volt (in o zero)</li> <li>W of the the o write of the case for the case for the the the the the the the the the the</li></ol> | /ith the<br>s of the<br>coard,<br>cursor<br>e the se<br>age of<br>our cas<br>o).<br>'ith the<br>e keyb<br>cursor l<br>e table<br>e table<br>e it is 4) | arrow<br>locate<br>here<br>econd<br>the ta<br>e it is<br>arrow<br>oard,<br>here a<br>ird Vo<br>(in ou<br>) and | v<br>and<br>d<br>able<br>locat<br>and<br>ltage<br>ur<br>so | e e             |   |
|                                                                         | Eirc                      | uit 1    |                                                                                               |                                                                                                    |                                                                  |                            | 3. \<br>the<br>tab                      | With t<br>curso<br>le (in | he ai<br>or he<br>our o | rrow k<br>ere an<br>case i | ceys c<br>d writ<br>t is 0. | of the k<br>te the<br>.00100                                                                                                    | eyboar<br>third Tir<br>1).                                                                                                    | rd, loc<br>me of                                                                                               | cate<br>the                                                | <u>-</u><br>+ + | 7 |

After having entered the fourteen points of the signal of the Input Interface; with the mouse make click in **Accept** to record the information

### Storage of the signal of the Set Point in Multisim.

| 🥮 Multis | im - [Circuit1]                                                                                                    |                                                                                                    |                                          |                                                                    |                          | ×  |
|----------|----------------------------------------------------------------------------------------------------|----------------------------------------------------------------------------------------------------|------------------------------------------|--------------------------------------------------------------------|--------------------------|----|
| j 😻 File | Edit Yiew Place Si                                                                                                    | mulate T <u>r</u> ansfer <u>T</u> oo<br>•                                                                                                    | ls <u>R</u> eports Option<br>∎ 😵 🏠 🥖 😡 🚸 | ns <u>W</u> indow <u>H</u> el                                      | ₽ _]<br><b>- ?</b> [⊡] [ | Ð× |
|          | Select a Compone<br>Database:<br>Multisim Master<br>Group:<br>Sources<br>Family:<br>POWER_SOURC<br>SIGNAL_VOLTAG<br>SIGNAL_VOLTAG<br>SIGNAL_CURRE<br>SIGNAL_CURRE<br>CONTROLLED_V<br>CONTROLLED_V<br>CONTROLLED_C | nt<br>Component:<br>PIECEWISE_LINEAR_V<br>AC_VOLTAGE<br>CLOCK_VOLTAGE<br>EXPONENTIAL_VOLTAGE<br>FM_VOLTAGE<br>PIECEWISE_LINEAR_VI<br>PULSE_VOLTAGE<br>WHITE_NOISE<br>3. With the mouse,<br>make click here.<br>2. With the mouse,<br>make click here. | Symbol (ANSI)                            | Close<br>Search<br>Print<br>Model<br>Help<br>he mouse,<br>ck here. |                          |    |
| -        | 📚 Circuit 1                                                                                                    |                                                                                                    |                                          |                                                                    | <u>.</u>                 | 2  |

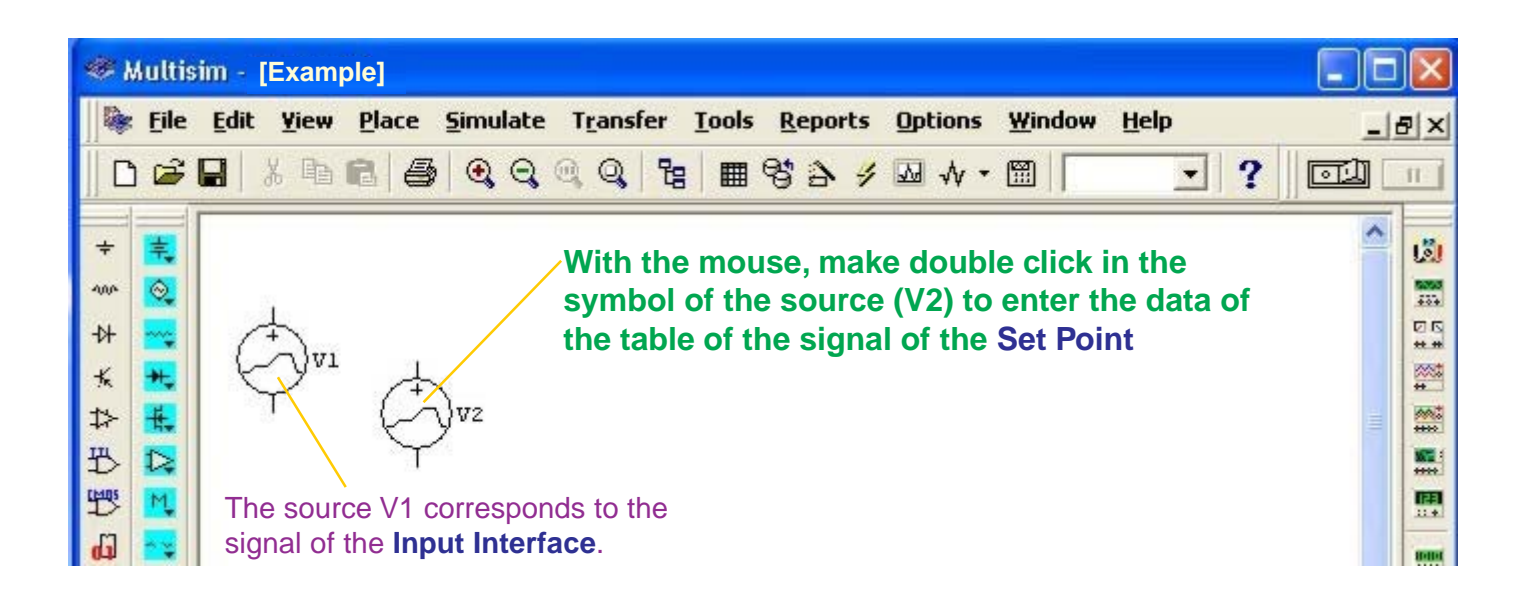

| Point | Time (s) | Voltage |
|-------|----------|---------|
| 1     | 0        | 3       |
| 2     | 0.009    | 3       |

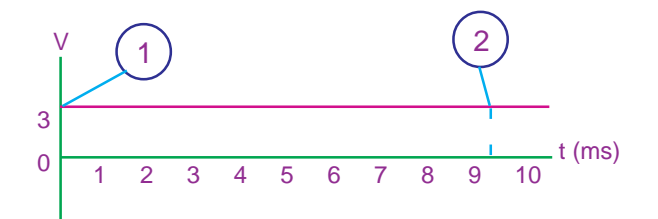

Tabulation of the signal of the Set Point.

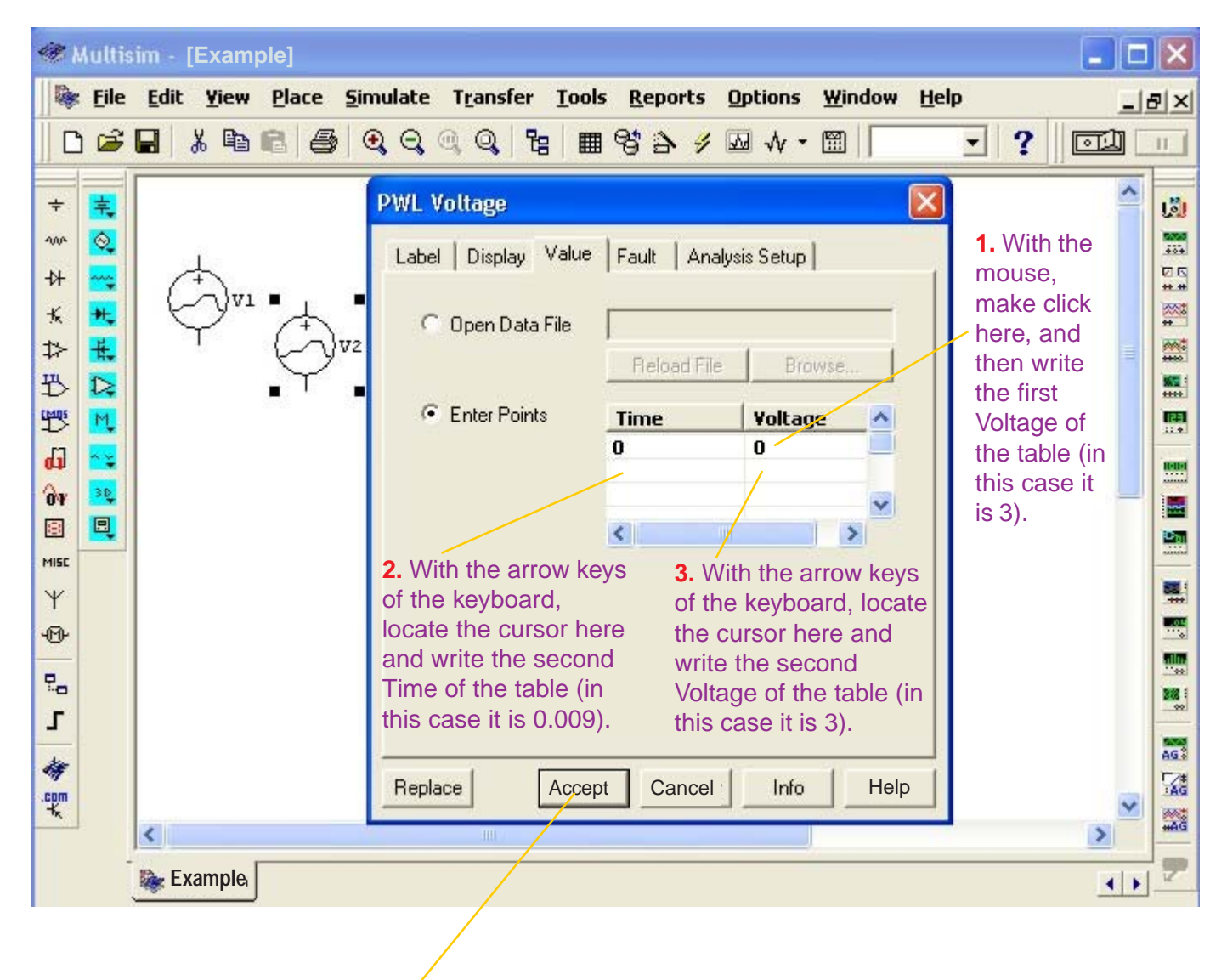

After having entered the two points of the signal of the Set Point; with the mouse click in **Accept** to record the information

# The Summer with the signals of the Input Interface and Set Point.

We will insert the **Summer**.

| Multis     Image: Bile     Image: Display Sector | im - [Example]<br>Edit Yiew Place Si<br>🖬   🔏 🖻 🖻 🎒                                                                                                    | mulate Trੁansfer Ioo<br>€, Q, @, Q,   ॡ   Æ                                                                                                    | ls <u>R</u> eports Options<br>■ 영 洽 <i>ሃ ⊡</i> √ • | Window Help                                     |                                                                                                    | - 8 × |
|--------------------------------------------------|----------------------------------------------------------------------------------------------------|----------------------------------------------------------------------------------------------------|----------------------------------------------------|-------------------------------------------------|----------------------------------------------------------------------------------------------------|-------|
|                                                  | Select a Compone         Database:         Multisim Master         Group:         * Sources         Family:         * POWER_SOURC         * SIGNAL_VOLTAG         * SIGNAL_CURRE         CONTROL_FUNC         * CONTROLLED_V         * CONTROLLED_V         * CONTROLLED_V         * CONTROLLED_V         * CONTROLLED_V         * CONTROLLED_V | nt<br>Component:<br>VOLTAGE_SUMMER<br>CURRENT_LIMITER_BL<br>DIVIDER<br>MULTIPLIER<br>NONLINEAR_DEPENDE<br>POLYNOMIAL_VOLTAGE<br>TRANSFER_FUNCTION<br>VOLTAGE_CONTROLLE<br>VOLTAGE_GAIN_BLOCK<br>VOLTAGE_GAIN_BLOCK<br>VOLTAGE_INTEGRATOF<br>VOLTAGE_SLEW_RATE<br>VOLTAGE_SLEW_RATE | Symbol (ANSI)                                      | OK<br>Close<br>Search<br>Print<br>Model<br>Help | <ul> <li>4. With the mouse, make click here.</li> <li>3. With the mouse, make click here.</li> </ul> |       |
|                                                  | 📚 Example                                                                                                    |                                                                                                    |                                                    |                                                 |                                                                                                    | • 2   |

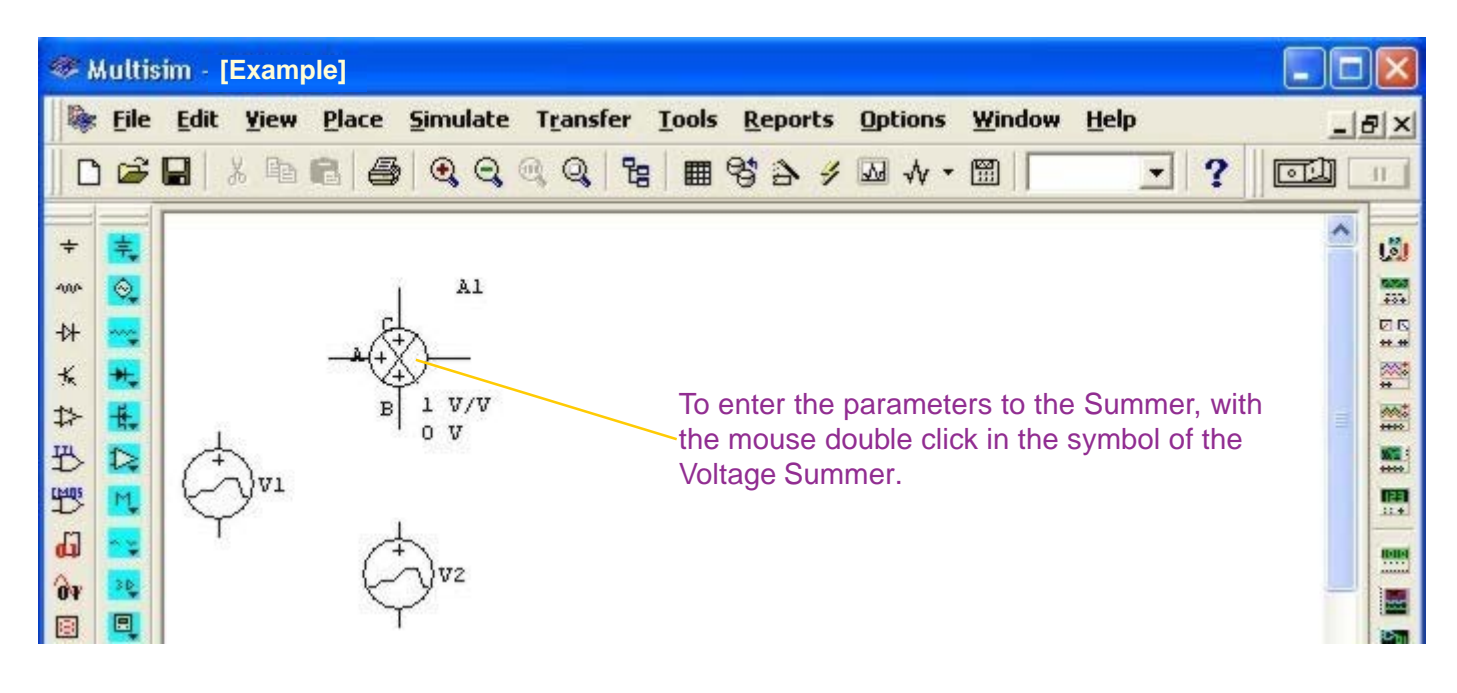

| 🥗 Multisi                                                                                                    | im - [Exampl              | le]              |                                                                                                    |                                                          |                                                                    |                                                                                                    |     |
|----------------------------------------------------------------------------------------------------|---------------------------|------------------|----------------------------------------------------------------------------------------------------|----------------------------------------------------------|--------------------------------------------------------------------|----------------------------------------------------------------------------------------------------|-----|
| 🛛 🖗 <u>F</u> ile                                                                                                    | <u>E</u> dit <u>Y</u> iew | Place            | <u>S</u> imulate T <u>r</u> ansfer <u>T</u> ools                                                                                                    | Reports Options                                          | <u>W</u> indow <u>H</u> elp                                        |                                                                                                    |     |
| 0 🖻                                                                                                    |                           | 8 8              | CONTROL_FUNCTION_BLO                                                                                                    | cks                                                      | X                                                                  | • ? 💷                                                                                                    | 315 |
| +     →     →     →     →     →     →     →     →     →     →     →     →     →     →     →     →     →     →     →     →     →     →     →     →     →     →     →     →     →     →     →     →     →     →     →     →     →     →     →     →     →     →     →     →     →     →     →     →     →     →     →     →     →     →     →     →     →     →     →     →     →     →     →     →     →     →     →     →     →     →     →     →     →     →     →     →     →     →     →     →     →     →     →     →     →     →     →     →     →     →     →     →     →     →     →     →     →     →     →     →     →     →     →     →     →     →     →     →     →     →     →     →     →     →     →     →     →     →     →     →     →     →     →     →     →     →     →     →     →     →     →     →     →     →     →< | ¢ vı                      | ■<br>→<br>B<br>■ | Label       Display       Value       Fault         Input A Offset Voltage (VAC         Input B Offset Voltage (VCC         Input C Offset Voltage (VCC         Input A Gain (KA):         Input B Gain (KB):         Input C Gain (KC):         Output Gain (K):         Output Offset Voltage (OVO | ()<br>()<br>()<br>()<br>()<br>()<br>()<br>()<br>()<br>() | V +<br>V +<br>V +<br>V +<br>V +<br>V +<br>V +<br>V +<br>V +<br>V + | We will<br>make the<br>gains of<br>inputs A, B,<br>C and the<br>output<br>equal to<br>unity. In<br>this case<br>they<br>coincide<br>with the<br>default<br>values.<br>With the<br>mouse<br>make click<br>in <b>Accept</b> . |     |
| -                                                                                                    | Example                   |                  |                                                                                                    |                                                          |                                                                    | 2                                                                                                    |     |
|                                                                                                    | w Example                 |                  |                                                                                                    |                                                          |                                                                    | 4                                                                                                    |     |

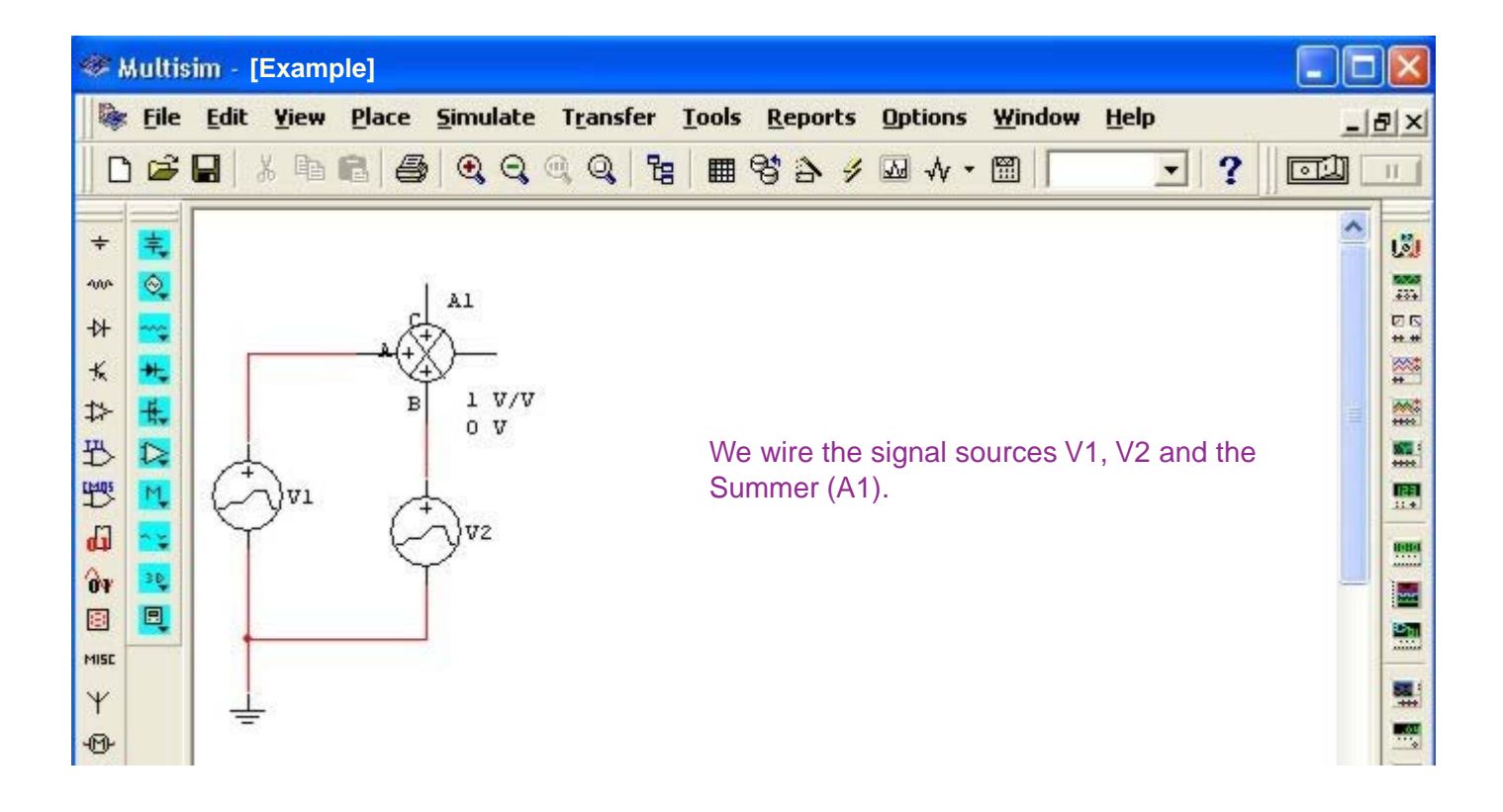

# The Proportional Controller with the summer and input signals.

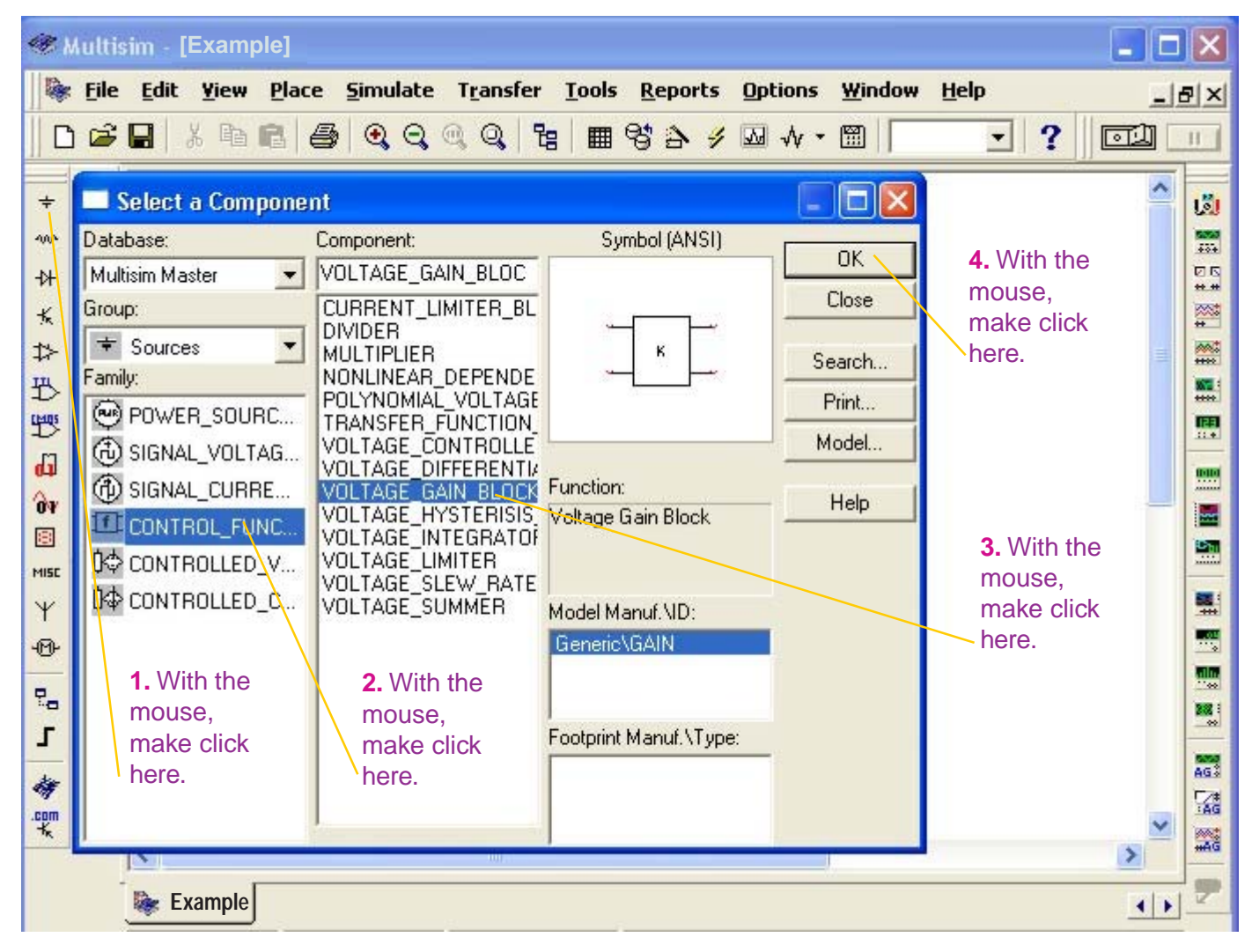

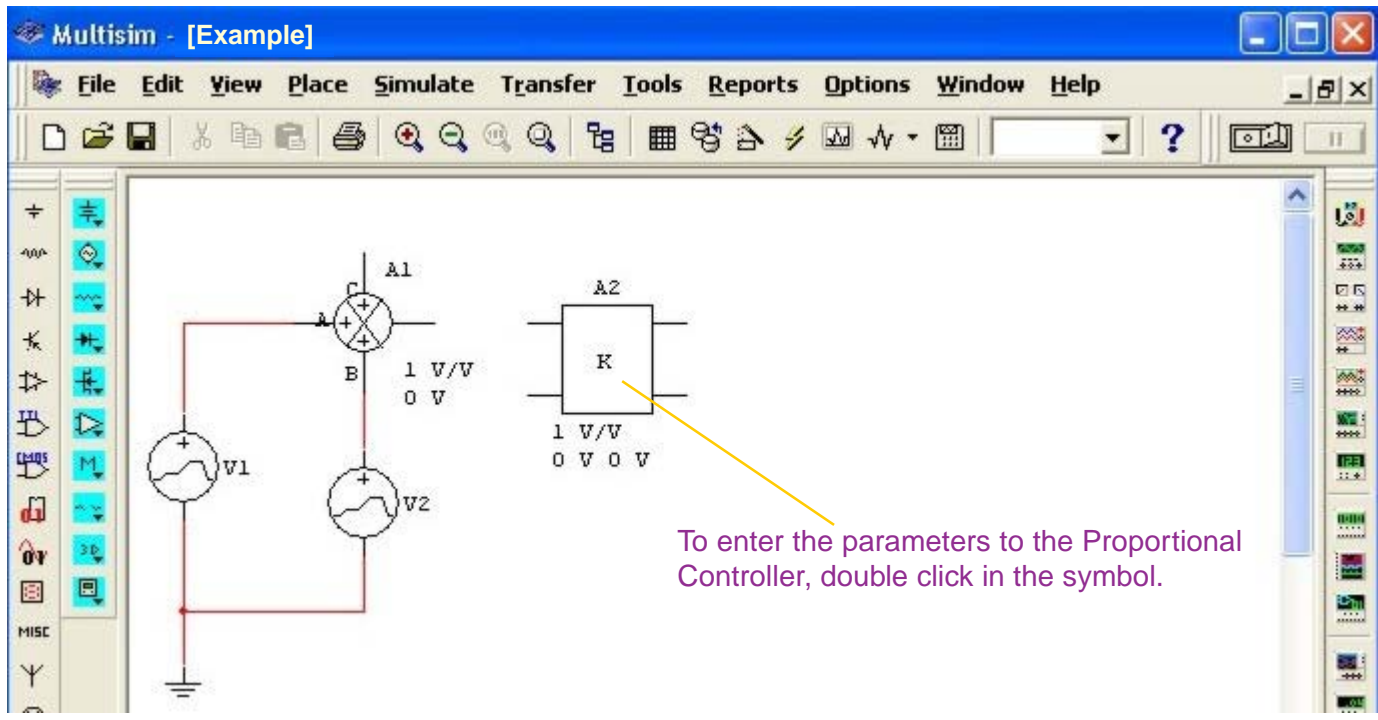

| 🥮 Mult          | isim - [Example] |                                                                                                    |                                                                                                    |
|-----------------|------------------|----------------------------------------------------------------------------------------------------|----------------------------------------------------------------------------------------------------|
| File            | Edit Yiew Plac   | e <u>S</u> imulate T <u>r</u> ansfer <u>T</u> ools <u>R</u> eports <u>O</u> ptions <u>W</u> indow <u>H</u> elp | _B×                                                                                                    |
| 🗅 🗁             |                  |                                                                                                    |                                                                                                    |
| ÷               |                  | CONTROL_FUNCTION_BLOCKS                                                                                        | <u> </u>                                                                                                    |
| 40/4 😡          |                  | Label Display Value Fault                                                                                      | 2004<br>2004                                                                                                    |
| и 😋<br>К 👯      |                  | Voltage Gain (E):                                                                                              | ****                                                                                                    |
| ⇒ 👯             |                  | Input Offset Voltage (VOS): 0 V ÷                                                                              |                                                                                                    |
| 10 12<br>1979 M |                  | Output Offset Voltage (ØVOS): 0 V 🛨                                                                            |                                                                                                    |
| di 🔤            | Ϋ́ (             |                                                                                                    | initial initial initia |
| ûy 😫            |                  | According to the considerations of the                                                                         |                                                                                                    |
|                 |                  | example, the Proportional Controller's gain is equal to unity. In this case we don't make any                  |                                                                                                    |
| Ψ               | _ <u>↓</u>       | variation.                                                                                                    |                                                                                                    |
| -0-             |                  | With the mouse make click in <b>Accept</b> .                                                                   |                                                                                                    |
| та<br>Г         |                  |                                                                                                    | 202 :                                                                                                    |
| -               |                  |                                                                                                    | AGS                                                                                                    |
| .com            | 1                | Replace Accept Cancel Info Help                                                                                |                                                                                                    |
|                 | Example          |                                                                                                    |                                                                                                    |

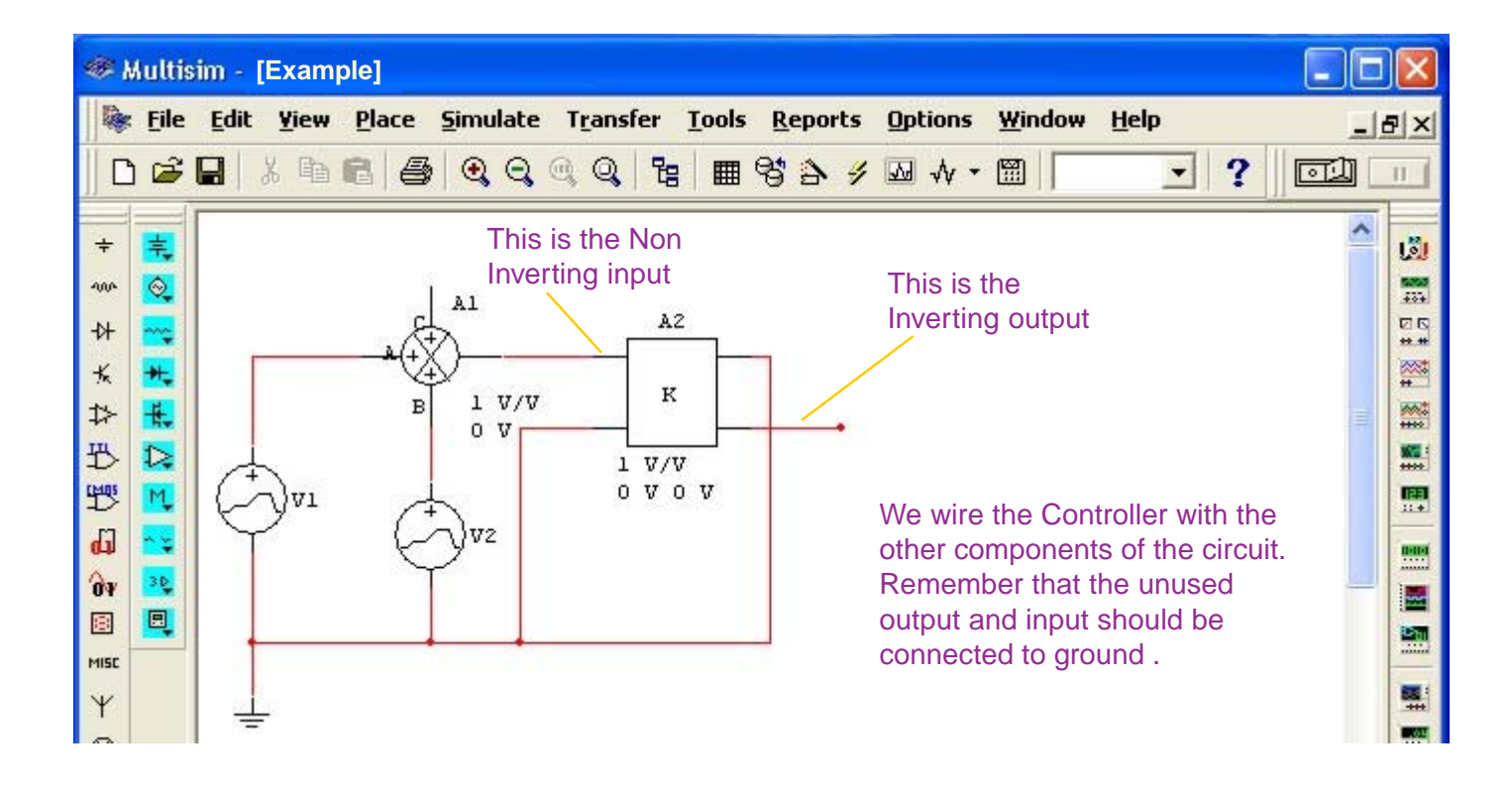

### Activation of the Nodes in the Circuit, with Multisim

A node is a junction point of two or more component in a circuit. The node is important because it is the reference point to observe the signals of interest in specific points of the circuit.

For this reason it is better to activate the presentation of the nodes, in case that they are not activated, in the following way:

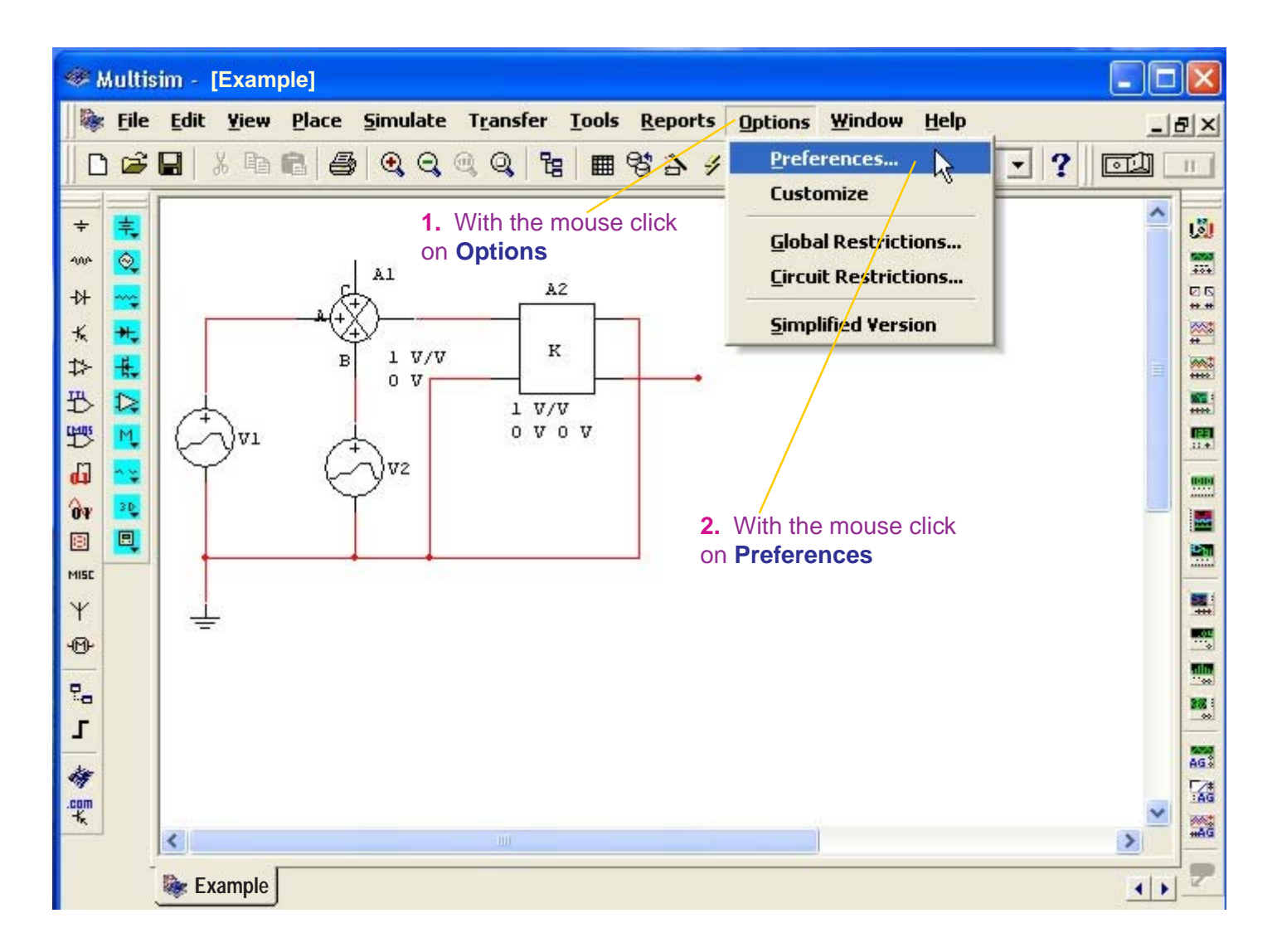

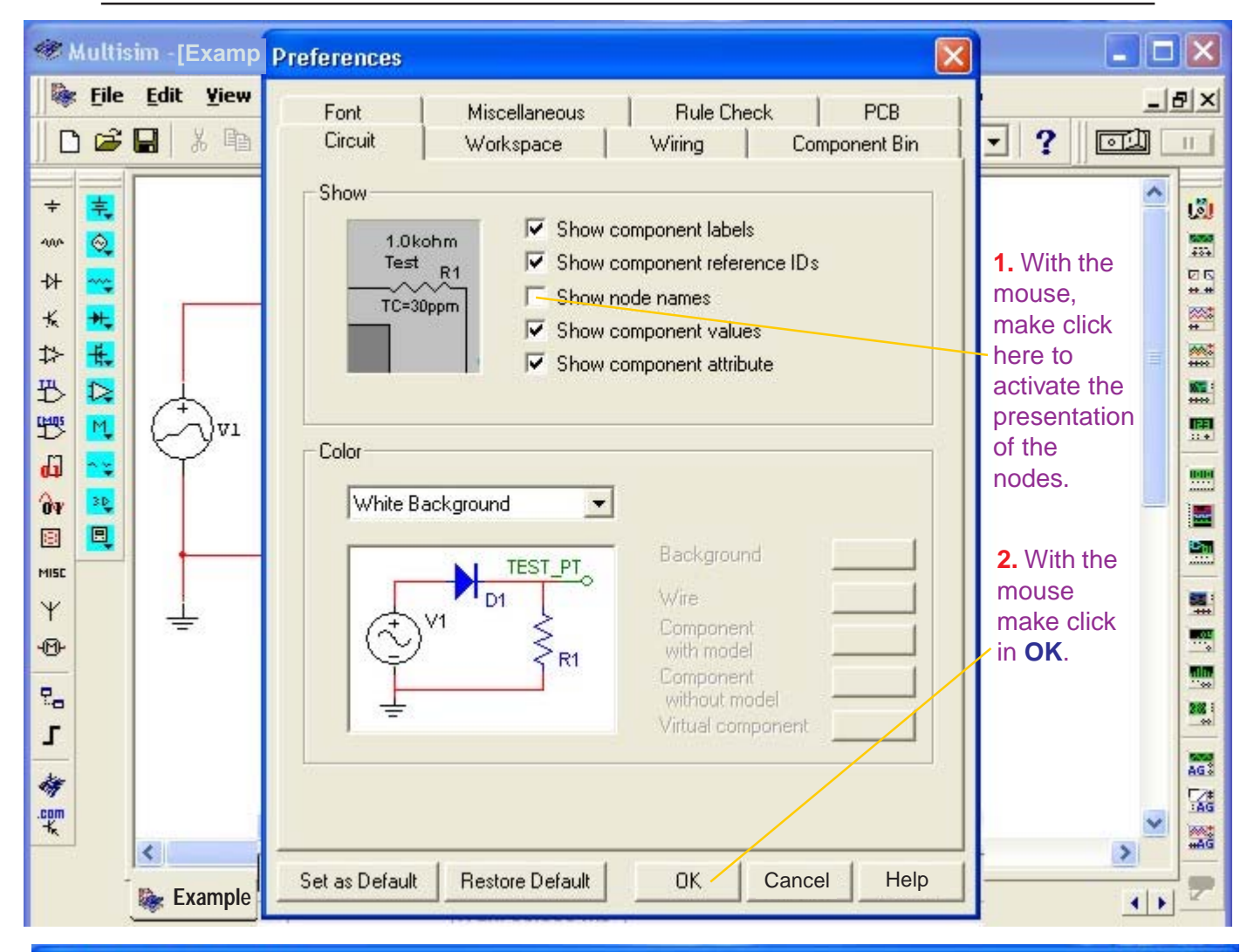

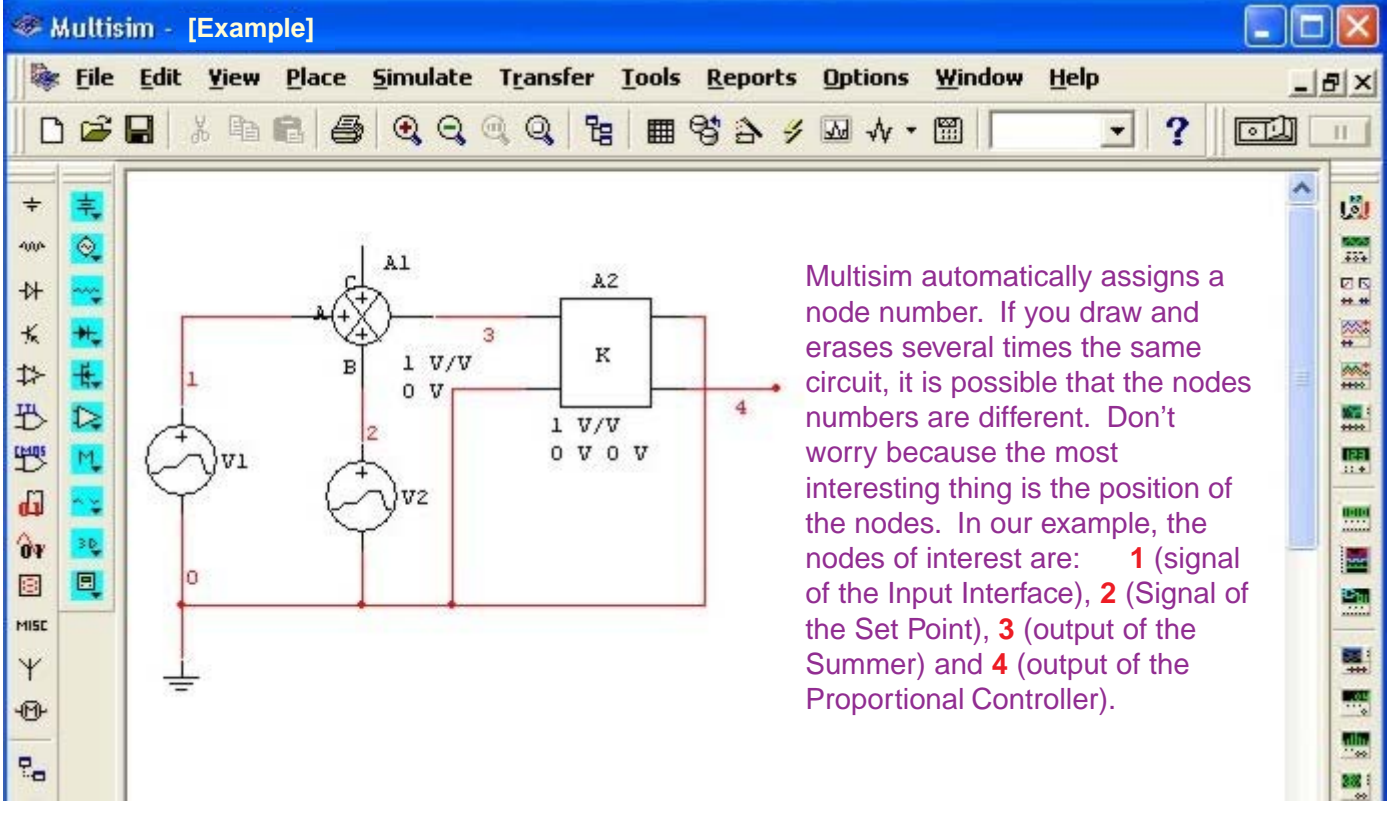

# Transient Analysis Configuration of the Proportional Controller.

#### DON'T TURN ON THE SWITCH of Multisim.

Follow the following procedure:

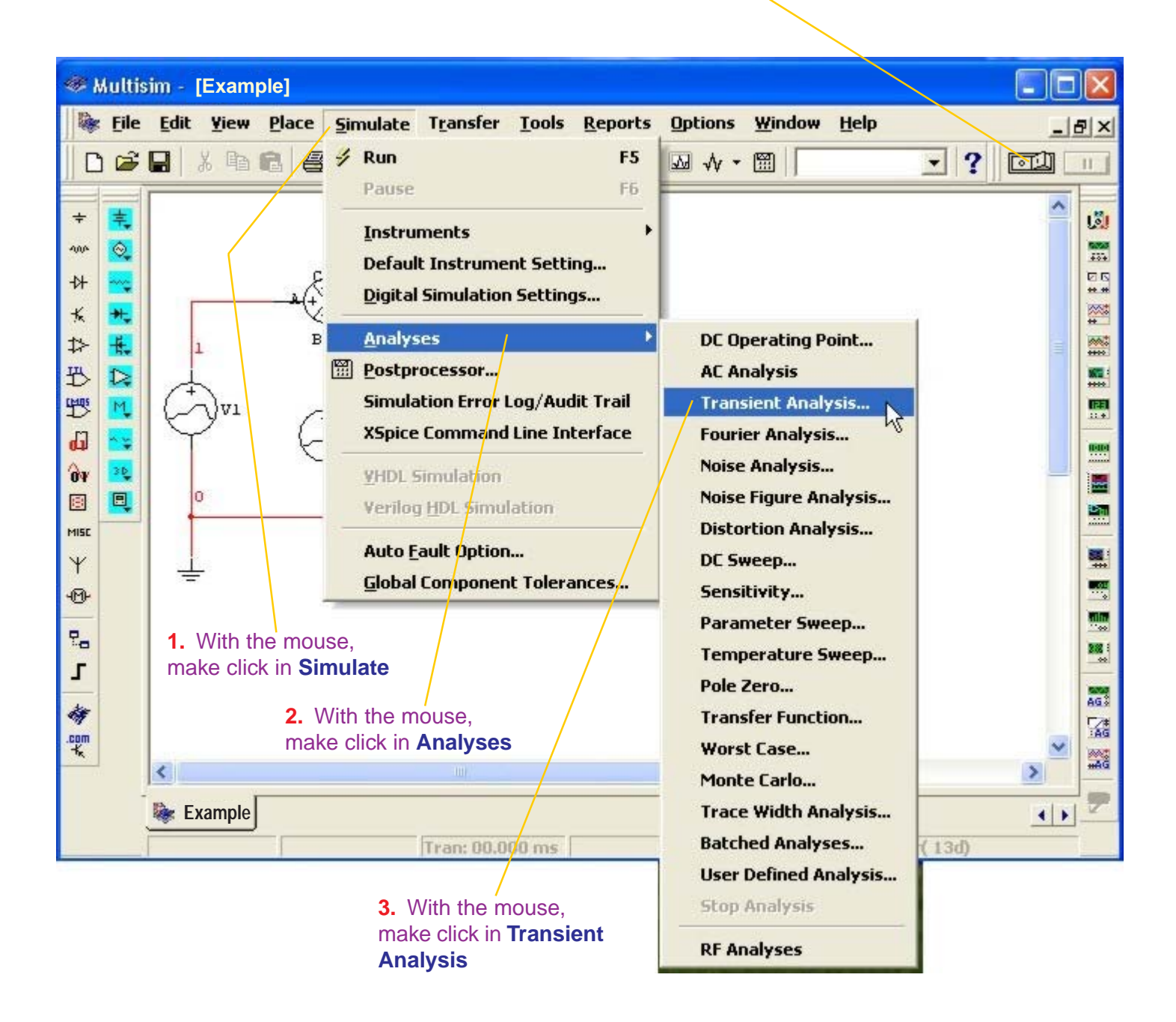

### - 35 -

| Multisim - [Example]                                                                                                    |                                                                                                    |          |
|----------------------------------------------------------------------------------------------------|----------------------------------------------------------------------------------------------------|----------|
| File Edit View Place Simulate Transfer Tools Reports Options Window Hel                                                                                                    | <b>p</b>                                                                                                    | _8×      |
| ▋□☞▋メ℡ඬ⊜♥Q,Q,Q,階 ■Ÿ♪彡∞→・Ⅲ                                                                                                    | <u>·</u> ?                                                                                                    |          |
| +       Transient Analysis         Analysis Parameters       Output variables       Miscellaneous Options       Summary         +       Initial Conditions       Initial Conditions       Initial Conditions         +       Automatically determine initial conditions       Initial Conditions         +       Parameters       Initial Conditions         +       Parameters       Initial Conditions         +       End time (TSTART)       Image: Sec in the condition sec in the condition sec in the sec in the sec in th | 1. With the<br>mouse,<br>make click<br>here and<br>write the<br>Start time<br>that<br>according to<br>the signals<br>it is zero |          |
|                                                                                                    | >                                                                                                    | <b>×</b> |
| Example                                                                                                    | 1                                                                                                    |          |

3. With the mouse make click in Output variables

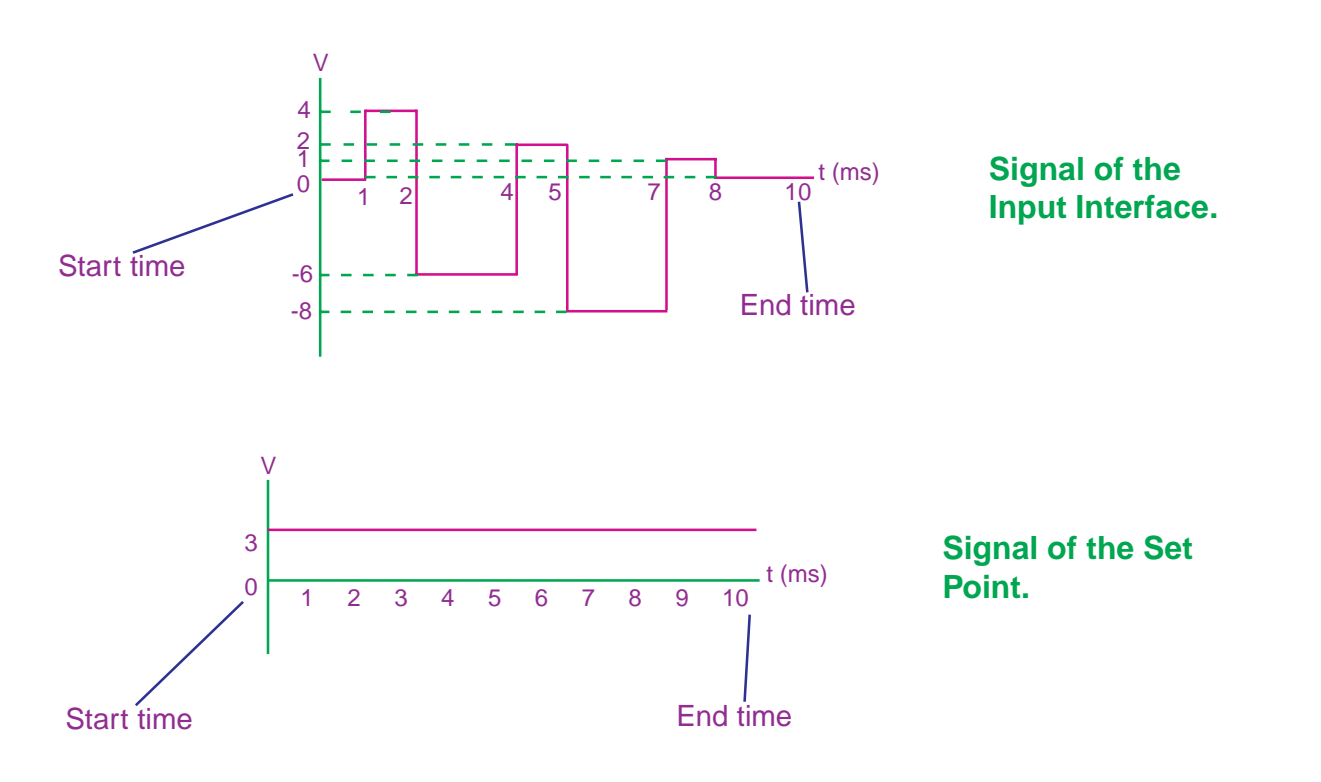

- 36 -

| Muttisim - [Example]                                                                                                    | X                                                                  |
|----------------------------------------------------------------------------------------------------|--------------------------------------------------------------------|
| Image: Second second secon | 9×                                                                 |
| <ul> <li>Transient Analysis</li> <li>Analysis Parameters Output variables Miscellaneous Options Summary</li> <li>Variables in circuit</li> <li>All variables</li> <li>All variables</li> <li>Selected variables for analysis</li> <li>All variables</li> <li>Miscellaneous Options</li> <li>Summary</li> <li>Selected variables for analysis</li> <li>All variables</li> <li>All variables</li> <li>All variables</li> <li>Select it</li> <li>Select it<td></td></li></ul>                                                                                                    |                                                                    |
| Filter Unselected Variables  More >> Simulate Apply Cancel Help  Example                                                                                                    | AG3<br>AG3<br>AG3<br>AG3<br>AG3<br>AG3<br>AG3<br>AG3<br>AG3<br>AG3 |

| 🦇 Multisim - [Example]                                                                                                    | X            |
|----------------------------------------------------------------------------------------------------|--------------|
| File Edit View Place Simulate Transfer Tools Reports Options Window Help                                                                                                    | 8×           |
|                                                                                                    | Ш            |
| + Transient Analysis                                                                                                    | لقا          |
| Analysis Parameters Output variables Miscellaneous Options Summary                                                                                                    | 1000<br>1000 |
| -DF Variables in circuit Selected variables for analysis                                                                                                    | ##<br>20     |
| K All variables                                                                                                    | <b>*</b>     |
| \$2         \$1                                                                                                    |              |
| 1D \$3<br>(Has been set of the set of the set of |              |
| aa1#branch_1_0                                                                                                    | 11.0         |
| vv1#branch                                                                                                    |              |
| vv2#branch process for node 2,                                                                                                    |              |
| < <u>Hemove</u> < node 3 and node 4.                                                                                                    |              |
| Filter Unselected Variables                                                                                                    |              |
|                                                                                                    | 502 1        |
| More >> Simulate Apply Cancel Help                                                                                                    | AGS          |
|                                                                                                    | :AG          |
|                                                                                                    |              |
| 🔯 Example                                                                                                    | 17           |

| 😻 Multisim - [Example]                                                                                                    | ×          |
|----------------------------------------------------------------------------------------------------|------------|
| File Edit Yiew Place Simulate Transfer Tools Reports Options Window Help                                                                                                    | <b>P</b> × |
| ┃                                                                                                    | п          |
| 🛨 Transient Analysis                                                                                                    | لقًا       |
| Analysis Parameters Output variables Miscellaneous Options Summary<br>Variables in circuit<br>All variables<br>All variables<br>aa1#branch_1_0<br>aa2#branch<br>vv2#branch<br>vv2#branch<br>Add><br>Add><br>Add><br>After having<br>selected the<br>nodes 1, 2, 3,<br>and 4 click on<br>Simulate |            |
| Y     Filter Unselected Variables                                                                                                    |            |
| More >>         Simulate         Apply         Cancel         Help                                                                                                    |            |

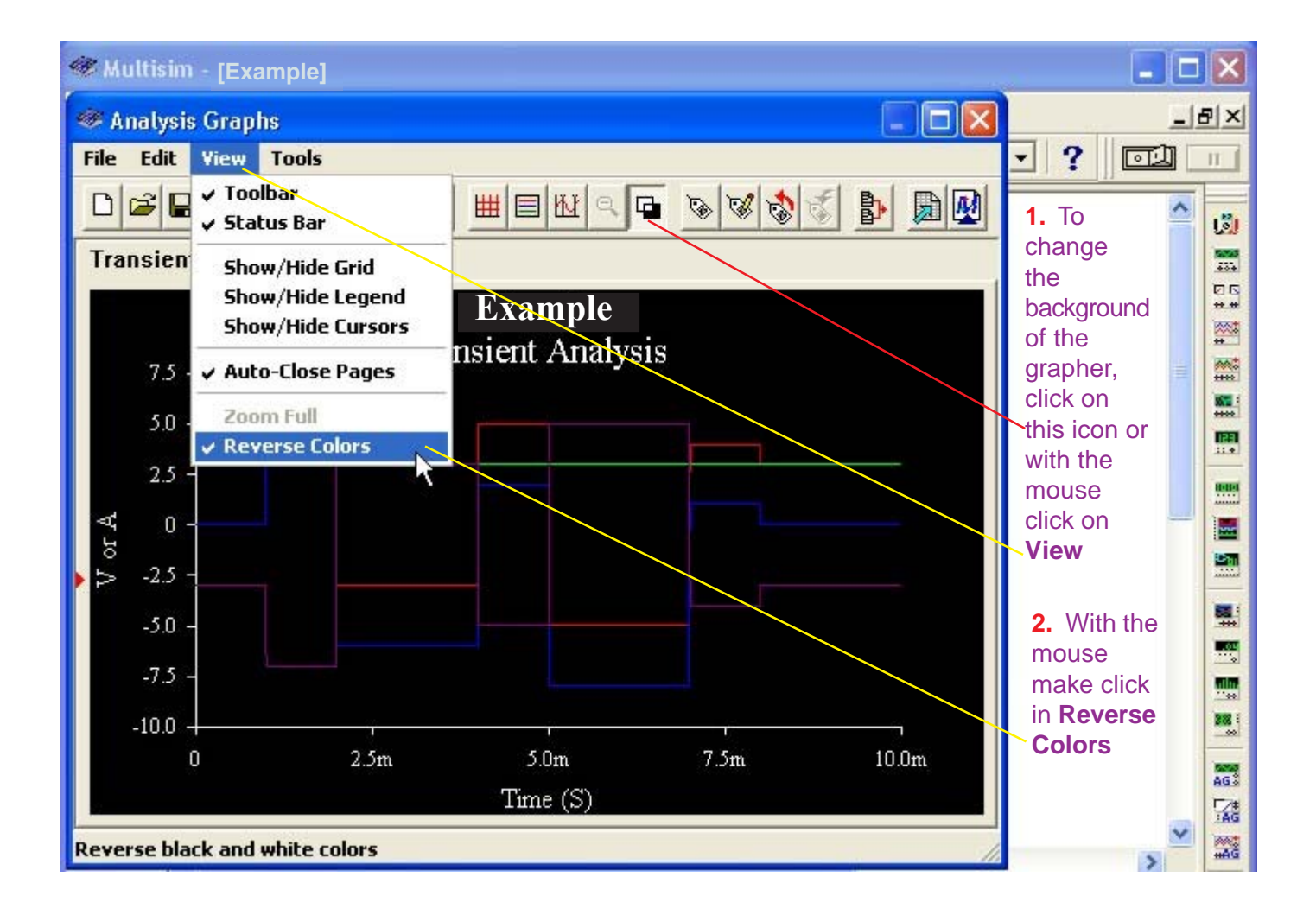

### **Presentation of the Proportional Controller's signals**

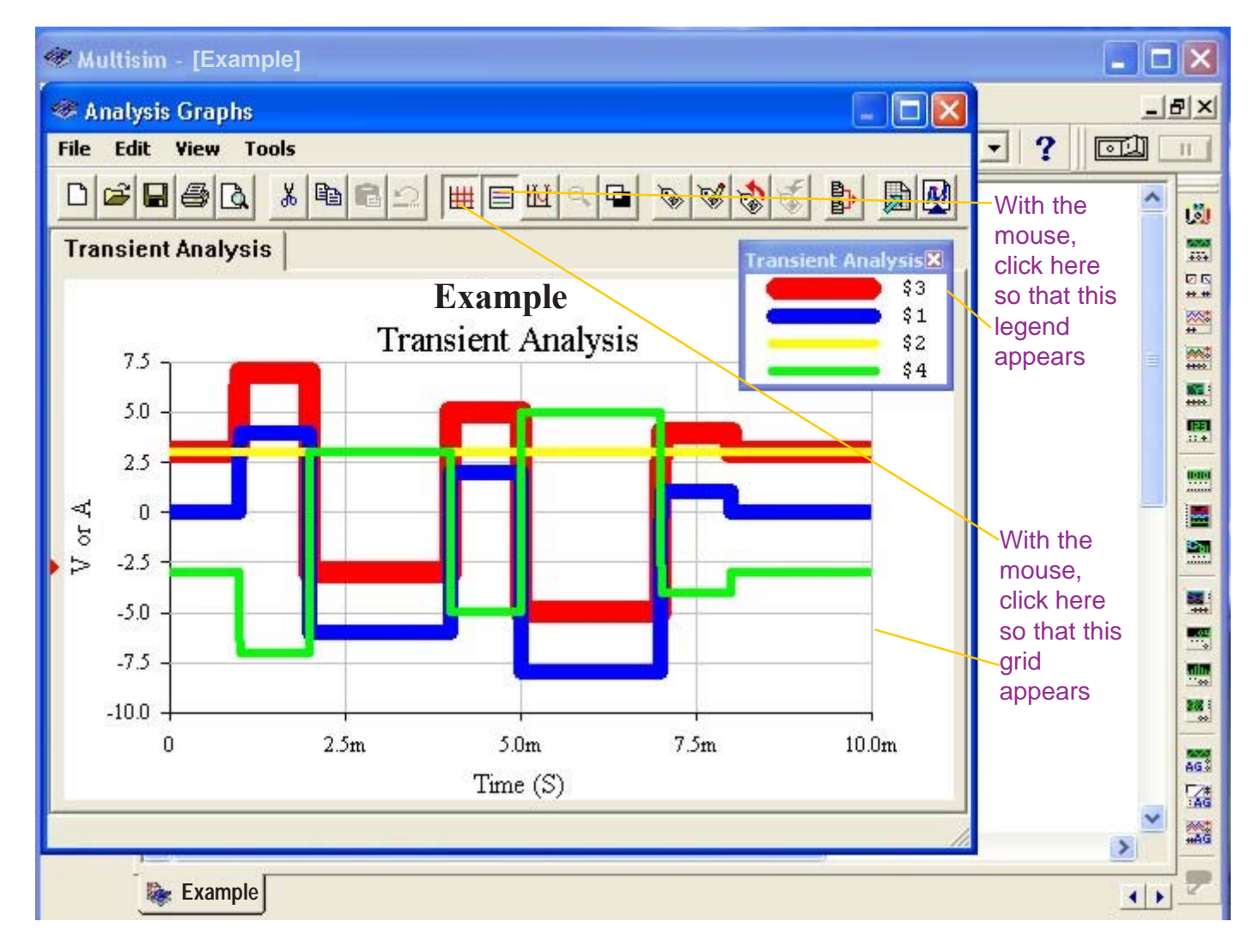

With the mouse, click here so that this grid appears

For the legend of the Transient Analysis:

The **red** color (node 3) corresponds to the output signal of the **Summer**.

The **blue** color (node 1) corresponds to the signal of the **Input Interface**.

The **yellow** color (node 2) corresponds to the signal of the **Set Point.** 

The **green** color (node 4) corresponds to the output signal of the **Proportional Controller**.

Transient Analysis 🗙

\$3

\$1 \$2

\$4

### Width and Color for the presentation of the output signals.

The presentation of the signals in the Analysis Graphs has a width of a typographical point with the purpose of taking measurements accurately.

However, to be able to distinguish the signals one from the other, we have opted to increase the width of the lines in 10 points for the red color, 7 points for the blue color, 4 points for the green color and 4 points for the yellow color, in the following way:

| 🥮 Mi   | ultisim - [Example] |                      |            |         | ×    |
|--------|---------------------|----------------------|------------|---------|------|
| @ A    | nalysis Graphs      |                      |            | غلب ا   | 7 ×  |
| File   | Edit View Tools     |                      |            | • ? 💷 🗆 | 11   |
|        | Undo                |                      | 885 8 8    | ~       |      |
| Tra    | Cut                 |                      |            |         | 5355 |
|        | Paste               | Fyampla              | \$3        |         | 10   |
|        | Clear Pages         | Transient Analysis   | \$1        |         | *    |
|        | Copy Properties     | Transfelic Fularysis | \$4        |         | **** |
|        | Paste Properties    |                      |            |         | **** |
|        | Page Properties     |                      |            |         | 11.0 |
| ∢      | Properties          |                      |            |         |      |
| Ъ.     | 25                  |                      |            |         |      |
|        | -2.5                |                      |            |         |      |
|        | -5.0 -              |                      |            |         |      |
|        | -7.5                |                      |            |         |      |
|        | -10.0               |                      |            |         | 388  |
|        | 0 2.                | 5m 5.0m              | 7.5m 10.0m |         | AG 3 |
| _      |                     | Time (S)             |            |         | AG   |
| Edit p | roperties           |                      |            | >       | -AG  |
|        | Example             |                      |            |         | 2    |
|        |                     |                      |            |         |      |

1. With the mouse make click in Edit.

2. With the mouse make click in **Properties**.

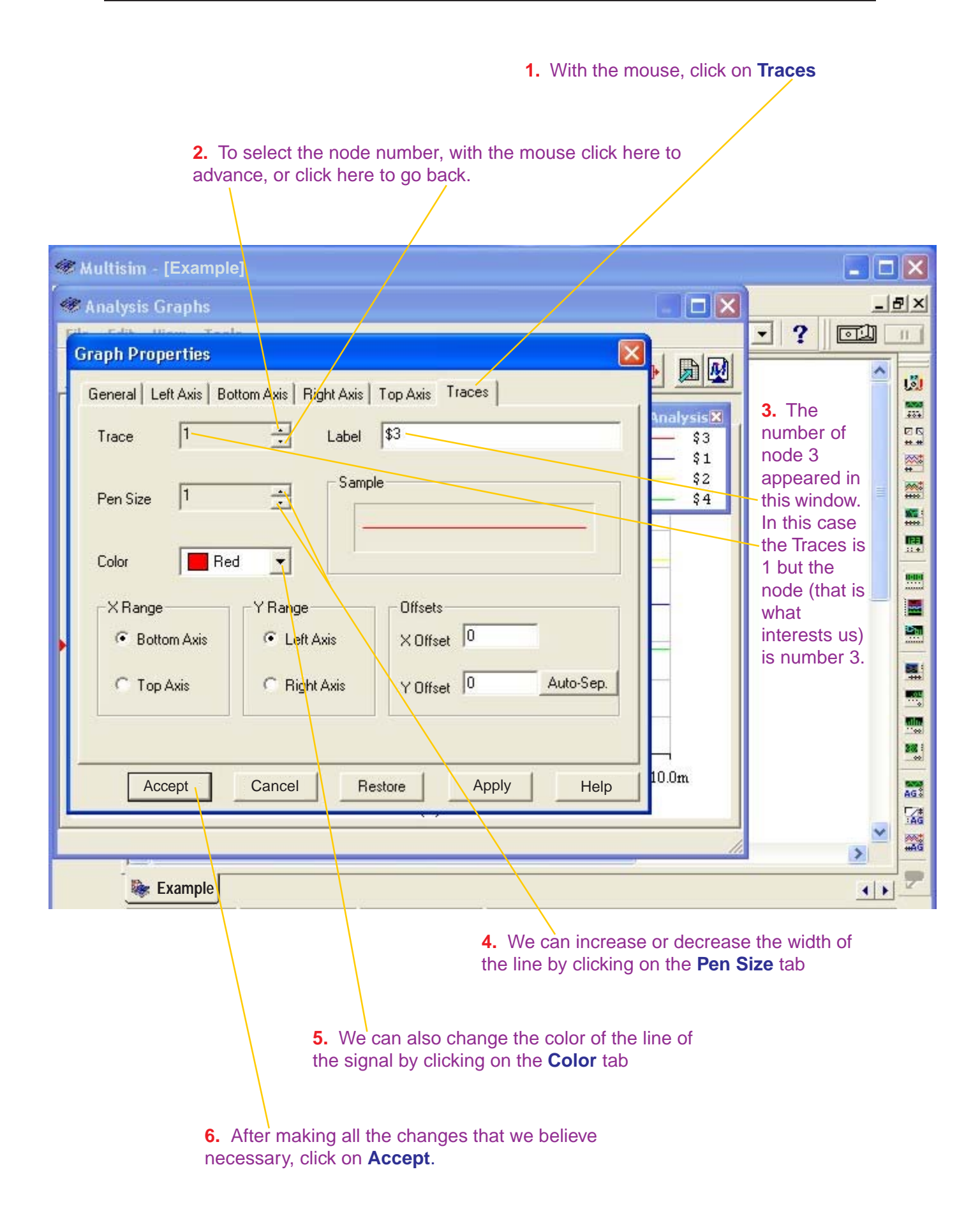

| Analysis Graphs                                                                                                    | <u>ا۔</u>                                                                                     | ð× |
|----------------------------------------------------------------------------------------------------|-----------------------------------------------------------------------------------------------|----|
| Graph Properties         General       Left Axis       Bottom Axis       Right Axis       Top Axis       Traces         Trace       1       .       Label       \$3       \$1         Pen Size       10       .       Sample       \$4         Color       Red       .       .       Offsets | Observe that<br>we have<br>changed the<br>width of node<br>3 to 10<br>typographical<br>points |    |
| Bottom Axis     C Left Axis     X Offset     O     Auto-Sep.     Accept     Cancel     Restore     Help     Apply     10.0m                                                                                                    | ~                                                                                             |    |

| 📽 Analysis Graphs 📃 🗖 🔀                                            |                                        |
|--------------------------------------------------------------------|----------------------------------------|
| Graph Properties                                                   |                                        |
| General   Left Axis   Bottom Axis   Right Axis   Top Axis   Traces | <u>نگا</u>                             |
| Trace 3 📩 Label \$2 AnalysisX                                      |                                        |
| Pen Size 4 Sample \$1<br>\$2<br>\$4                                | In this case<br>we have<br>changed the |
| Color Yellow •                                                     | width of node                          |
| X Range Red ge Offsets                                             | typographical points. In addition, the |
| C Top Ax Blue<br>Fuchsia<br>Aqua                                   | color been<br>changed to<br>yellow     |
|                                                                    |                                        |
| Lime (>)                                                           |                                        |
|                                                                    | ×                                      |

### The Derivative Controller with the summer and output signals.

We take the circuit of page 31 where we have wired the signal of the Input Interface, the Set Point, the Summer and the Proportional Controller. This Proportional Controller should be removed to replace it for the Derivative Controller.

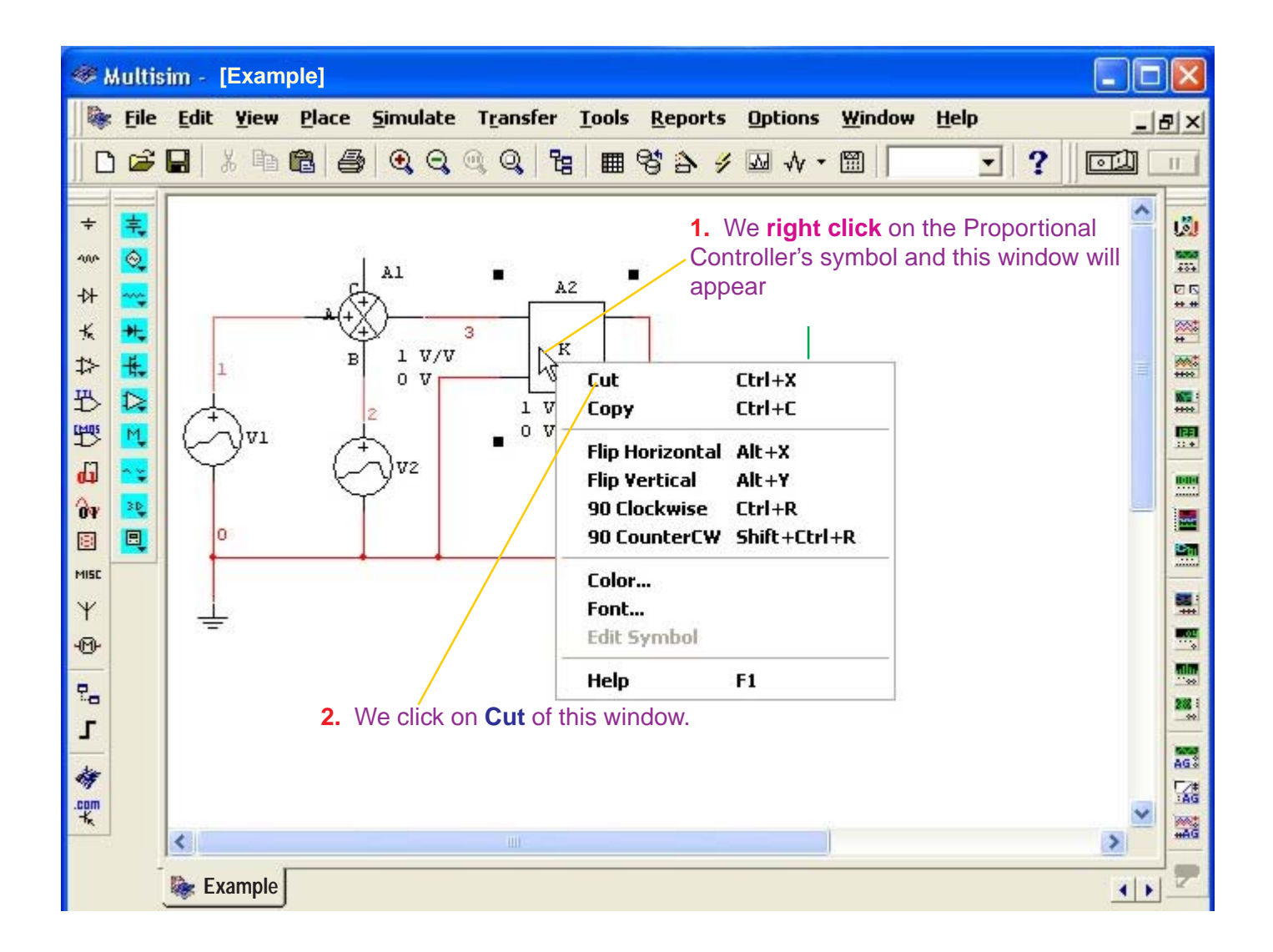

The Proportional Controller is eliminated; we proceed to insert the Derivative Controller in the way indicated on the following page.

| <u>ا چە</u>                                                    | Aultis | im - [(                                                                                                    | Circuit                                                                                                    | 1]                                                                |                                                                                                    |                                                                                                    |                                                                                                    |                   |                |                                                  |      |                                                                                      | -                                            | ×          |
|----------------------------------------------------------------|--------|----------------------------------------------------------------------------------------------------|----------------------------------------------------------------------------------------------------|-------------------------------------------------------------------|----------------------------------------------------------------------------------------------------|----------------------------------------------------------------------------------------------------|----------------------------------------------------------------------------------------------------|-------------------|----------------|--------------------------------------------------|------|--------------------------------------------------------------------------------------|----------------------------------------------|------------|
|                                                                | File   | Edit                                                                                                    | <u>Y</u> iew<br>% 🗈 I                                                                                                    | Place                                                             | <u>S</u> imulate                                                                                                    | e T <u>r</u> ansfe                                                                                                    | er <u>T</u> ool<br>Pa m                                                                                            | s <u>R</u> eports | Options<br>₩ + | Window                                           | Help | . ?                                                                                  | <u>F</u>                                     | <b>P</b> × |
| ▲ <b>1</b> 12 0 4 M 28 5 14 14 4 4 4 4 4 4 1 1 1 1 1 1 1 1 1 1 |        | Datab<br>Multis<br>Group<br>Family<br>Family<br>(1)<br>(1)<br>(1)<br>(1)<br>(1)<br>(1)<br>(1)<br>(1)<br>(1)<br>(1) | elect a<br>lase:<br>sim Maste<br>Sources<br>c<br>POWER_<br>SIGNAL_<br>SIGNAL_<br>CONTRO<br>CONTRO<br>CONTRO<br>CONTRO<br>CONTRO<br>CONTRO<br>CONTRO<br>CONTRO<br>CONTRO<br>CONTRO | Compo<br>er<br>_SOURC.<br>VOLTAG<br>CURRE<br>ILLED_V.<br>ILLED_C. | <ul> <li>Compo</li> <li>VOLT,</li> <li>CURF</li> <li>DIVID</li> <li>MULT</li> <li>NONL</li> <li>POLY</li> <li>TRAN</li> <li>VOLT,</li> <li>VOLT,</li> <li>VOLT,</li> <li>VOLT,</li> <li>VOLT,</li> <li>VOLT,</li> <li>VOLT,</li> <li>VOLT,</li> <li>VOLT,</li> <li>VOLT,</li> <li>VOLT,</li> <li>VOLT,</li> <li>NONL</li> <li>Rest</li> </ul> | nent:<br>AGE_DIFFE<br>ER<br>IPLIER<br>INEAR_DE<br>NOMIAL_V<br>ISFER_FUN<br>AGE_CONT<br>AGE_DIFFE<br>AGE_CONT<br>AGE_LIMIT<br>AGE_LIMIT<br>AGE_SLEW<br>AGE_SUMP<br>With the<br>ouse,<br>ake click<br>ere. | RENTI<br>FER_BL<br>PENDE<br>OLTAGE<br>ICTION<br>ROLLE<br>RENTI<br>BLOCK<br>ERISIS<br>GRATOF<br>ER<br>/ RATE<br>MER | Symbol I<br>      | ANSI)          | OK<br>Close<br>Search.<br>Print<br>Model<br>Help |      | <ul> <li>4. With mouse make of here.</li> <li>3. With mouse make of here.</li> </ul> | a the<br>b,<br>click<br>a the<br>b,<br>click |            |
|                                                                | ļ      | 📚 Cir                                                                                                    | rcuit1                                                                                                    |                                                                   |                                                                                                    |                                                                                                    |                                                                                                    |                   |                | 6                                                |      |                                                                                      | 4                                            | 7          |

| <u>م چې</u>               | Aultis              | im - | [Exam                | ple]                |          |                     |               |                  |                                                                                              |                                                                                                    |                                                                                                    |                      |  |
|---------------------------|---------------------|------|----------------------|---------------------|----------|---------------------|---------------|------------------|----------------------------------------------------------------------------------------------|----------------------------------------------------------------------------------------------------|----------------------------------------------------------------------------------------------------|----------------------|--|
|                           | File                | Edit | <u>Y</u> iew<br>X Pa | elace               | ≦imulate | e T <u>r</u> ansfer | <u>T</u> ools | Reports          | ; Options<br>; M √ →                                                                         | Window                                                                                                    | Help                                                                                                    | _<br>(Lion)          |  |
| + ◇ + × ☆ A 野 G & M × ゆ P | 부 ⓒ * 부 부 Հ 전 ? * 미 |      | Nor                  | n Inverti<br>■<br>B | ng Input | Non Invert          | ing O         | Invertiner the p | Observe th<br>Derivative<br>ircuit, Mu<br>ode 6 the<br>vith node<br>vith node<br>Perivative. | nat after i<br>Controlle<br>Itisim has<br>output o<br>5 the outp<br>t<br>t<br><b>rs of the</b><br><b>k on its s</b> | nserting the<br>r and wiring t<br>numbered w<br>f the summer<br>out of the<br><b>Derivative</b><br>symbol. | the<br>rith<br>r and |  |

### **Configuration of the Derivative Controller's Parameters**

| Multisim - [Example]                                                                                                    |                                                                                                    |
|----------------------------------------------------------------------------------------------------|----------------------------------------------------------------------------------------------------|
| Image: Second strain       File       Edit       Yiew       Place       Simulate       Transfer       Tools       Reports       Options       Window       Hele         □       □       □       □       □       □       □       □       □       □       □       □       □       □       □       □       □       □       □       □       □       □       □       □       □       □       □       □       □       □       □       □       □       □       □       □       □       □       □       □       □       □       □       □       □       □       □       □       □       □       □       □       □       □       □       □       □       □       □       □       □       □       □       □       □       □       □       □       □       □       □       □       □       □       □       □       □       □       □       □       □       □       □       □       □       □       □       □       □       □       □       □       □       □       □       □       □       □       □       □       □       □ <th>⊫ _ =≥×</th>                                                                                                    | ⊫ _ =≥×                                                                                                    |
| + +   + +   + +   + +   + +   + +   + +   + +   + +   + +   + +   + +   + +   + +   + +   + +   + +   + +   + +   + +   + +   + +   + +   + +   + +   + +   + +   + +   + +   + +   + +   + +   + +   + +   + +   + +   + +   + +   + +   + +   + +   + +   + +   + +   + +   + +   + +   + +   + +   + +   + +   + +   + +   + +   + +   + +   + +   + +   + +   + +   + +   + + <td><ol> <li>With the mouse, click here, erase and write 0.001</li> <li>With the mouse, click here, erase and write -13</li> </ol></td>                                                                                                    | <ol> <li>With the mouse, click here, erase and write 0.001</li> <li>With the mouse, click here, erase and write -13</li> </ol> |
| <ul> <li>Y</li> <li>Y</li></ul> | 3. With the mouse, click here, erase and write 13                                                                              |

The Derivative Controller's output is:

$$Vout(t) = K \frac{d Vin}{dt}$$

For the considerations of the example (see page 21), the RC constant is of 1 millisecond. Also, K = R.C is expressed in seconds (see page 14), then we have that: K = 0.001

For the considerations of the example (see page 21), the Derivative Controller will use a dual-supply with +Vcc = +15V and -Vcc = -15V then (see page 15) the Output Voltage Lower Limit will be -13 V and the Output Voltage Upper Limit is 13 V.

### **Transient Analysis Configuration of the Derivative Controller**

#### DON'T TURN ON THE SWITCH of Multisim.

Follow the following procedure:

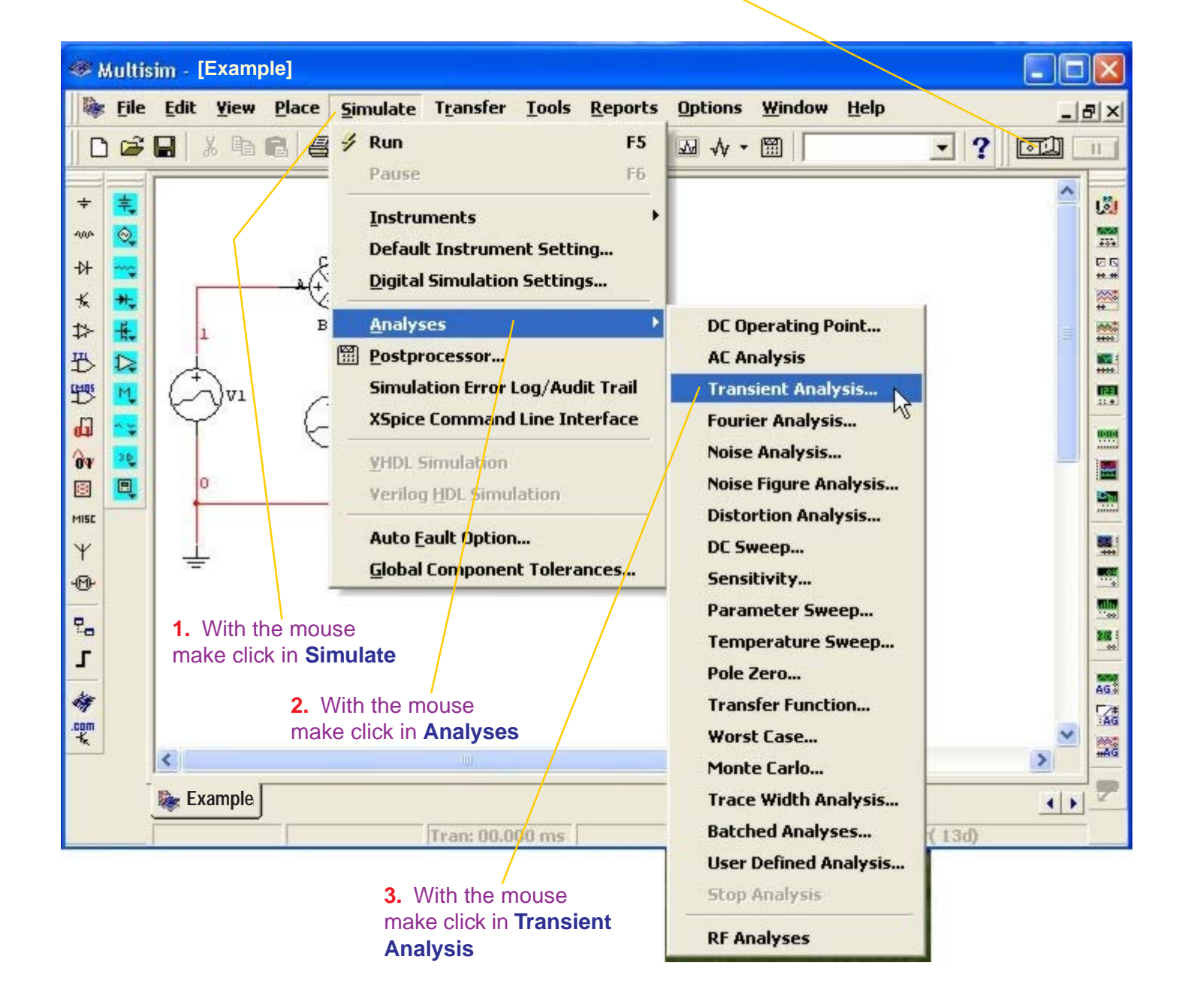

| ۲ ()<br>۱۹                                      | ultisim - [Example]                                                                                                    |                                                                                              |
|-------------------------------------------------|----------------------------------------------------------------------------------------------------|----------------------------------------------------------------------------------------------|
|                                                 | <u>File Edit Yiew Place Simulate Transfer Tools Reports Options Window Help</u>                                                                                                    | P                                                                                            |
|                                                 | ☞ 🖬 👗 📾 🚭 🔍 Q, Q, 🖫 🖩 😵 🏷 🐼 ᡧ ▾ 🕮 🗍                                                                                                    |                                                                                              |
| <b>1</b> 12 1 4 4 4 4 4 4 4 4 4 4 4 4 4 4 4 4 4 | Transient Analysis       Image: Constraint of the points       Miscellaneous Options       Summary         Analysis Parameters       Output variables       Miscellaneous Options       Summary         Initial Conditions       Initial Conditions       Image: Conditions       Image: Conditions         Parameters       Start time (TSTART)       Image: Condition of Conditions       Image: Condition of Conditions         Parameters       Start time (TSTOP)       Image: Condition of Condition of Cond | 1. With the mouse, click here and write the Start time that according to the signals is zero |
| đỹ<br>.com                                      | More >> Simulate Apply Cancel Help                                                                                                    |                                                                                              |
| <b>T</b> K                                      |                                                                                                    |                                                                                              |
|                                                 | Example                                                                                                    |                                                                                              |

3. With the mouse, make click in **Output variables** 

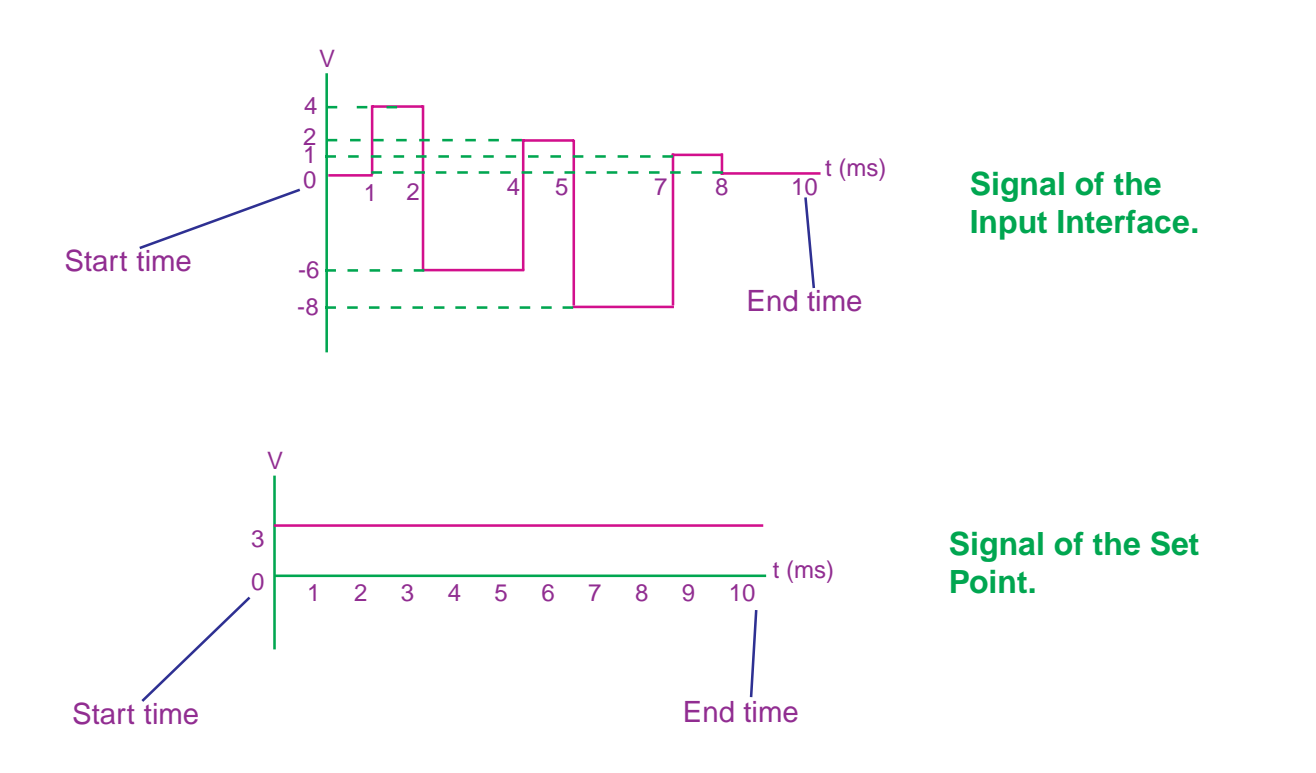

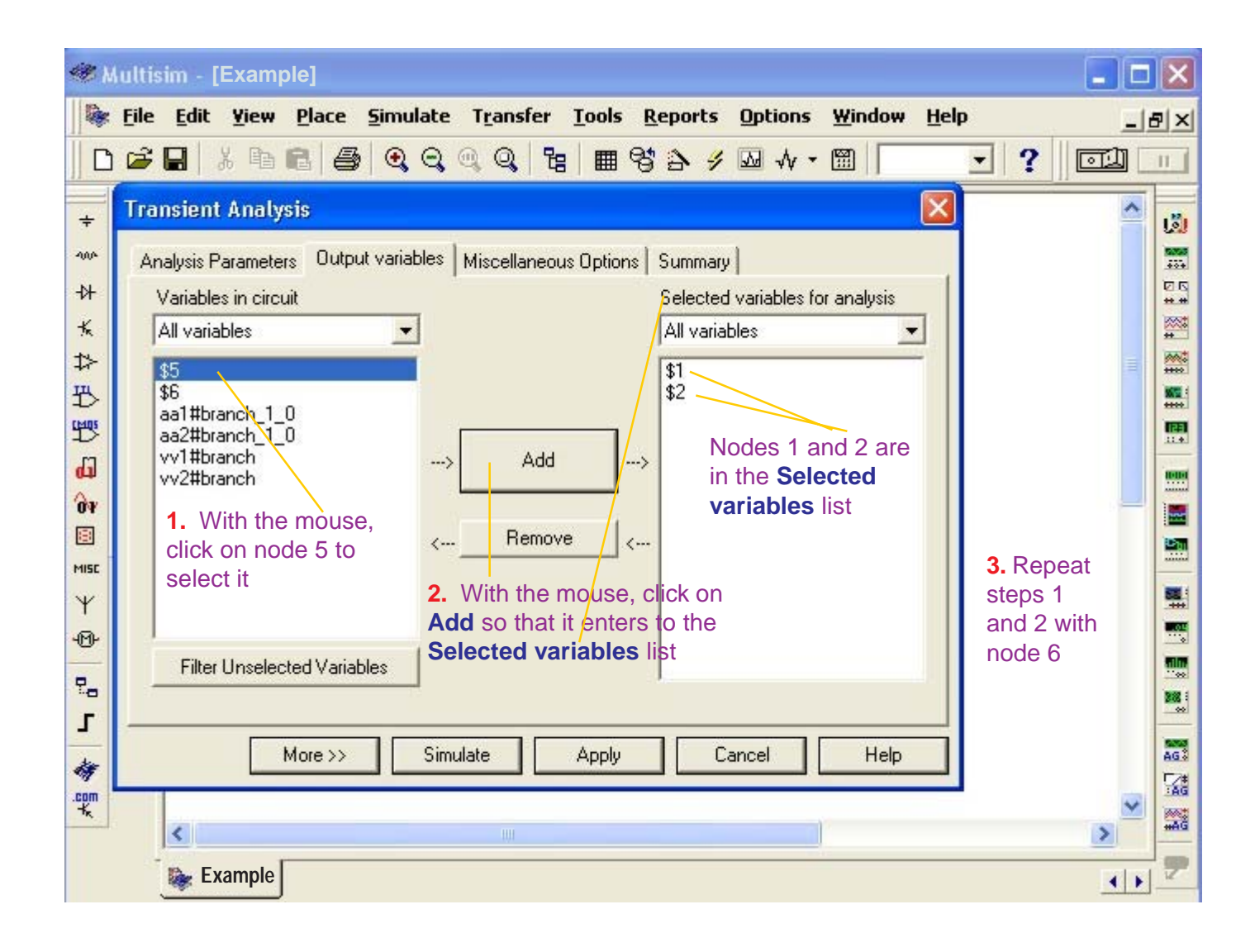

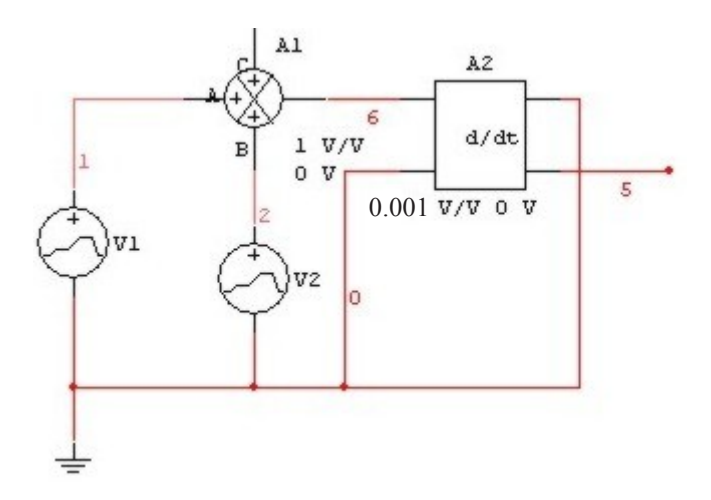

Looking at the circuit, the nodes of interest are:

- node 1: Signal of the Input Interface.
- node 2: Signal of the Set Point.
- node 6: Summer output.
- **node 5:** Output of the Derivative Controller.

| æ1         | Multisim - [Example]                                                                                                    | X          |
|------------|----------------------------------------------------------------------------------------------------|------------|
|            | : <u>F</u> ile <u>E</u> dit <u>Y</u> iew <u>P</u> lace <u>S</u> imulate T <u>r</u> ansfer <u>T</u> ools <u>R</u> eports <u>O</u> ptions <u>W</u> indow <u>H</u> elp <u>_</u> ] | 8×         |
|            | ) ☞ 🖬   ¾ 📭   ❹   ቒ ቒ ቒ ቒ 🔍 ቒ   階 😵 🏠 🥖 ৵ - 🕮   📃 💽 🤶 🧊                                                                                                    | н          |
| ÷          | Transient Analysis 🛛 🖂                                                                                                    | 181        |
| -00-       | Analysis Parameters Output variables Miscellaneous Options Summary                                                                                                    | 5000       |
| -0+        | Variables in circuit Selected variables for analysis                                                                                                    | 20         |
| ×          | All variables                                                                                                    | *          |
| \$>        | aa1#branch_1_0                                                                                                    | ****       |
| 100<br>100 | aa2#planch_1_0         \$2           vv1#branch         \$5                                                                                                    |            |
| L L        | Add>                                                                                                    |            |
| 94         |                                                                                                    |            |
|            | < Remove <                                                                                                    | 1          |
| MISC       |                                                                                                    |            |
| ¥          |                                                                                                    |            |
| 4000       | Filter Unselected Variables                                                                                                    |            |
| 20         |                                                                                                    |            |
| <u> </u>   | More >> Simulate Apply Cancel Help                                                                                                    | Sana<br>AG |
| .com       |                                                                                                    |            |
| -K,        |                                                                                                    | #AG        |
|            | Example 4                                                                                                    | -          |
|            |                                                                                                    |            |

In the **Selected variables** list we have nodes 1, 2, 5 and 6 selected.

To observe the signals of the selected nodes, with the mouse click on **Simulate** 

### Presentation of the Derivative Controller's signals.

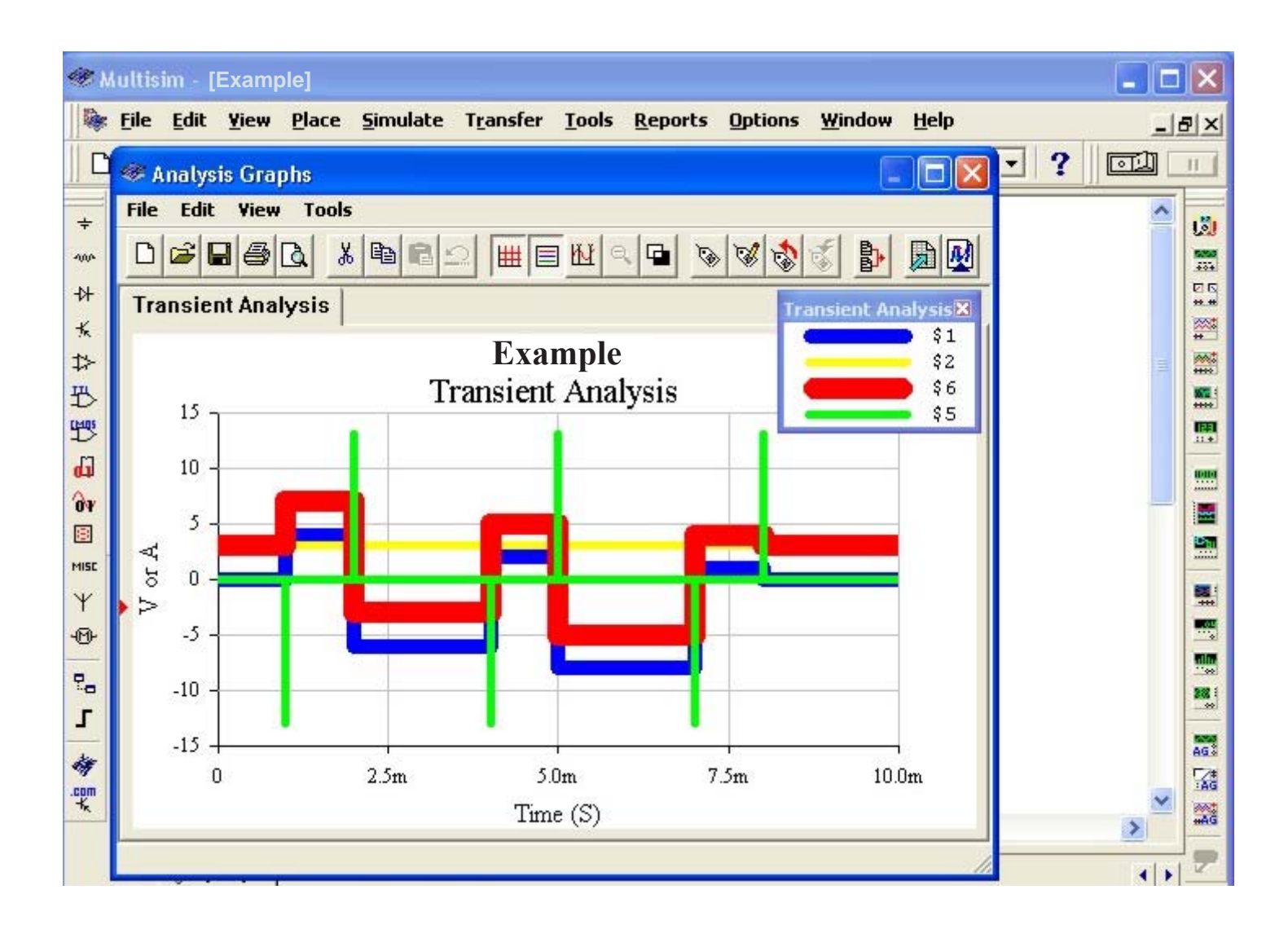

For the legend of the Transient Analysis:

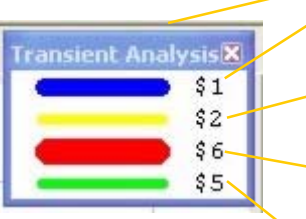

The **blue** color (node 1) corresponds to the signal of the **lnput lnterface**.

The **yellow** color (node 2) corresponds to the signal of the **Set Point.** 

The **red** color (node 6) corresponds to the output signal of the **Summer**.

The **green** color (node 5) corresponds to the output signal of the **Derivative Controller**.

For the width and color of the signals, see pages 39, 40 and 41.

### The Integral Controller with the Summer and input signals.

We take the circuit of page 43 where we have wired the signals of the Input Interface, the Set Point, the summer and the Derivative Controller. This Derivative Controller should be removed to replace it for the Integral Controller.

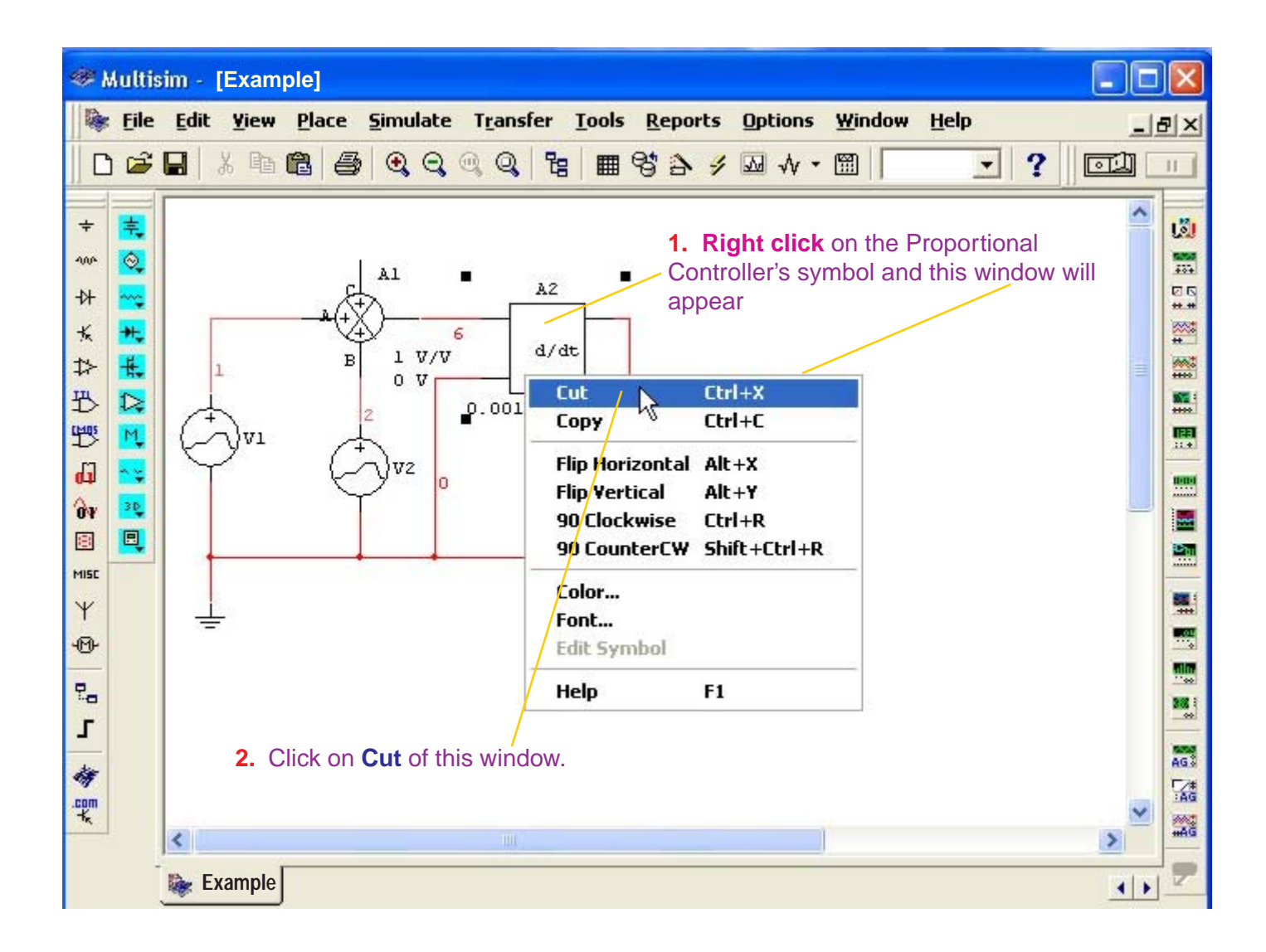

The Derivative Controller has been eliminated; we proceed to insert the Integral Controller in the way indicated on the following page.

| 🥶 Mul | ltisi       | n - [(                                                                                                    | Circui                                                                                                    | t1]                                                                                          |                                 |              |                                                                                                    |                                                                                                    |                                                                                            |                                                                                    |      |                                 |                                   |       |         |   |                                 |             |   |                                                       |                                                     | - [    |     | × |
|-------|-------------|----------------------------------------------------------------------------------------------------|----------------------------------------------------------------------------------------------------|----------------------------------------------------------------------------------------------|---------------------------------|--------------|----------------------------------------------------------------------------------------------------|----------------------------------------------------------------------------------------------------|--------------------------------------------------------------------------------------------|------------------------------------------------------------------------------------|------|---------------------------------|-----------------------------------|-------|---------|---|---------------------------------|-------------|---|-------------------------------------------------------|-----------------------------------------------------|--------|-----|---|
| 🦗 E   | ile<br>-> r | <u>E</u> dit                                                                                                    | <u>¥</u> iew                                                                                                    | Pla                                                                                          | ce f                            | <u>5</u> imu | late                                                                                                    | T <u>r</u> a                                                                                                    | nsfe                                                                                       | r <u>I</u>                                                                         | ools | R                               | eport                             | 5     | Option: | 5 | <u>₩</u> indow                  | Hel         | p | 0                                                     |                                                     | תיד    | .]6 | × |
|       |             | Datab<br>Datab<br>Multis<br>Group<br>Family<br>Family<br>Construction<br>Family<br>Construction<br>Family<br>Family | elect a<br>ase:<br>im Mas<br>Sources<br>Sources<br>SIGNAL<br>SIGNAL<br>CONTR<br>CONTR<br>CONTR<br>CONTR<br>CONTR<br>CONTR<br>CONTR<br>CONTR<br>CONTR<br>CONTR<br>CONTR<br>CONTR<br>CONTR<br>CONTR<br>CONTR<br>CONTR<br>CONTR<br>CONTR<br>CONTR<br>CONTR<br>CONTR<br>CONTR<br>CONTR<br>CONTR<br>CONTR<br>CONTR | ter<br>3 Con<br>ter<br>3_SOL<br>3_SOL<br>3_SOL<br>1_CUF<br>0LLE<br>0LLE<br>the<br>,<br>click | JRC<br>JRC<br>IAG<br>D_V<br>D_C |              | OLTAI<br>URRE<br>IVIDE<br>IVIDE<br>IVIDE<br>IVIDE<br>IVIDE<br>IVIDE<br>IVIDE<br>OLTAI<br>OLTAI<br>OLTAI<br>OLTAI<br>OLTAI<br>OLTAI<br>OLTAI<br>OLTAI<br>OLTAI<br>OLTAI<br>OLTAI<br>OLTAI<br>OLTAI<br>OLTAI<br>OLTAI<br>OLTAI | ent:<br>aE_II<br>R<br>PLIEF<br>NEAR<br>OMIA<br>FER<br>GE_C<br>GE_C<br>GE_C<br>GE_C<br>GE_L<br>GE_S<br>GE_S<br>Vith<br>USE,<br><e c<br="">e.</e> | NTEG<br>LIMITI<br>LIMITI<br>CONTI<br>DIFFEI<br>AIN_<br>IYSTE<br>LEW,<br>UMM<br>the<br>lick | RATI<br>ER_E<br>PENE<br>ILTA<br>CTIO<br>ROLL<br>REN'<br>BLOI<br>ERISI<br>RAT<br>ER |      | uncti<br>ime-l<br>fodel<br>Gene | Symbol<br>Symbol<br>on:<br>ntegra | ol (A | NSI)    |   | Clos<br>Searc<br>Print.<br>Mode | e<br>h<br>l |   | 4. W<br>mou<br>here<br>3. Wi<br>mous<br>make<br>here. | fith th<br>se,<br>e clid<br>e clid<br>se,<br>e clic | e<br>k |     |   |
|       |             | ≽ Cir                                                                                                    | cuit1                                                                                                    |                                                                                              |                                 |              |                                                                                                    |                                                                                                    |                                                                                            |                                                                                    |      |                                 |                                   |       |         |   |                                 |             |   |                                                       |                                                     |        | •   | 2 |

|                                             | Multis       | im - [       | Examp        | le]               |                               |                                                                      |         |                      |                                                                                          |                                                                                                    |                                                                             |                        | × |
|---------------------------------------------|--------------|--------------|--------------|-------------------|-------------------------------|----------------------------------------------------------------------|---------|----------------------|------------------------------------------------------------------------------------------|----------------------------------------------------------------------------------------------------|-----------------------------------------------------------------------------|------------------------|---|
|                                             | <u>F</u> ile | <u>E</u> dit | <u>Y</u> iew | Place             | <u>S</u> imulate              | Transfer                                                             | Tools   | <u>R</u> eports      | Options                                                                                  | <u>W</u> indow                                                                                        | <u>H</u> elp                                                                |                        | × |
| )  C                                        | ם נ          |              | 光 喧 (        | 26                | • •                           | Q Q 1                                                                |         | 834                  | ₩ .                                                                                      |                                                                                                    | - ?                                                                         |                        |   |
| + ~ + 米 + 4 4 4 4 4 4 4 4 4 4 4 4 4 4 4 4 4 |              |              | Non          | Inverti<br>B<br>C | A1<br>1 V/V<br>0 V<br>2<br>V2 | AZ<br>AZ<br>AZ<br>AZ<br>AZ<br>AZ<br>AZ<br>AZ<br>AZ<br>To ent<br>Cont | Non Inv | e parame<br>double c | utput<br>Observe<br>Integral<br>circuit, M<br>with noc<br>and with<br>output.<br>output. | e that after<br>Controller<br>Multisim ha<br>de 3 the So<br>n node 4 th<br>n node 4 th<br>the Integra | inserting th<br>and wiring<br>as numbere<br>ummer outp<br>ne Integral<br>al | he<br>the<br>ad<br>out |   |

### **Configuration of the Integral Controller's Parameters**

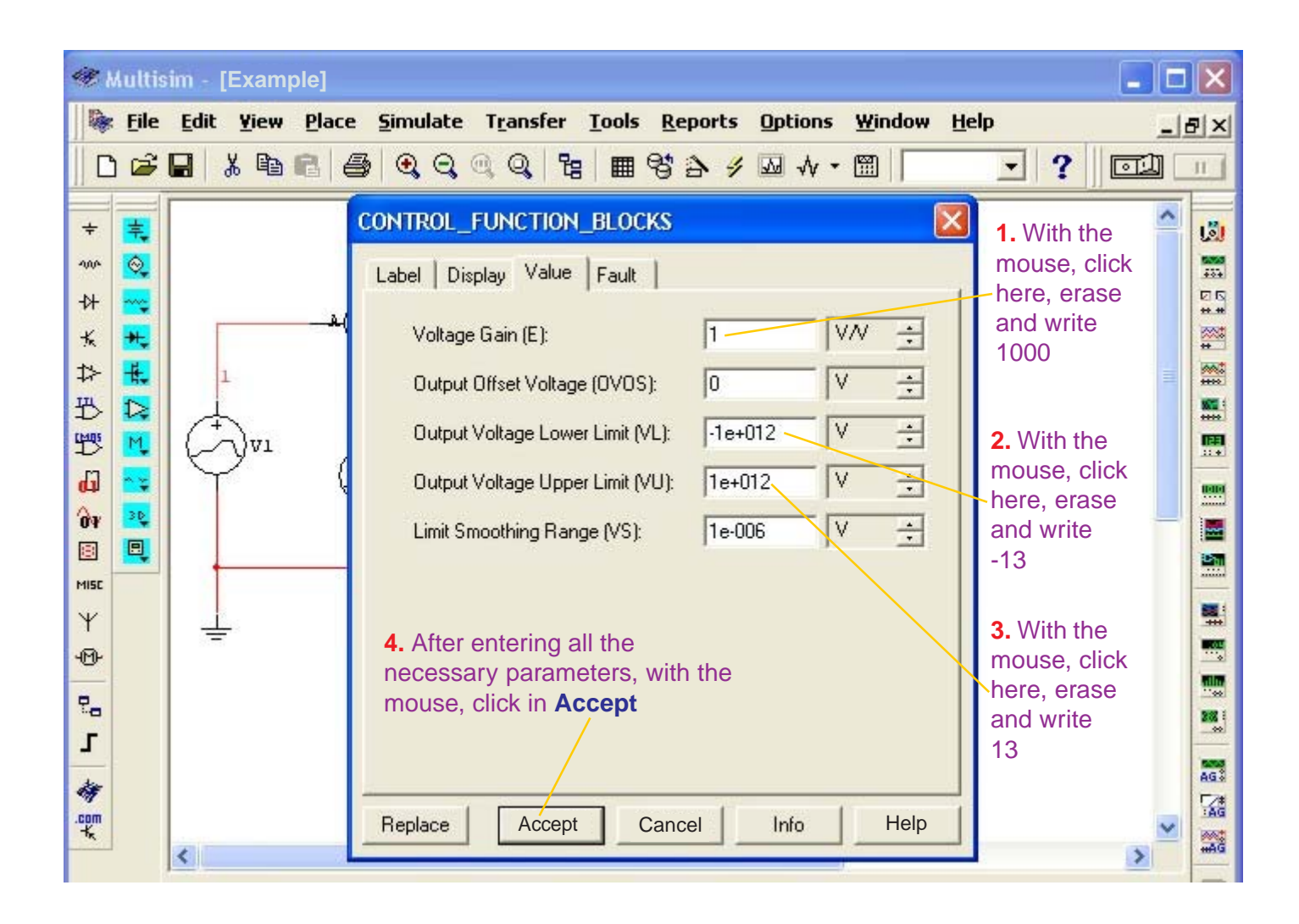

The Integral Controller's output is: Vout(t) = K  $\int (Vin(t) dt)$ 

also

$$\zeta = \frac{1}{R.C}$$
 (expressed in seconds)

For the considerations of the example (see page 21), the RC constant is 1 millisecond. Also, K is expressed in seconds (see page 16), then we have that: K = 1/0.001 = 1000

For the considerations of the example (see page 21), the Integral Controller will have a dual-supply with +Vcc = +15V and -Vcc = -15V then (see page 17) the Output Voltage Lower Limit will be -13 and the Output Voltage Upper Limit it is 13

### Transient Analysis Configuration of the Integral Controller.

### DON'T TURN ON THE SWITCH of Multisim.

Follow the following procedure:

| 🧇 Multisim - [Exan     | nple]                                                                                                    |                                                                                                   |       |
|------------------------|----------------------------------------------------------------------------------------------------|---------------------------------------------------------------------------------------------------|-------|
| ile Edit Yiew          | Place     Simulate     Transfer     Iools     Reports       Image: Place     Image: Place< | Options Window Help                                                                               | -ð×   |
| + =                    | Pause F6 Instruments Default Instrument Setting Digital Simulation Settings                                                                                                    |                                                                                                   |       |
|                        | B Analyses<br>Postprocessor<br>Simulation Error Log/Audit Trail<br>XSpice Command Line Interface<br>VHDL Simulation                                                                                                    | DC Operating Point<br>AC Analysis<br>/ Transient Analysis<br>Fourier Analysis<br>Noise Analysis   |       |
|                        | Verilog HDL Simulation Auto Eault Option Global Component Tolerances                                                                                                    | Noise Figure Analysis<br>Distortion Analysis<br>DC Sweep<br>Sensitivity<br>Parameter Sweep        |       |
| Level 1. With click on | the mouse,<br>Simulate<br>2. With the mouse,<br>click on Analyses                                                                                                    | Temperature Sweep<br>Pole Zero<br>Transfer Function<br>Worst Case                                 |       |
| Example                | 3. With the mouse,                                                                                                    | Monte Carlo<br>Trace Width Analysis<br>Batched Analyses<br>User Defined Analysis<br>Stop Analysis | (13d) |
|                        | CIICK ON Iransient<br>Analysis                                                                                                    | RF Analyses                                                                                       |       |

| @ М              | ultisim - [Example]                                                                                                    |                                        | X   |
|------------------|----------------------------------------------------------------------------------------------------|----------------------------------------|-----|
|                  | <u>File Edit Yiew Place Simulate Transfer Tools Reports Options Window Help</u>                                         | p 📃                                    | 8×  |
|                  | ☞ 🖬   ½ ๒ ६   ⊜ ୧ ୧ ୧ ୧   ๒ ୩ १ ১ ୬ ⊠ 사 • 🕮                                                                             |                                        |     |
| + \$ +           | Transient Analysis       X         Analysis Parameters       Output variables       Miscellaneous Options       Summary | 1. With the mouse, click here and      |     |
| * ≯              | Initial Conditions Automatically determine initial conditions                                                           | write the<br>Start time<br>that        | **  |
| 古情位              | Start time (TSTART)                                                                                                    | according to<br>the signals<br>is zero |     |
| 07<br>07         | End time (TSTOP)     0.001     sec       Image: Maximum time step settings (TMAX)     2. With the mouse, click here     |                                        |     |
| ™SC<br>\Y<br>4®÷ | Minimum number of time points     Maximum time step (TMAX)     Te-005     According to the                              |                                        |     |
| -<br>2-<br>1     | Generate time steps automatically                                                                                       |                                        |     |
|                  | More >> Simulate Apply Cancel Help                                                                                      |                                        |     |
|                  | Example                                                                                                    |                                        | #AG |

3. With the mouse click on **Output variables** 

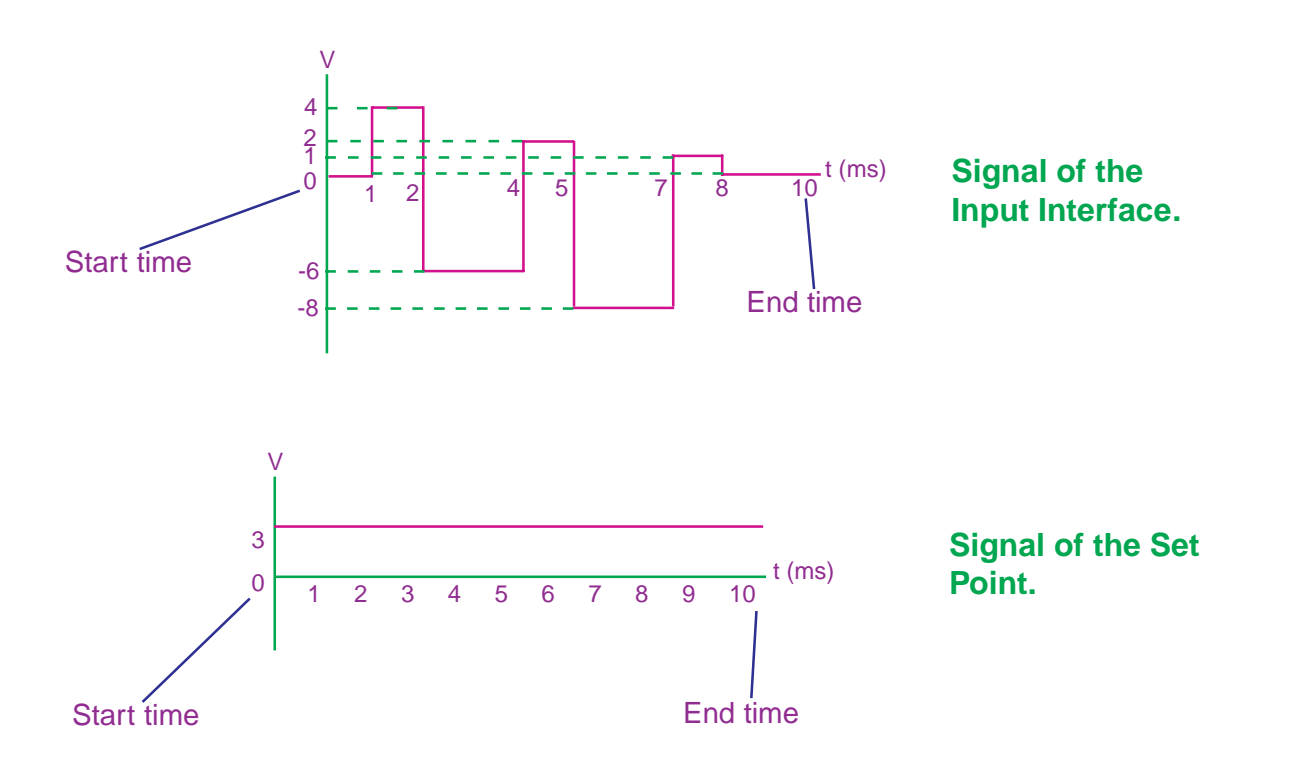

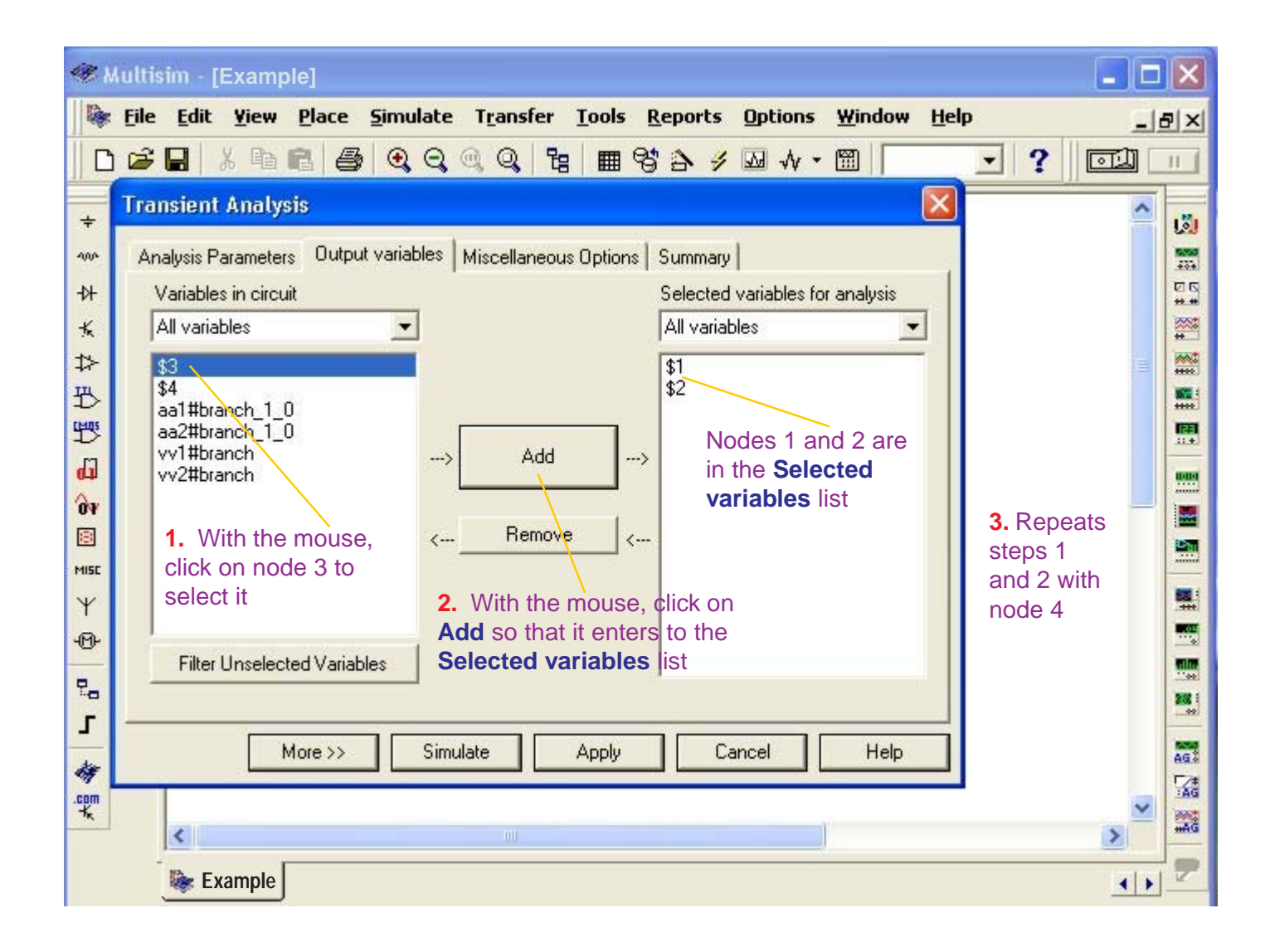

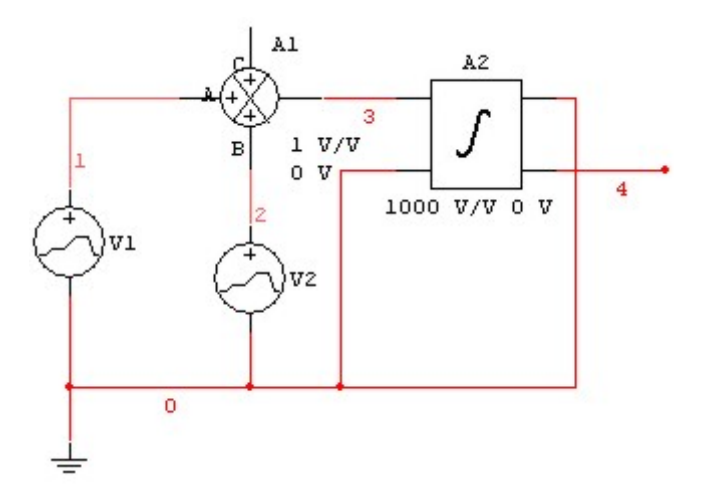

Looking at the circuit, the nodes of interest are:

- **node 1:** Signal of the Input Interface.
- node 2: Signal of the Set Point.
- node 3: Summer output.
- node 4: Output of the Integral Controller.

| _     |                      |                        |                               |                              |                    |         |          | _        |
|-------|----------------------|------------------------|-------------------------------|------------------------------|--------------------|---------|----------|----------|
| æ)    | Multisim - [Example] |                        |                               |                              |                    |         |          | ×        |
|       | Eile Edit Yiew Pla   | ace <u>S</u> imulate T | <u>r</u> ansfer <u>T</u> ools | <u>R</u> eports <u>O</u> pti | ons <u>W</u> indow | Help    | _8       | ×        |
|       | ) 📽 🖬 🕺 🖪 🖪          | 🗿 Q Q Q                | Q, B = 9                      | 53 5 % 😡                     | * •                | · ?   [ | ল্যা 🗌   | 1        |
| +     | Transient Analysis   |                        |                               |                              |                    | ×       | ^        | 181      |
| -004- | Analysis Parameters  | Jutput variables   Mis | cellaneous Options            | Summary                      |                    |         |          | 5050     |
| -14-  | Variables in circuit |                        |                               | Selected variat              | les for analysis   | -1      |          |          |
| ĸ     | All variables        | <b>_</b>               |                               | All variables                |                    |         |          | *        |
| ⇒     | aa1#branch_1_0       |                        |                               | \$1                          |                    |         | <b>a</b> | ****     |
|       | vv1#branch           |                        |                               | \$3                          |                    |         |          |          |
| 12    | VV2#Didnch           | >                      | Add;                          | →<br>→                       |                    |         |          |          |
| (UP)  |                      |                        |                               |                              |                    |         |          |          |
|       |                      | <                      | Remove <                      | -                            |                    |         |          |          |
| MISC  |                      |                        |                               |                              |                    |         |          |          |
| ¥     |                      |                        |                               |                              |                    |         |          |          |
| 466   | Filter Unselected    | /ariables              |                               |                              |                    |         |          |          |
| 20    |                      |                        |                               |                              |                    |         |          | 388 :    |
| -     | More                 | >> Simulate            | Apply                         | Cancel                       | Help               |         |          | AG .     |
| .com  |                      |                        |                               |                              |                    |         |          | Z#<br>AG |
| ×.    | <                    |                        |                               |                              |                    |         | >        | #AG      |
|       | Example              |                        |                               |                              |                    |         |          | 7        |
|       |                      |                        |                               |                              |                    |         |          |          |
|       |                      |                        |                               |                              |                    |         |          |          |

In the **Selected variables** list we have the nodes 1, 2, 3 and 4 selected.

To observe the signals of the selected nodes, click on **Simulate** 

### **Presentation of the Integral Controller's signals**

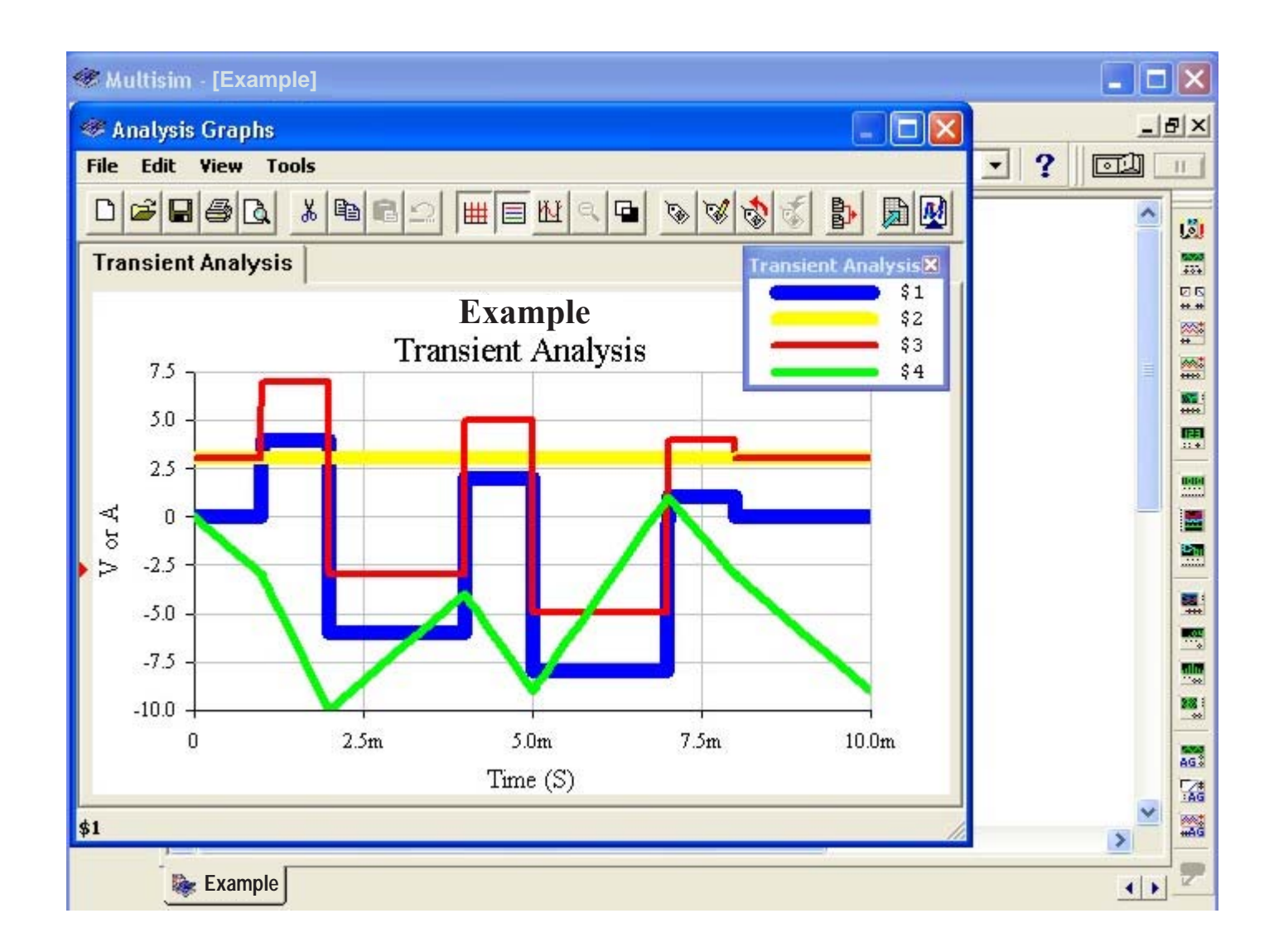

For the legend of the Transient Analysis:

| Transient Analysis 🔀 |
|----------------------|
| \$1                  |
| \$2-                 |
| \$3                  |
| \$4                  |

The **blue** color (node 1) corresponds to the signal of the **lnput Interface.** 

- The **yellow** color (node 2) corresponds to the signal of the **Set Point.** 

The **red** color (node 3) corresponds to the output signal of the **Summer**.

The **green** color (node 4) corresponds to the output signal of the **Integral Controller**.

For the width and color of the signals, see pages 39, 40 and 41.

## The Proportional-Integral-Derivative Controller (PID). (according to the example of page 20).

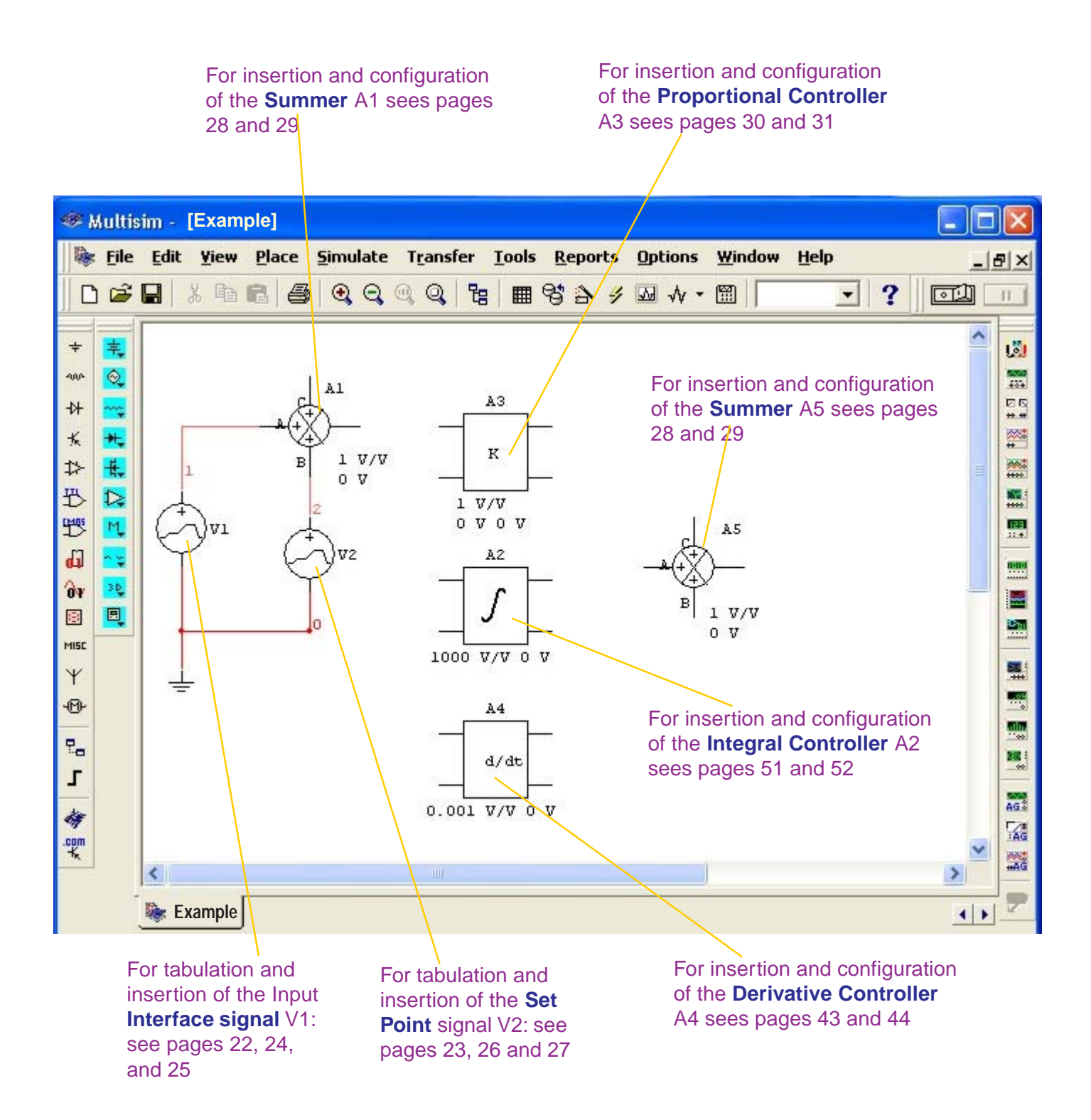

### **Determination of the PID Controller's nodes**

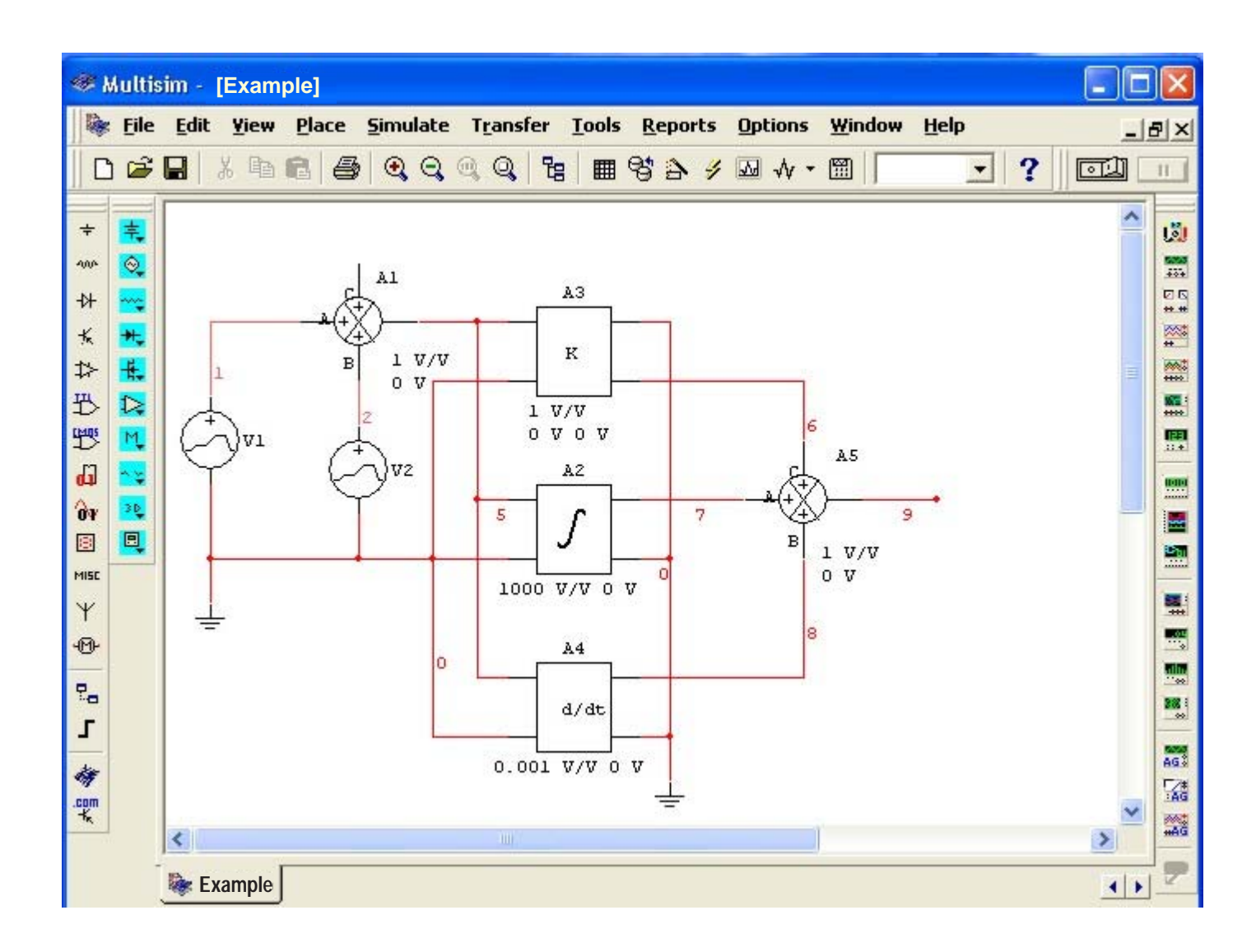

In the circuit, we will take the outputs of the Proportional Controller (**node 6**), Integral Controller (**node 7**), Derivative Controller (**node 8**) and Proportional-Integral- Derivative Controller PID (**node 9**).

### Transient Analysis Configuration of the Proportional-Integral- Derivative Controller (PID).

#### DON'T TURN ON THE SWITCH of Multisim.

Follow the following procedure:

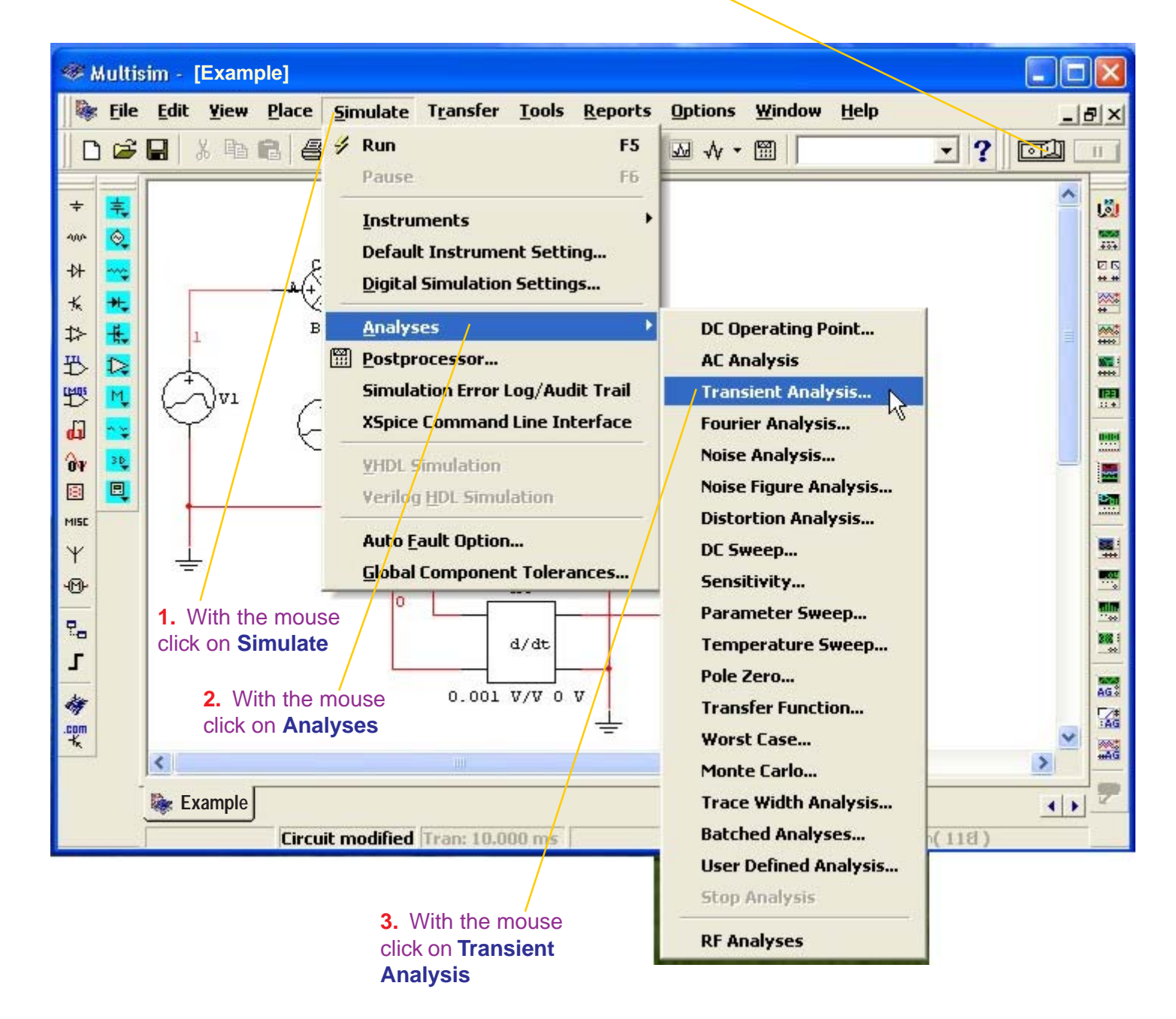

| @ N<br>  @ | Aultisin<br><u>F</u> ile <u>E</u>                                                                                              | ı - [Examı<br>dit <u>Y</u> iew                                                                                                    | ole]<br><u>P</u> lace                                                                        | <u>S</u> imulate | T <u>r</u> ansfer                                             | Iools [                                                                                                    | <u>R</u> eports                                               | Options            | <u>W</u> indow                         | <u>H</u> elp |                                                                                                    | )[0<br>]! | e ×  |
|------------|----------------------------------------------------------------------------------------------------|----------------------------------------------------------------------------------------------------|----------------------------------------------------------------------------------------------|------------------|---------------------------------------------------------------|----------------------------------------------------------------------------------------------------|---------------------------------------------------------------|--------------------|----------------------------------------|--------------|----------------------------------------------------------------------------------------------------|-----------|------|
|            | Trans<br>Analy<br>Var<br>All<br>\$5<br>\$6<br>\$7<br>\$8<br>\$9<br>aaa<br>aaa<br>aaa<br>aaa<br>aaa<br>aaa<br>aaa<br>aaa<br>aaa | ient Analy<br>ient Analy<br>isis Paramete<br>riables in circ<br>variables<br>1#branch_1<br>2#branch_1<br>3#branch_1<br>3#branch_1<br>5#branch_1<br>5#branch_1<br>5#branch_1<br>5#branch_1 | o<br>sis<br>rs Outpu<br>uit<br>0<br>0<br>0<br>0<br>0<br>0<br>0<br>0<br>0<br>0<br>0<br>0<br>0 | Jes              | Miscellaneo Miscellaneo Add  Add  Add  Add  Add  Add  Add  Ad | Loons Loons Loons Loons Loons Loons Loons Loons Loons Loons Looptions Loopti | Summary<br>Selected<br>All varia<br>\$1<br>\$2<br>Cline<br>3. | With the ick on Ro | e mouse,<br>ode 1<br>e mouse,<br>emove |              | ?     ?     .     .     .     .     .     .     .     .     .     .     .     .     .     .     .     .     .     .     .     .     .     .     .     .     .     .     .     .     .     .     .     .     .     .     .     .     .     .     .     .     .     .     .     .     .     .     .     .     .     .     .     .     .     .     .     .     .     .     .     .     .     .     .     .     .     .     .     .     .     .     .     .     .     .     .     .     .     .     .     .     .     .     .     .     .     .     .     .     .     .     .     .     .     .     .     .     .     .     .     .     .     .     .     .     .     .     .     .     .     .     .     .     .     .     .     .     .     .     .     .     .     .     .     .     .     .     .     .     .     .     .     .     .     .     .     .     .     .     .     .     .     .     .     .     .     .     .     .     .     .     .     .     .     .     .     .     .     .     .     .     .     .     .     .     .     .     .     .     .     .     .     .     .     .     .     .     .     .     .     .     .     .     .     .     .     .     .     .     .     .     .     .     .     .     .     .     .     .     .     .     .     .     .     .     .     .     .     .     .     .     .     .     .     .     .     .     .     .     .     .     .     .     .     .     .     .     .     .     .     .     .     .     .     .     .     .     .     .     .     .     .     .     .     .     .     .     .     .     .     .     .     .     .     .     .     .     .     .     .     .     .     .     .     .     .     .     .     .     .     .     .     .     .     .     .     .     .     .     .     .     .     .     .     .     .     .     .     .     .     .     .     .     .     .     .     .     .     .     .     .     .     .     .     .     .     .     .     .     .     .     .     .     .     .     .     .     .     .     .     .     .     .     .     .     .     .     .     .     .     .     .     .     .     .     .     .     .     .     . |           |      |
| -          |                                                                                                    |                                                                                                    | More >>                                                                                      |                  | nulate                                                        | Apply                                                                                                    |                                                               | Cancel             | Help                                   |              |                                                                                                    |           | AG.S |

| 18 N | Aultisim - [Example]                                                            |               |
|------|---------------------------------------------------------------------------------|---------------|
|      | <u>File Edit Yiew Place Simulate Transfer Tools Reports Options Window Help</u> | 8×            |
|      |                                                                                 | 11            |
| ÷    | Transient Analysis                                                              |               |
| 4004 | Analysis Parameters Output variables Miscellaneous Options Summary              | 5050<br>4004  |
| ₩    | Variables in circuit Selected variables for analysis                            | 10 G<br>**.** |
| K    | All variables                                                                   | **            |
| \$   | \$1                                                                             | ****          |
| 10   | \$2<br>\$5<br>Solution and so that                                              | +++++         |
| D    | \$6<br>\$7                                                                      |               |
| (LD) | \$8 Selected variables 3. Repeat                                                |               |
| 8    | aa1#branch_1_0                                                                  |               |
| MISE | aa2#branch_1_0 aa3#branch_1_0 aa3#branch_1_0 and 2 with                         |               |
| Ψ    | aa4#branch_1_0 aa5#branch_1_0 8, and 9                                          | ***           |
| -@-  | vv1#branch select it                                                            |               |
| 2,   | Filter Unselected Variables                                                     |               |
| 5    |                                                                                 |               |
| -    | More >> Simulate Apply Cancel Help                                              | AG.S          |
| - mm |                                                                                 | AG            |

|       | Multisim - [Example]                                                       | ×          |
|-------|----------------------------------------------------------------------------|------------|
|       | r File Edit Yiew Place Simulate Transfer Tools Reports Options Window Help | 9×         |
|       | ) 🖆 🖬 🐇 🕼 🚭 🔍 Q, Q, 🍞 🖩 약 🏠 🥖 😡 🎪 - 🖾 🚺 💽 💽 🚺                              | 11         |
| ÷     | Transient Analysis                                                         | 181        |
| -100- | Analysis Parameters Output variables Miscellaneous Options Summary         | 500<br>111 |
| -14-  | Variables in circuit Selected variables for analysis                       | 00<br>***  |
| K     | All variables                                                              | *          |
| \$>   | \$1                                                                        | ****       |
|       | \$2<br>\$5<br>\$8                                                          |            |
| 1>    | aa1#branch_1_0                                                             |            |
| â     | aa3#branch_1_0                                                             |            |
|       | aa5#branch_1_0                                                             |            |
| MISC  | vv2#branch                                                                 |            |
| Ψ     |                                                                            |            |
| -@-   |                                                                            |            |
| 20    | Filter Unselected Variables                                                | 388        |
| Г     |                                                                            |            |
| -     | More >> Simulate Apply Cancel Help                                         | AG.        |
| .com  | -                                                                          | AG         |
|       |                                                                            | +HAG       |
|       | Example •                                                                  | Z          |
|       |                                                                            |            |

In the **Selected variables** list we have the nodes 6, 7, 8 and 9 selected.

To observe the signals of the selected nodes, with the mouse click on **Simulate** 

### Presentation of the Proportional-Integral- Derivative Controller's signals (PID).

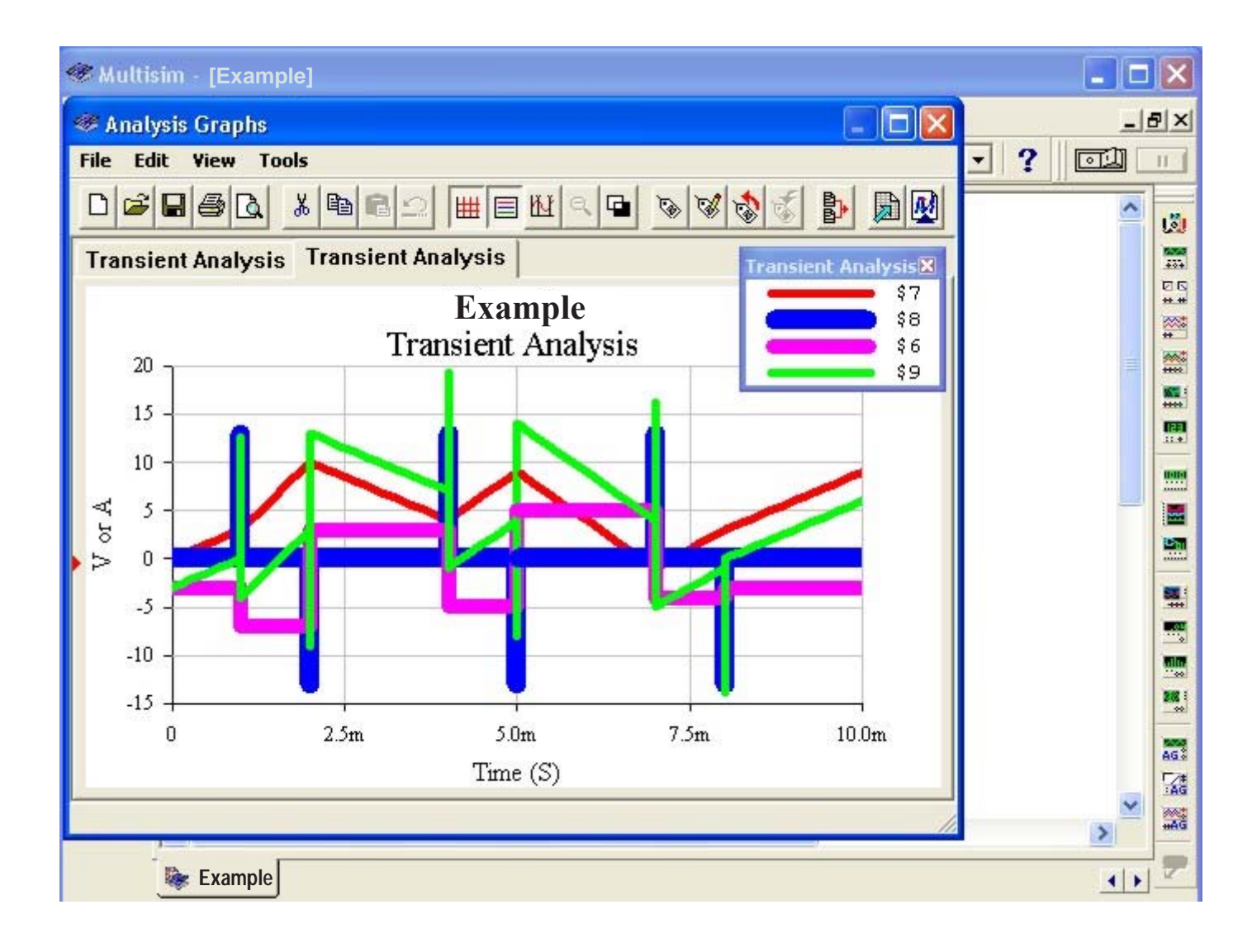

For the legend of the Transient Analysis:

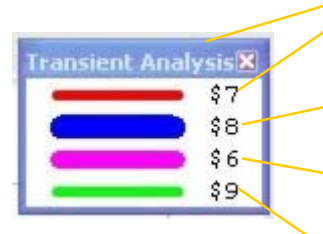

The **red** color (node 7) corresponds to the output signal of the **Integral Controller**.

The **blue** color (node 8) corresponds to the output signal of the **Derivative Controller.** 

The color **fuchsia** (node 6) corresponds to the output signal of the **Proportional Controller**.

The **green** color (node 9) corresponds to the output signal of the **Proportional-Integral- Derivative Controller (PID)**.

For the width and color of the signals, see pages 39, 40 and 41.